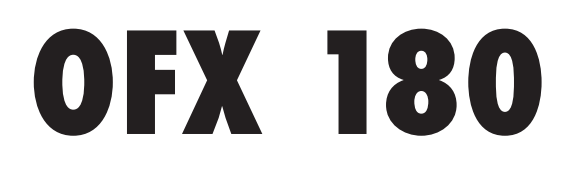

# MANUAL DE INSTRUÇÕES

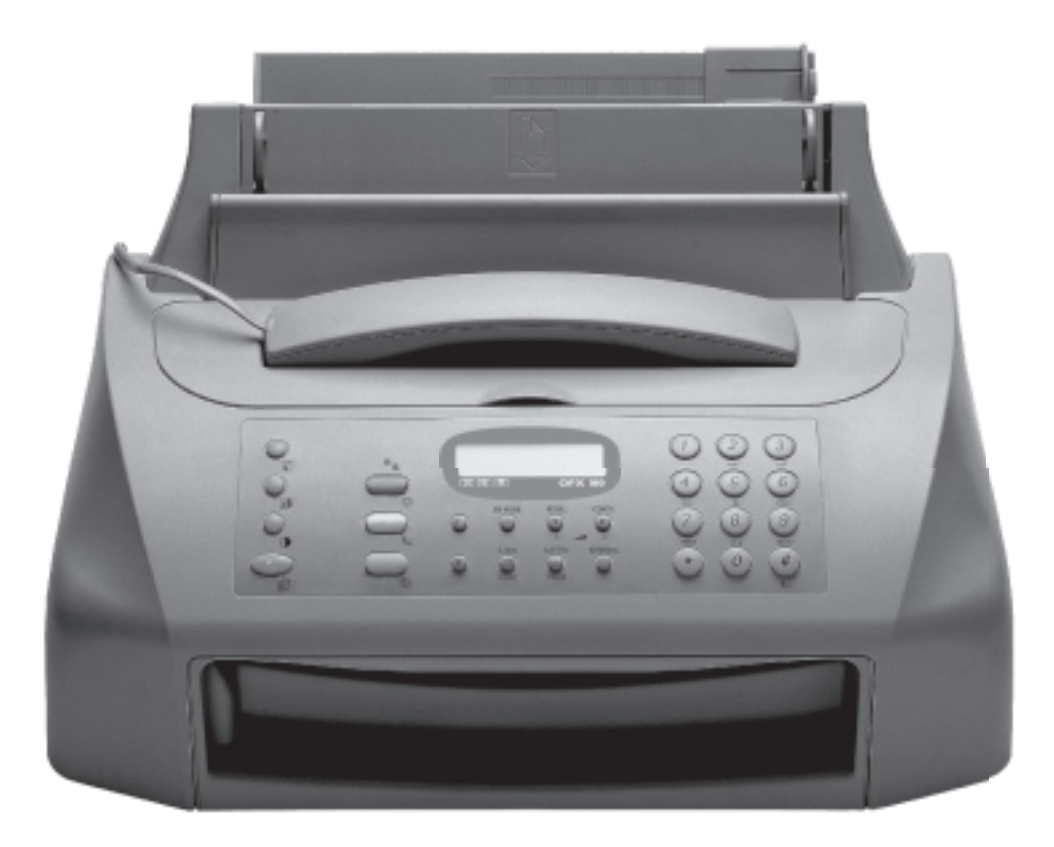

# olivetti

#### PUBLICADO POR:

Olivetti I-Jet S.p.A. Località Le Vieux 11020 ARNAD (Italia)

Copyright © 2003, Olivetti Todos os direitos reservados

#### Realização Editorial:

Olivetti Tecnost, S.p.A. Direzione @ Home/Office Via Jervis, 77 - 10015 IVREA (Italia)

O produtor reserva-se o direito de introduzir modificações ao produto descrito neste manual em qualquer momento e sem aviso prévio.

Este aparelho foi aprovado de acordo com a decisão 98/482/CE do Conselho para a conexão pan-europeia como terminal unitário para rede analógica PSTN. Dadas as diferenças entre as redes dos vários Países, a aprovação em si não garante o correcto funcionamento em todos os pontos terminais da rede PSTN. Em caso de problemas, contactar antes de mais nada, o fornecedor do produto.

O fabricante declara sob a sua responsabilidade que este produto está em conformidade com as disposições da directriz 1999/05/CE. A conformidade é atestada colocando a marca **(€** no produto.

#### Declaração de compatibilidade com a rede

O produto foi projectado para trabalhar em todas as redes dos países da Comunidade Européia, da Suíça e da Noruega.

A plena compatibilidade com as redes de cada país pode depender de parâmetros software específicos, que podem ser configurados para adaptar o produto. Em caso de problemas de ligação com redes diferentes da EC PSTN, contactar o centro de assistência técnica do seu país.

Chama-se a atenção para as acções indicadas a seguir, que podem comprometer a conformidade acima atestada, bem como as características do produto:

- alimentação eléctrica errada;
- instalação ou uso incorrecto, impróprio ou não conforme às advertências do manual de uso fornecido com o produto;
- substituição de componentes ou acessórios originais por outros não aprovados pelo construtor ou efectuada por pessoal não autorizado.

A tomada da parede deve ser facilmente acessível e próxima do equipamento. Para desligar a máquina da alimentação eléctrica, desconectar a ficha do cabo de alimentação.

# Primeira Parte

| <b>C</b> OMEÇAR IMEDIATAMENTE                                                                                                    | V                                 |
|----------------------------------------------------------------------------------------------------|-----------------------------------|
| AMBIENTE DE INSTALAÇÃO                                                                                                    | ١                                 |
| CONEXÃO À LINHA TELEFÓNICA E À REDE DE<br>ALIMENTAÇÃO ELÉCTRICA                                                                                                    | ١                                 |
| DEFINIÇÃO DE ALGUNS PARÂMETROS<br>(INDISPENSÁVEIS PARA O FUNCIONAMENTO CORREC<br>DO TELECOPIADOR)                                                                                              | то<br>V                           |
| PARA DEFINIR A LÍNGUA E O PAÍS DE DESTINO<br>PARA DEFINIR A DATA E A HORA                                                                                                    | V<br>VI                           |
| PREPARAÇÃO AO USO                                                                                                    | VII                               |
| TRANSMISSÃO                                                                                                    | )                                 |
| TRANSMISSÃO DE UM ORIGINAL<br>PARA TRANSMITIR OLIVINDO OS TONS DE LINHA                                                                                                    |                                   |
| PARA TRANSMITHE ERGUENDO O AUSCULTADOR<br>TELEFÓNICO                                                                                                    | X                                 |
| PARA TRANSMITHT COUNDO OS TONS DE LINTA<br>PARA TRANSMITIR ERGUENDO O AUSCULTADOR<br>TELEFÓNICO                                                                                                | ××<br>×<br>XI                     |
| PARA TRANSMITIT OUVINDO OS TONS DE LINTA<br>PARA TRANSMITIR ERGUENDO O AUSCULTADOR<br>TELEFÓNICO<br><b>RECEPÇÃO</b><br>RECEPÇÃO MANUAL<br>RECEPÇÃO AUTOMÁTICA<br>RECEPÇÃO NA POSIÇÃO "FAX/TEL" | X<br>XI<br>X                      |
| PARA TRANSMITIT ERGUENDO O AUSCULTADOR<br>TELEFÓNICO<br>RECEPÇÃO<br>RECEPÇÃO MANUAL<br>RECEPÇÃO AUTOMÁTICA<br>RECEPÇÃO AUTOMÁTICA<br>RECEPÇÃO NA POSIÇÃO "FAX/TEL"                             | XI<br>XI<br>XI<br>XI<br>XI<br>XII |
| PARA TRANSMITIT ERGUENDO O AUSCULTADOR<br>TELEFÓNICO<br>RECEPÇÃO<br>RECEPÇÃO MANUAL<br>RECEPÇÃO AUTOMÁTICA<br>RECEPÇÃO NA POSIÇÃO "FAX/TEL"<br>UTILIZAÇÃO DO TELEFONE                          | XII                               |

# ANTES DO USO

| CONSULTA DO MANUAL                         |
|--------------------------------------------|
| PRECAUÇÕES DE USO                          |
| PRECAUÇÕES PARA A INSTALAÇÃO               |
| PARÂMETROS DE INSTALAÇÃO E DE CONFIGURAÇÃO |
| CONTEÚDO DA EMBALAGEM                      |

# **C**ONHECER O TELECOPIADOR

| CONSOLA     |    |
|-------------|----|
| COMPONENTES | IV |

# SEGUNDA PARTE

7

16

17

18

24

| ~                                             |   |
|-----------------------------------------------|---|
| INSTALAÇAO                                    | 1 |
| LIGAÇÃO COM A LINHA TELEFÓNICA                | 1 |
| LIGAÇÃO DO AUSCULTADOR                        | 3 |
| LIGAÇÃO COM A REDE DE ALIMENTAÇÃO             | 3 |
| ALIMENTAÇÃO DO PAPEL                          | 3 |
| MONTAGEM DA CABEÇA DE IMPRESSÃO               | 4 |
| PRECAUÇÕES SOBRE AS CABEÇAS DE IMPRESSÃO      | 4 |
| MODIFICAÇÃO DA DATA E DA HORA                 | 5 |
| FALTAM SÓ O SEU NOME E O SEU NÚMERO DE FAX    | 5 |
| PARA CONFIGURAR O APARELHO ÀS CARACTERÍSTICAS |   |
| DA LINHA                                      | 6 |
|                                               |   |

### OPERAÇÕES BÁSICAS PARA A TRANSMISSÃO E A RECEPÇÃO

| TRANSMISSÃO                             | 7  |
|-----------------------------------------|----|
| RECEPÇÃO                                | 10 |
| PROGRAMAÇÃO DA MARCAÇÃO AUTOMÁTICA E DA |    |
| MARCAÇÃO CODIFICADA                     | 11 |
| IMPRESSÃO DE RELATÓRIOS E LISTAS        | 13 |

### USO COMO TELEFONE

| PARA TELEFONAR COM A MARCAÇÃO AUTOMÁTICA  | 16 |
|-------------------------------------------|----|
| PARA TELEFONAR COM A MARCAÇÃO CODIFICADA  | 16 |
| PARA TELEFONAR ATRAVÉS DE BUSCA NA AGENDA |    |
| TELEFONICA                                | 16 |

### USO COMO FOTOCOPIADORA

| QUAIS ORIGINAIS USAR                     | 17 |
|------------------------------------------|----|
| PARA FAZER UMA CÓPIA                     | 17 |
| PARA OBTER UMA CÓPIA DE ÓPTIMA QUALIDADE | 17 |

### USO AVANÇADO

| OUTRAS PREDISPOSIÇÕES ÚTEIS PARAA RECEPÇÃO 1    | 8  |
|-------------------------------------------------|----|
| OUTRAS PREDISPOSIÇÕES ÚTEIS PARAA TRANSMISSÃO 2 | 21 |
| TRANSMISSÃO/RECEPÇÃO DE UM ORIGINAL COM O       |    |
| MÉTODO POLLING 2                                | 2  |

### PROBLEMAS E SOLUÇÕES

| O QUE OCORRE SE FALTAR TENSÃO               | 24 |
|---------------------------------------------|----|
| O QUE ACONTECE SE ACABAR O PAPEL OU A TINTA | 24 |
| EM CASO DE FALHA NA TRANSMISSÃO             | 24 |
| RESOLUÇÃO DE PEQUENOS PROBLEMAS             | 24 |
| OS CÓDIGOS DE ERRO                          | 25 |
| SINAIS E MENSAGENS                          | 26 |
|                                             |    |

| OPERAÇÕES DE MANUTENÇÃO                                                 | 28 |
|-------------------------------------------------------------------------|----|
| SUBSTITUIÇÃO DA CABEÇA DE IMPRESSÃO                                     | 28 |
| RESTABELECIMENTO DA CABEÇA DE IMPRESSÃO E<br>VERIFICAÇÃO DOS INJECTORES | 28 |
| LIMPEZA DOS CONTACTOS ELÉCTRICOS DA CABEÇA<br>DE IMPRESSÃO              | 29 |
| LIMPEZA DOS INJECTORES DA CABEÇA DE IMPRESSÃO                           | 29 |
| LIMPEZA DO LIMPADOR DA CABEÇA DE IMPRESSÃO                              | 29 |
| LIMPEZA DO SCANNER ÓPTICO                                               | 30 |
| LIMPEZA DA CARROÇARIA                                                   | 30 |
| REMOÇÃO DE ORIGINAIS E FOLHAS DE PAPEL                                  |    |
| EMPERRADOS                                                              | 30 |
| DADOS TÉCNICOS                                                          | 31 |

32

# ÍNDICE ANALÍTICO

# CONSULTA DO MANUAL

O manual foi subdividido essencialmente em duas secções: a primeira secção "Conhecer o telecopiador" e "Começar imediatamente" fornece uma descrição sintética do telecopiador, permitindo que o instale e utilize imediatamente, embora com o seu potencial mínimo.

Após esta fase inicial, pode consultar a segunda secção do manual. Esta oferece uma visão panorâmica mais aprofundada do telecopiador e das suas numerosas funções.

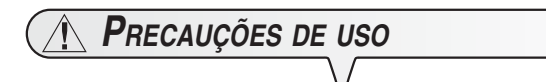

- Nunca tente efectuar reparações se não possuir a devida competência: a remoção da carroçaria pode expô-lo a riscos de choques eléctricos e perigos de outra natureza. Portanto, é melhor consultar apenas pessoal técnico qualificado.
- Se o telecopiador não for utilizado por longos períodos de tempo, é aconselhável desligá-lo da tomada eléctrica a fim de evitar eventuais interferências ou oscilações de tensão que podem danificá-lo.
- Em caso de temporal, é aconselhável desligar o aparelho quer da tomada de corrente, quer da linha telefónica para evitar a possibilidade de danificá-lo.
- Em caso de queda de tensão ou falta de alimentação eléctrica, não é possível efectuar nem receber chamadas telefónicas porque o teclado numérico fica desactivado.

Se for realmente necessário efectuar um telefonema, é possível utilizar um telefone de emergência, homologado pelo gestor da rede e que pode ser ligado directamente ao telecopiador.

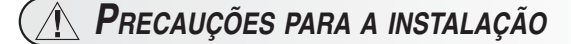

- Disponha o aparelho numa superfície horizontal e firme, para evitar quedas que poderiam acarretar danos à pessoas ou ao próprio produto.
- Mantenha-o longe de água ou vapor, de calor excessivo ou de locais poeirentos. Não o exponha à luz directa do sol.
- Mantenha-o também suficientemente longe de outros dispositivos eléctricos ou electrónicos que podem gerar interferências, tais como aparelhos de rádio, televisão, etc.
- Enfim, evite deixar ao redor do aparelho livros, documentos ou objectos que possam reduzir o espaço necessário à normal ventilação. As melhores condições ambientais para a colocação do telecopiador são: temperatura entre 5°C e 35°C, com taxa de humidade entre 15% e 85%.
- Deixe espaço suficiente diante da fenda de saída dos originais e dos documentos recebidos ou copiados para que não caiam ao chão.

# PARÂMETROS DE INSTALAÇÃO E DE CONFIGURAÇÃO

Dado que os valores predefinidos a nível nacional para cada parâmetro de instalação e de configuração podem estar sujeitos a variações derivadas de exigências de homologação ou de utentes especiais, não sempre há correspondência entre ditos valores e os descritos no manual: portanto, é aconselhável imprimi-los antes de modificá-los.

# Conteúdo da embalagem

Além do telecopiador e deste manual a embalagem inclui:

- O cabo de ligação com a linha telefónica.
- A ficha telefónica (se prevista).
- A embalagem contendo uma cabeça de impressão monocromática fornecida com o aparelho (não recarregável).
- O auscultador.
- O suporte para o papel de alimentação.
- A máscara com as palavras em português para a parte central da consola operacional.
- A lista dos centros de assistência aos clientes Olivetti (Olivetti Customer Service).

# CONHECER O TELECOPIADOR

# CONSOLA

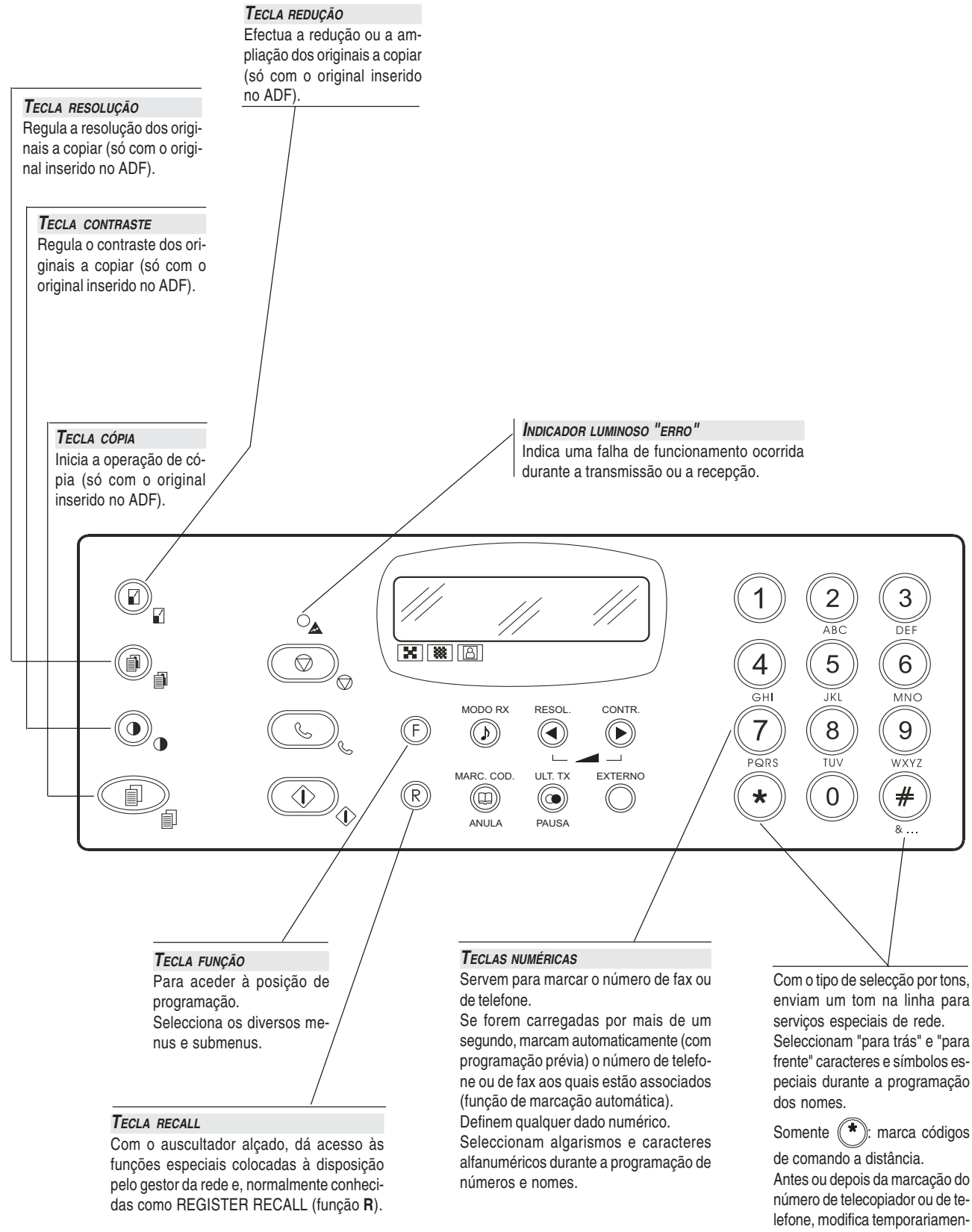

# CONSOLA

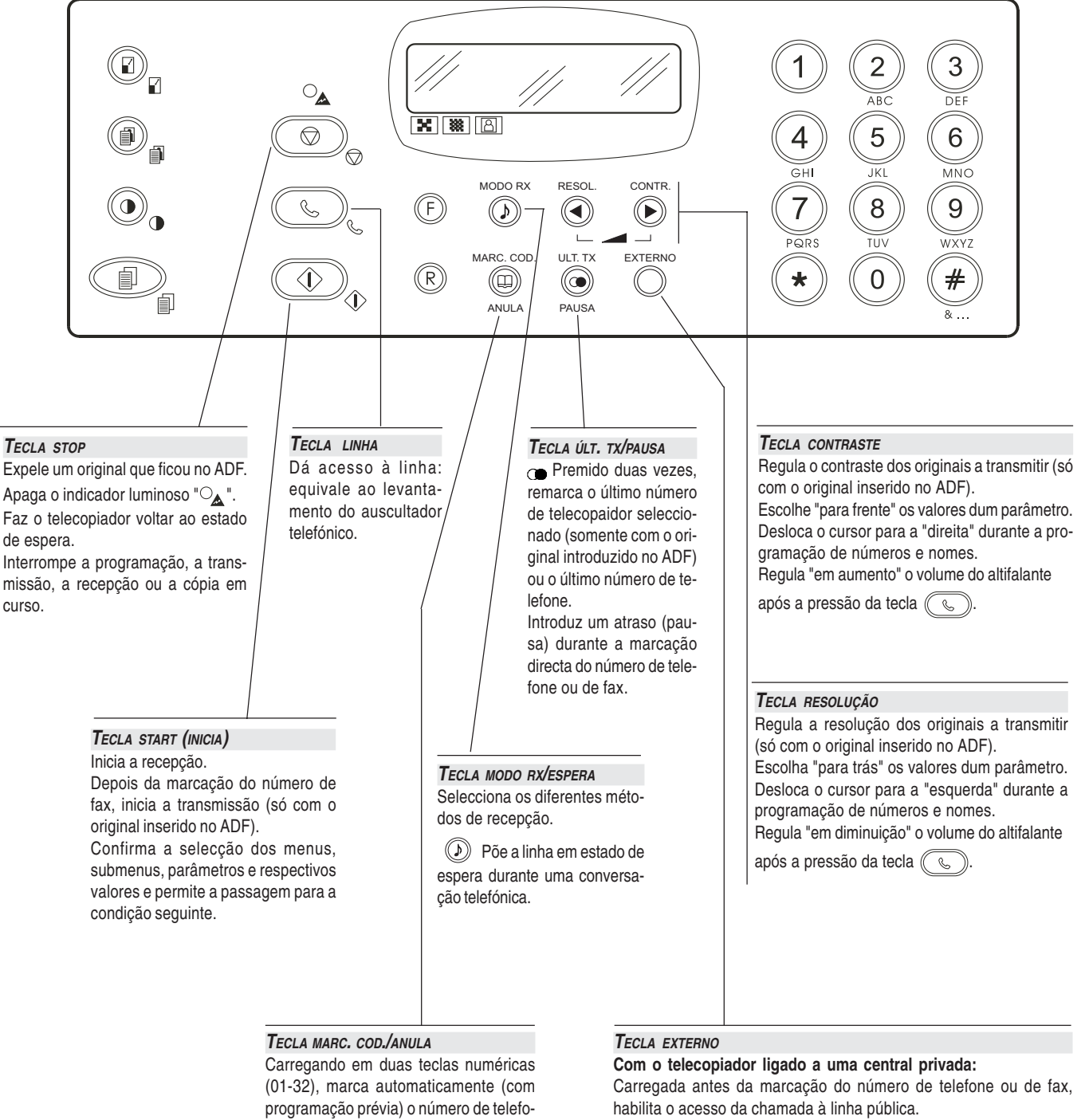

programação prévia) o número de telefone ou de fax ao qual estão associados. Cancela as programações erradas.

# **C**ONHECER O TELECOPIADOR

# Componentes

Na figura, são ilustradas as partes externas e internas do telecopiador.

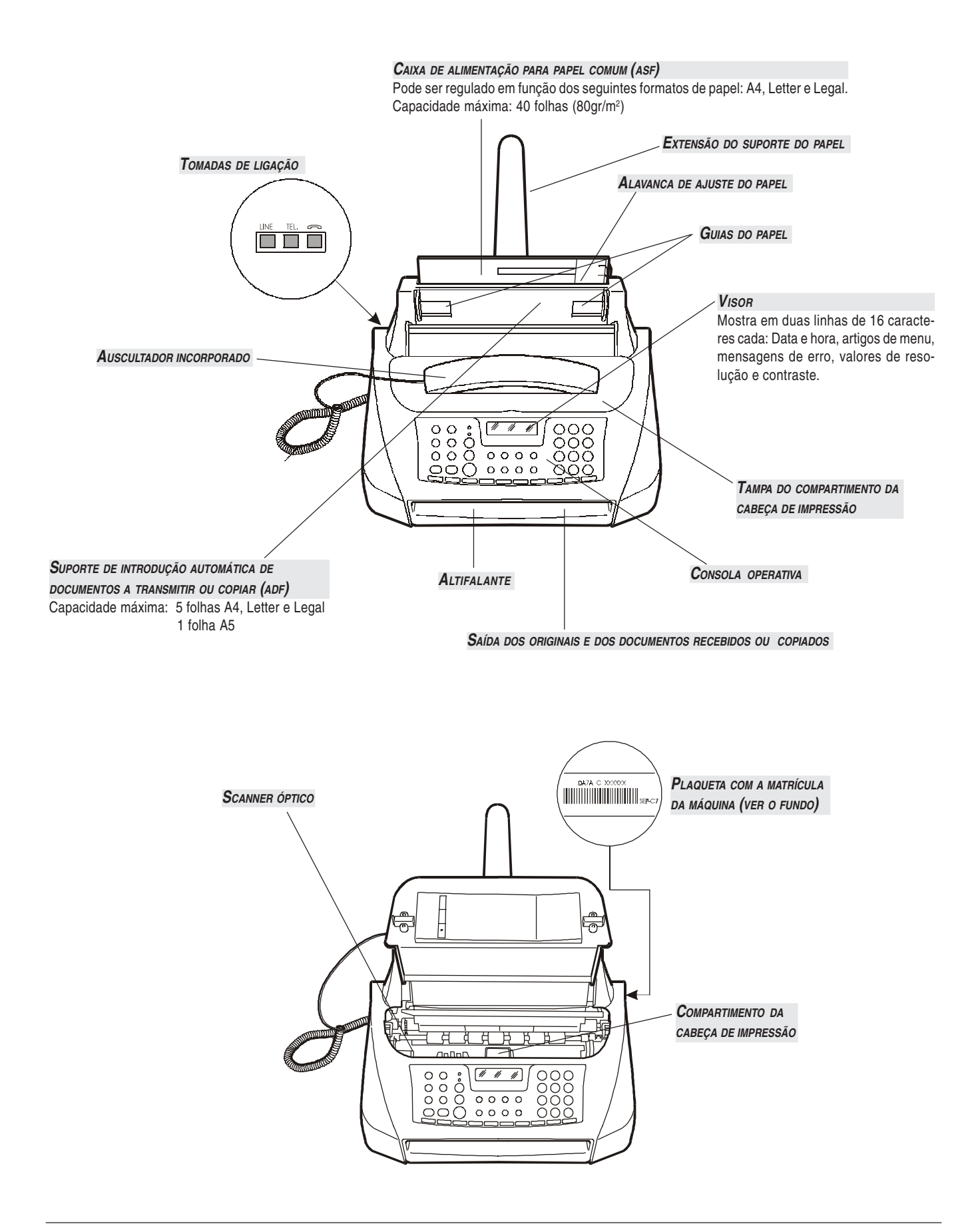

Como já mencionado acima, esta secção fornece uma **descrição básica** do telecopiador, descrevendo-lhe os procedimentos relativos à sua instalação e aqueles para utilizá-lo imediatamente, embora com o seu potencial mínimo. Para um **uso óptimo** do telecopiador, **consulte cada capítulo específico**.

Dado que esta secção está estruturada duma determinada maneira para orientá-lo a uma **abordagem gradual e sistemática do telecopiador**, é aconselhável examinar os assuntos tratados na ordem em que são expostos a seguir.

# Ambiente de instalação

Coloque o telecopiador sobre uma superfície estável. Instale-o de maneira que ao seu redor haja um espaço suficiente para a circulação do ar. Mantenha-o longe de fontes de calor excessivo, de lugares poeirentos e húmidos. Não o exponha à luz directa do sol.

# CONEXÃO À LINHA TELEFÓNICA E À REDE DE ALIMENTAÇÃO ELÉCTRICA

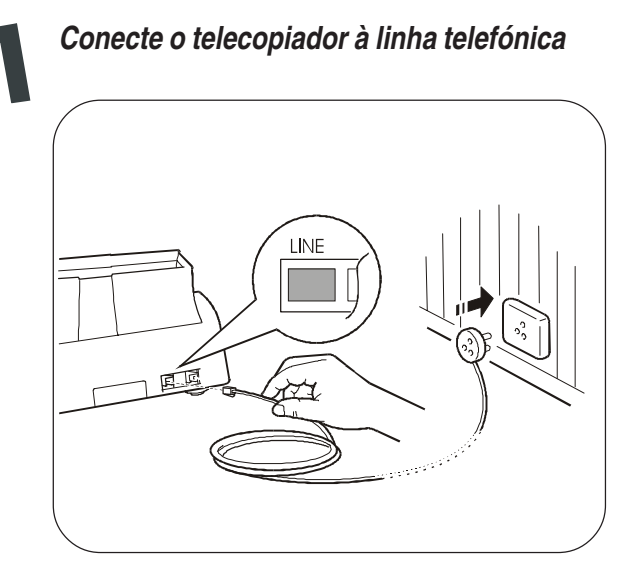

#### IMPORTANTE

O telecopiador está programado para ser conectado à linha telefónica pública. Se quiser ligá-lo a uma linha privada e desejar utilizá-lo também numa linha pública, consulte o parágrafo "Para configurar o aparelho às características de linha", capítulo "Instalação".

Conecte o auscultador

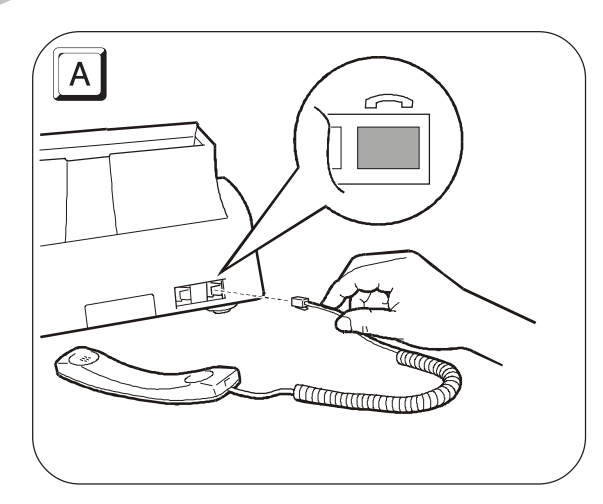

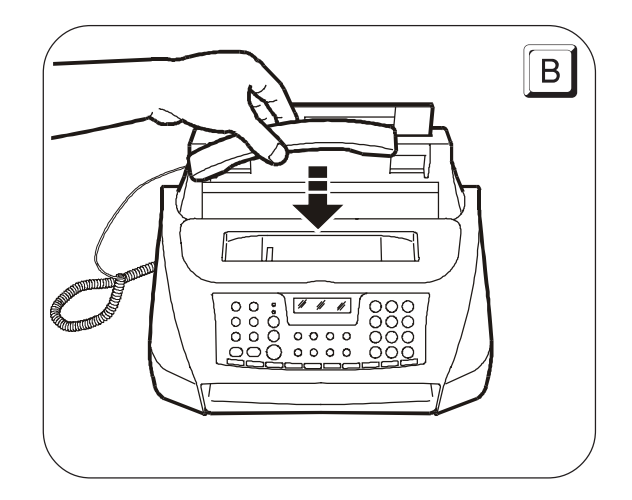

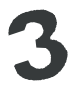

# Conecte o telecopiador à rede de alimentação

#### IMPORTANTE

Antes de conectá-lo, **remova a faixa** que trava o carro da cabeça de impressão puxando a lingueta para cima (vide fig. abaixo).

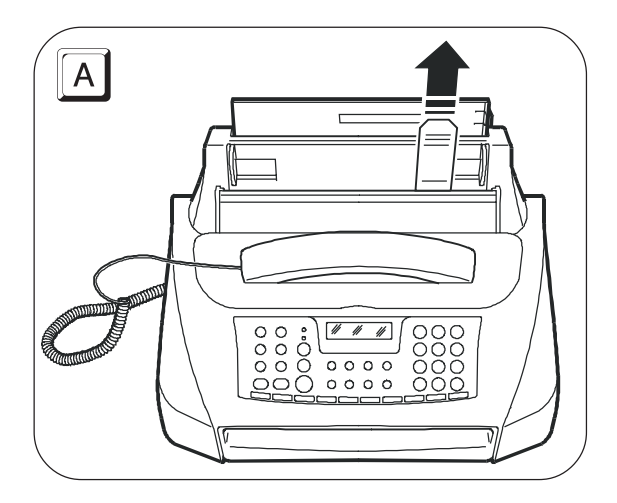

#### IMPORTANTE

A ficha do cabo de alimentação pode variar de um país para o outro.

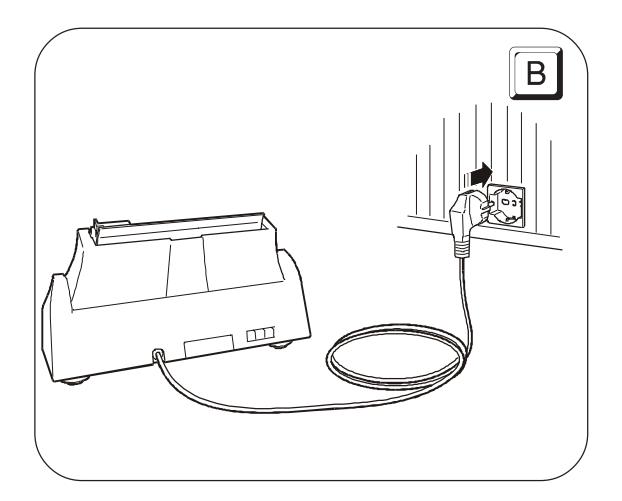

**DEFINIÇÃO DE ALGUNS PARÂMETROS (INDISPENSÁVEIS PARA O FUNCIONAMENTO CORRECTO DO TELECOPIADOR)** 

Uma vez conectado à rede de alimentação, o telecopiador efectua automaticamente um breve teste para verificar o funcionamento dos seus componentes; em seguida, no visor aparecem (quase sempre em inglês) as seguintes mensagens.

Na linha superior:

RUTOMRTIC RX

e, alternando-se na linha inferior: CHECK PRINT HERD SET DRTE/TIME

#### IMPORTANTE

Para que o telecopiador seja capaz de funcionar correctamente, deve definir a sua língua e o seu país.

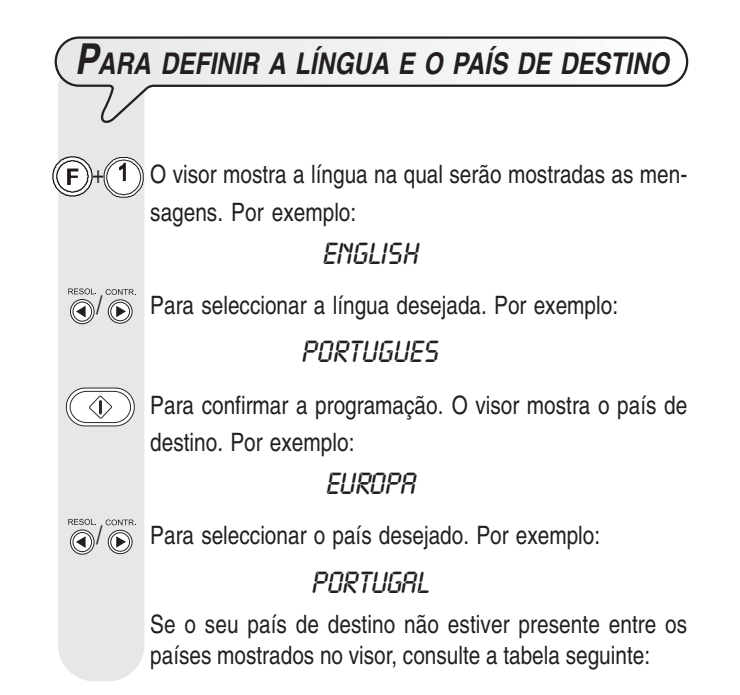

| PAÍS           | PAÍS A SELECCIONAR |
|----------------|--------------------|
| África do Sul  | S. AFRICA          |
| Alemanha       | DEUTSCHLAND        |
| Argentina      | AMERICA LATINA     |
| Austrália      | NZL/AUSTRALIA      |
| Áustria        | ÖSTERREICH         |
| Bélgica        | BELGIUM            |
| Brasil         | BRASIL             |
| Chile          | AMERICA LATINA     |
| China          | CHINA              |
| Colómbia       | AMERICA LATINA     |
| Dinamarca      | DANMARK            |
| Espanha        | ESPAÑA             |
| Finlândia      | FINLAND            |
| França         | FRANCE             |
| Grécia         | INTERNATIONAL      |
| Holanda        | HOLLAND            |
| Hong Kong      | SINGAPORE          |
| Índia          | INDIA              |
| Israel         | ISRAEL             |
| Itália         | ITALIA             |
| Luxemburgo     | BELGIUM            |
| México         | AMERICA LATINA     |
| Noruega        | NORGE              |
| Nova Zelândia  | NZL/AUSTRALIA      |
| Peru           | AMERICA LATINA     |
| Portugal       | PORTUGAL           |
| Reino Unido    | U.K.               |
| Resto do mundo | INTERNATIONAL      |
| Singapura      | SINGAPORE          |
| Suécia         | SVERIGE            |
| Suíça          | SCHWEIZ            |
| Taiwan         | TAIWAN             |
| Uruguai        | AMERICA LATINA     |
| Venezuela      | AMERICA LATINA     |

Para confirmar a programação.

 $\bigcirc$ 

 $\bigcirc$ 

Para terminar o procedimento.

### PARA DEFINIR A DATA E A HORA

A primeira vez que conecta o telecopiador à rede de alimentação eléctrica ou toda a vez que houver uma queda de tensão, deve programar a data e a hora como descrito a seguir.

Uma vez programadas, a data e a hora podem ser, em todo o caso, modificadas, vide "Modificação da data e da hora", capítulo "Instalação".

| F             | O visor mostra:                                                                                                    |
|---------------|----------------------------------------------------------------------------------------------------|
|               | DRTR E HORR                                                                                                    |
| $\bigcirc$    | O visor mostra:                                                                                                    |
|               | FORMATO:DD/MM/AR                                                                                                    |
| RESOL. CONTR. | Se quiser seleccionar um formato diferente daquele exibido, carregue nas teclas $4/$ .                                                                                                    |
| $\bigcirc$    | O visor mostra:                                                                                                    |
|               | FORMATO HORA:24H                                                                                                    |
| CONTR.        | Se quiser seleccionar um outro formato da hora (12 horas), carregue nas teclas $\checkmark\!\!/\!\!\!\!/$ .                                                                                                  |
| $\bigcirc$    | O visor mostra:                                                                                                    |
|               | DD/MM/RR HH:MM<br>25-07-03 11:23                                                                                                    |
| 0 / 9<br>WXYZ | Digite a data e a hora novas (ex. 26-07-03; 12:00). A cada<br>algarismo digitado, o cursor vai para o seguinte.<br>בסריחים אוייייייייייייייייייייייייייייייייייי                                             |
| RESOL. CONTR. | Se quiser variar só alguns dígitos, desloque o cursor sobre estes com as teclas <b>4</b> / <b>&gt;</b> e digite os dígitos correctas sobre os outros.                                                        |
|               | Para confirmar a programação. O procedimento de defini-<br>ção da data e da hora está concluído. A data e a hora novas serão actualizadas automaticamente e serão impres-<br>sas em cada página transmitida. |
|               | Para repor o telecopiador no estado de espera inicial.                                                                                                    |

#### NOTA

Se tiver escolhido o formato da hora nas 12 horas, no visor aparece a letra "p" (pós-meridiano) ou a letra "a" (antemeridiano).

Para passar de uma letra para outra, coloque o cursor, com as teclas 4/b, debaixo da letra a modificar e carregue na tecla (F).

# NOTA

Lembramos que o estado de espera indica as condições de inactividade em que se encontra o telecopiador e que é o estado a partir do qual é possível efectuar as programações.

# **P**REPARAÇÃO AO USO

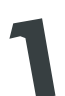

Carregue o papel de impressão

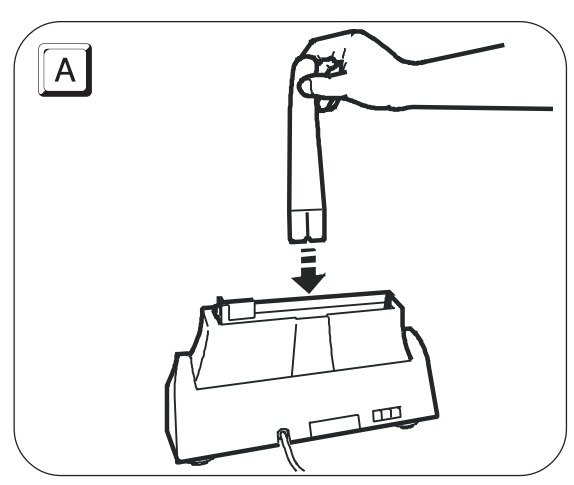

#### IMPORTANTE

Mediante a alavanca de regulação (vide fig. abaixo), empurre as folhas até que fiquem coladas à lateral esquerda e direita da bandeja de papel.

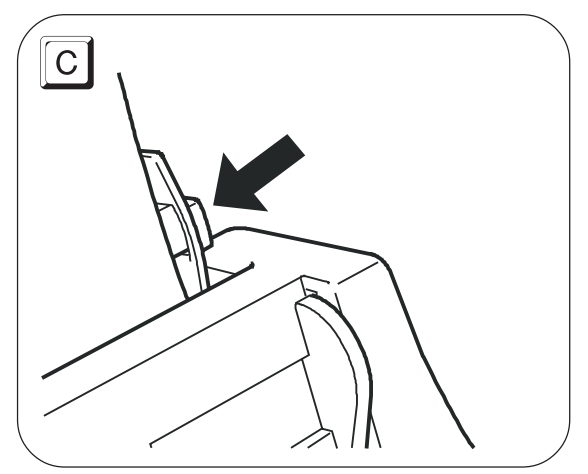

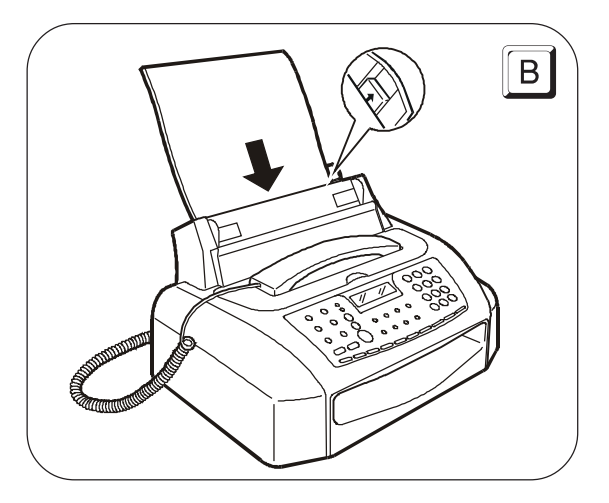

### Introduza a cabeça de impressão

#### IMPORTANTE

A cabeça de impressão fornecida com o aparelho permite imprimir até a 80 páginas\*. Já as cabeças de substituição, de capacidade maior, permitem imprimir até a 500 páginas\*.

\* Com base no Test Chart ITU-TS n.1 (cobertura do preto 3,8%).

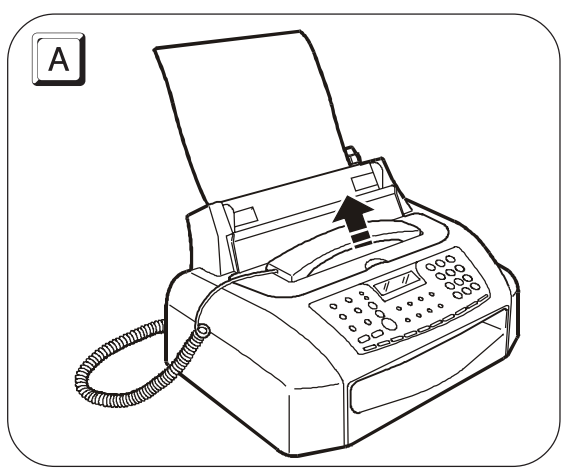

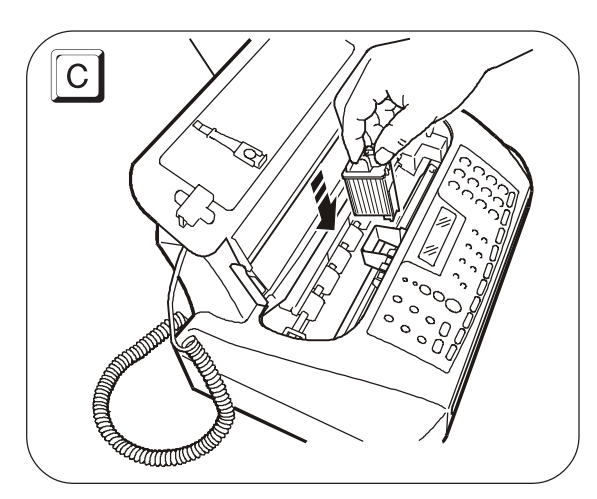

#### IMPORTANTE

Lembre-se de usar, após ter esgotado a cabeça de impressão fornecida com o aparelho, **somente cabe**ças de impressão não recarregáveis (monobloco).

#### IMPORTANTE

Se, após ter inserido a cabeça, aparecer novamente a mensagem "VERIFICAR CABEÇA", tente remover e reinstalar a cabeça, exercendo uma pressão ligeiramente maior. Se a mensagem permanecer, retire a cabeça e limpe os contactos eléctricos tanto da cabeça, como do carrinho de suporte, consulte "Limpeza dos contactos eléctricos da cabeça de impressão", capítulo "Operações de manutenção".

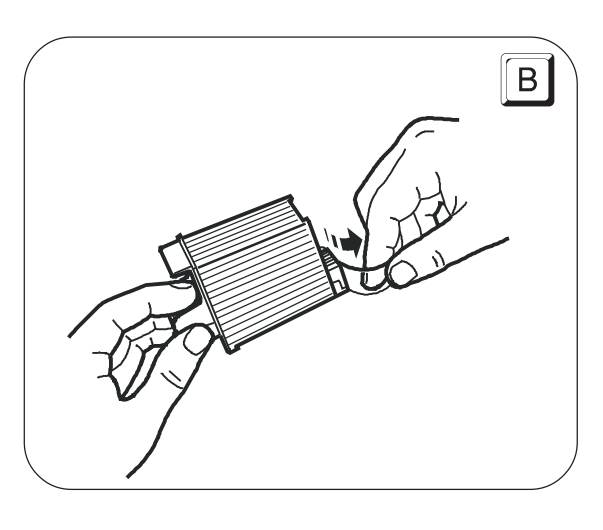

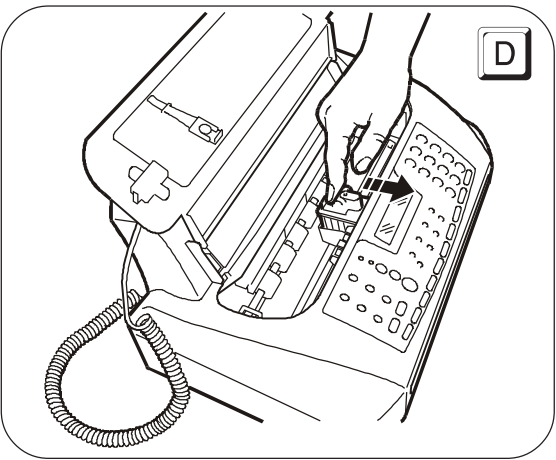

# NOTA

Depois que a cabeça foi introduzida, o telecopiador inicia o procedimento de limpeza e verificação dos injectores, que termina com:

- a impressão, na folha inserida automaticamente, duma amostra de diagnóstico contendo:
  - uma escala numerada, para o controlo do fluxo de tinta e dos circuitos eléctricos relativos aos injectores da cabeça de impressão.
  - um conjunto de gráfica e texto, para avaliar a qualidade da impressão.
- no visor aparece a mensagem: "VERIFICAR IMPRESSÃO", "1 = SAI 0 = REPETE".

Examine a amostra de impressão, como indicado a seguir:

 A escala numerada não deve ter interrupções e as áreas pretas não devem ter linhas brancas horizontais: com estas condições, que confirmam a introdução correcta e o perfeito funcionamento da cabeça de impressão, defina o valor 1. O telecopiador volta ao estado inicial e fica pronto para o uso. No visor, aparece a mensagem:

#### RX AUTOMATICA

#### 25-07-03 11:23

 Caso haja interrupções ou linhas brancas, defina 0 para repetir principalmente a limpeza dos injectores: se a nova prova de impressão resultar ainda pouco satisfatória, repita o procedimento. De seguida, se a qualidade de impressão ainda estiver abaixo das expectativas, limpe os contactos eléctricos e os injectores, como indicado em "Limpeza dos contactos eléctricos da cabeça de impressão" e "Limpeza dos injectores da cabeça de impressão", capítulo "Operações de manutenção".

#### IMPORTANTE

Quando a tinta presente na cabeça está para acabar, o visor mostra:

#### POUCR TINTR

Ao mesmo tempo, o telecopiador imprime automaticamente uma folha para avisá-lo que a tinta está para acabar e que, dentro em pouco, terá de substituir a cabeça de impressão. Quando a tinta tiver acabado realmente, o visor mostra: RERBOU R TINTR!

Para substituir a cabeça de impressão, consulte o capítulo "Operações de manutenção".

Para adquirir novas cabeças de impressão, consulte os códigos indicados no final do manual.

Para informações mais detalhadas sobre o uso correcto das cabeças de impressão, consulte o parágrafo "Precauções sobre as cabeças de impressão", capítulo "Instalação".

# Transmissão

Seguindo os procedimentos indicados abaixo, pode utilizar imediatamente o telecopiador para executar operações simples de transmissão. Em todo o caso, não se esqueça que há outros procedimentos para marcar o número do correspondente (procedimentos de marcação automática e codificada, etc.) e que o telecopiador também é capaz de executar outros modos de transmissão (transmissão diferida, transmissão circular, transmissão da memória, etc.) para as quais, porém, necessita da programação adequada (vide "Programação da marcação automática e da marcação codificada" e "Transmissão de um original", capítulo "Operações básicas para a transmissão e a recepção").

#### IMPORTANTE

Qualquer tipo de transmissão depende da introdução do original no suporte de introdução automática para os documentos originais (ADF). Por isso, lembre-se sempre de introduzir o original antes de efectuar a transmissão, sem forçá-lo, no ADF com a face a transmitir virada para baixo.

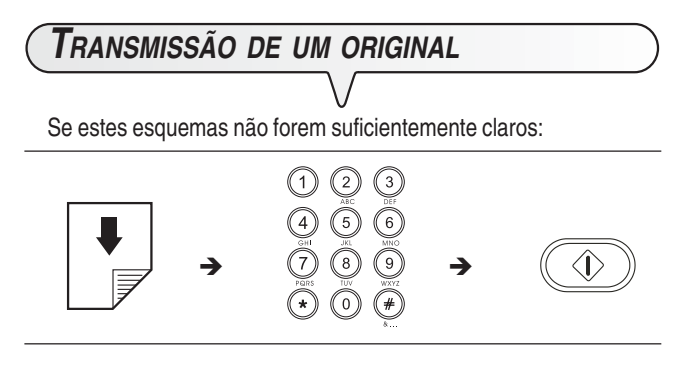

consultar os detalhes fornecidos abaixo:

Introduza o original no ADF. O visor mostra os valores iniciais relativos ao tipo de contraste e resolução previstos: NORMAL e []] (standard), respectivamente.

Para modificar os valores de contraste e resolução, vide "Regulação do contraste e da resolução", capítulo "Operações básicas para a transmissão e a recepção".

(D) / (9) Marque, directamente do teclado numérico, o número do fax ao qual deseja mandar o original (máx. 32 algarismos).

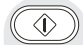

Para iniciar a transmissão.

Se a transmissão concluir correctamente, no final da mesma aparece no visor, por alguns segundos, a mensagem "TX COMPLETA" e, depois, o estado de espera inicial.

# NOTA

Se houver números errados, posicione o cursor, utilizando as teclas ◀/▶, sobre o número errado e digite por cima o número certo; para apagar o número todo, carregue na

tecla 🚇 .

# NOTA

Se o original a remover for composto por mais de uma folha, antes de carregar na tecla 
para expelir a primeira, **remova manualmente** todas as demais.

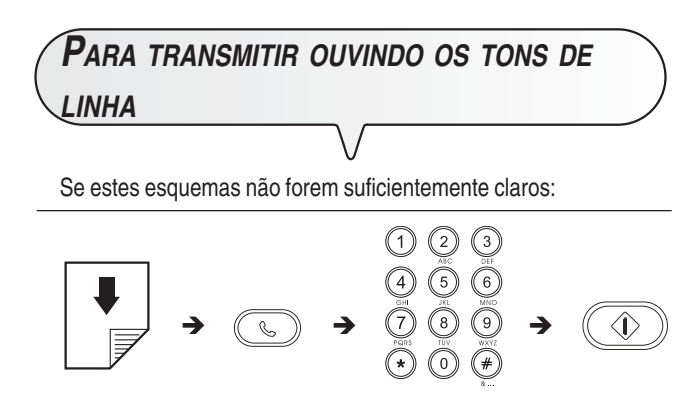

consultar os detalhes fornecidos abaixo:

Introduza o original no ADF. O visor mostra os valores iniciais relativos ao tipo de contraste e resolução previstos: NORMAL e []] (standard), respectivamente.

Para modificar os valores de contraste e resolução, vide "Regulação do contraste e da resolução", capítulo "Operações básicas para a transmissão e a recepção".

Para ouvir os tons de linha. O visor mostra:

#### DIGITA NUMERO

(9) / (9) Marque, directamente do teclado numérico, o número do fax ao qual deseja mandar o original (máx. 32 algarismos).

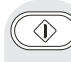

Para iniciar a transmissão assim que ouvir o sinal do telecopiador do correspondente.

Se a transmissão concluir correctamente, no final da mesma aparece no visor, por alguns segundos, a mensagem "TX COMPLETA".

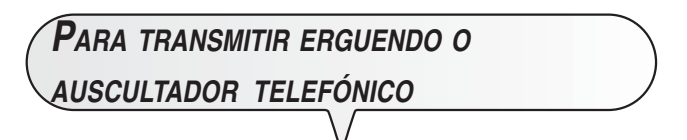

Se estes esquemas não forem suficientemente claros:

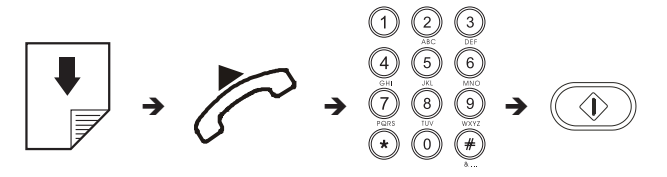

consultar os detalhes fornecidos abaixo:

Introduza o original no ADF. O visor mostra os valores iniciais relativos ao tipo de contraste e resolução previstos: NORMAL e relativamente.

Para modificar os valores de contraste e resolução, vide "Regulação do contraste e da resolução", capítulo "Operações básicas para a transmissão e a recepção".

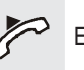

٩

Erga o auscultador para pegar a linha. O visor mostra:

#### CHAMADA TEL.

Arque, directamente do teclado numérico, o número do fax ao qual deseja mandar o original (máx. 32 algarismos).
 Se o telecopiador do seu correspondente estiver predisposto para a recepção automática, ouvirá na resposta o

Se, ao contrário, estiver predisposto para a **recepção manual**, o próprio correspondente irá atender à chamada e terá de carregar na **tecla de início** do seu telecopiador para dar o **sinal do telecopiador**.

Para iniciar a transmissão.

sinal do telecopiador.

Se a transmissão concluir correctamente, no final da mesma aparece no visor, por alguns segundos, a mensagem "TX COMPLETA" e, depois, o estado de espera inicial.

# NOTA

Se, no final da transmissão, tiver esquecido o auscultador levantado, o telecopiador emitirá um sinal acústico para avisar que deve colocá-lo no descanso.

# **R**ECEPÇÃO

O telecopiador pode ser programado para receber documentos em três modos diferentes, para tem acesso aos quais carrega-se na tecla recepção manual, recepção automática e recepção automática na posição "FAX/TEL".

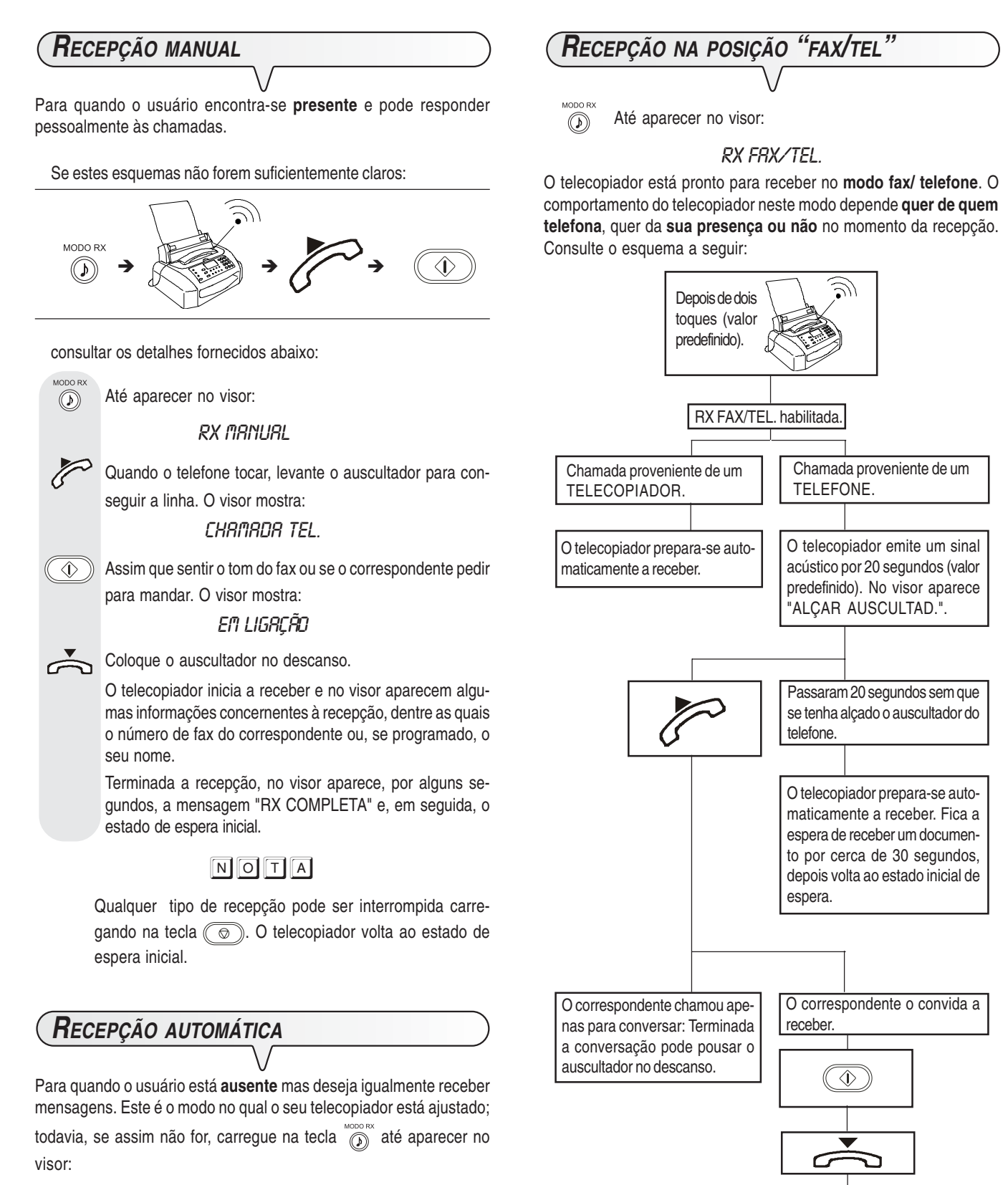

O telecopiador prepara-se a re-

ceber.

RX RUTOMATICA

# **U**TILIZAÇÃO DO TELEFONE

Ao apanhar a linha alçando o auscultador, é possível dispor de todas as funções de um aparelho telefónico comumente encontrado em comérci.

Dentre essas funções, inclui-se a função R (REGISTER RECALL, que pode ser activada pela tecla (R), com programação prévia, vide "Para configurar o aparelho às características de linha", capítulo "Instalação") que dá acesso aos serviços especiais oferecidos pelo administrador da rede telefónica.

Também estão disponíveis as seguintes funções:

- Chamar o correspondente utilizando as operações rápidas de marcação programadas, consulte "Para telefonar com a marcação automática" e "Para telefonar com a marcação codificada", capítulo "Uso como telefone".

# **C**ÓPIA

"FOTO".

| PARA FAZER UMA OU MAIS CÓPIAS |                                                                                                    |  |  |  |  |
|-------------------------------|----------------------------------------------------------------------------------------------------|--|--|--|--|
| $\mathcal{V}$                 |                                                                                                    |  |  |  |  |
|                               | Como já acenado, é possível usar o telecopiador como<br>fotocopiadora. O resultado da impressão depende dos<br>valores de contraste e de resolução seleccionados atra- |  |  |  |  |
|                               | vés das teclas 💿 e 🗊, antes de activar a função de                                                                                                    |  |  |  |  |
|                               | cópia.                                                                                                    |  |  |  |  |
|                               | Introduza o original no ADF.                                                                                                    |  |  |  |  |
|                               | O visor mostra os valores iniciais relativos ao tipo de con-                                                                                                    |  |  |  |  |
|                               | traste, resolução e reprodução previstos: NORMAL, TEX-<br>TO e 100%, respectivamente.                                                                                  |  |  |  |  |
|                               | Para escolher o tipo de contraste desejado: "CLARO", "ES-<br>CURO" ou "NORMAL".                                                                                        |  |  |  |  |
|                               | Para escolher o tipo de resolução desejada: "TEXTO" ou                                                                                                    |  |  |  |  |

Para escolher o valor de reprodução desejado: "100%", "140%" ou "70%".

Carregue directamente na tecla () se quiser fazer uma cópia só, senão, introduza o número de cópias desejado (máx. 9) antes de carregar na tecla (). O telecopiador grava na memória uma a uma as páginas que constituem o original, antes de efectuar as cópias.

# NOTA

Se quiser interromper a cópia, carregue duas vezes na tecla (): a primeira vez para expulsar o original do ADF, a segunda para repor o telecopiador no estado de espera inicial.

Se o documento a remover tiver mais de uma folha, antes de carregar () para expulsar a primeira, remova manualmente todas as outras folhas.

# LIGAÇÃO COM A LINHA TELEFÓNICA Dado que a ligação com a linha telefónica do telecopiador está subordinada a normas nacionais que variam de país a país,

subordinada a normas nacionais que variam de país a país, os esquemas seguintes exemplificam algumas ligações. Todavia, se no seu país, a ligação com a linha telefónica for diferente daquelas especificadas nos esquemas, consulte as normas em vigor no seu país.

LIGAÇÃO DO TELECOPIADOR

- Introduza o conector do cabo de ligação com a linha telefónica na tomada "LINE" do telecopiador (vide esquemas "caso 1", "caso 2" ou "caso 3").
- Introduza o conector ou a ficha (se prevista) situados na outra extremidade do cabo na tomada (da parede) de ligação com a linha telefónica (vide esquemas "caso 1", "caso 2" ou "caso 3").

LIGAÇÃO DUM TELEFONE DE EMERGÊNCIA

#### (Ligação caso 1)

 Remova, se necessário, a tampa que cobre a tomada de ligação com a linha telefónica "TEL" no telecopiador; de seguida, introduza o conector do cabo telefónico do aparelho adicional na respectiva tomada (vide esquema relativo). Em caso de instalação telefónica com tomadas múltiplas, é possível ligar outros aparelhos telefónicos a qualquer uma das tomadas disponíveis, desde que a sua instalação seja do tipo com várias tomadas em paralelo, ou seja: se o tom de linha, quando alça simultaneamente os auscultadores dos aparelhos telefónicos preexistentes, estiver sempre presente.

Do contrário, se o tom de linha não estiver presente quando ergue simultaneamente os auscultadores dos outros aparelhos telefónicos, significa que tem uma instalação com várias tomadas em série. Neste caso, ligue o telecopiador à tomada menos prioritária.

#### (Ligação caso 2)

1. Introduza o conector ou a ficha (diferente de um país para o outro) do aparelho adicional na ficha-tomada (vide esquema relativo).

#### (Ligação caso 3)

1. Introduza a ficha do aparelho adicional na tomada (da parede) de ligação com a linha telefónica (vide esquema relativo).

#### LIGAÇÃO CASO 1

|                        | Саво | Tomadas (na parede) de ligação com a linha telefónica |
|------------------------|------|-------------------------------------------------------|
| Fax                    |      |                                                       |
| Telefone de emergência | TEL  |                                                       |

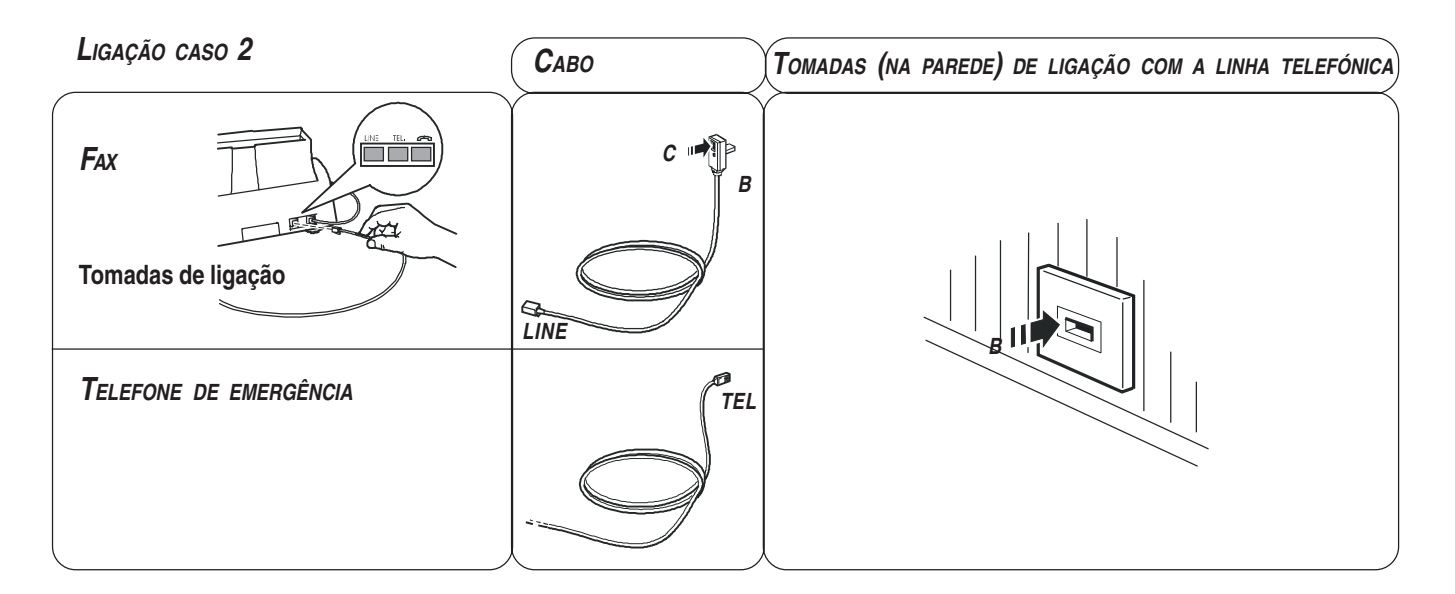

# Ligação caso 3 (alemanha)

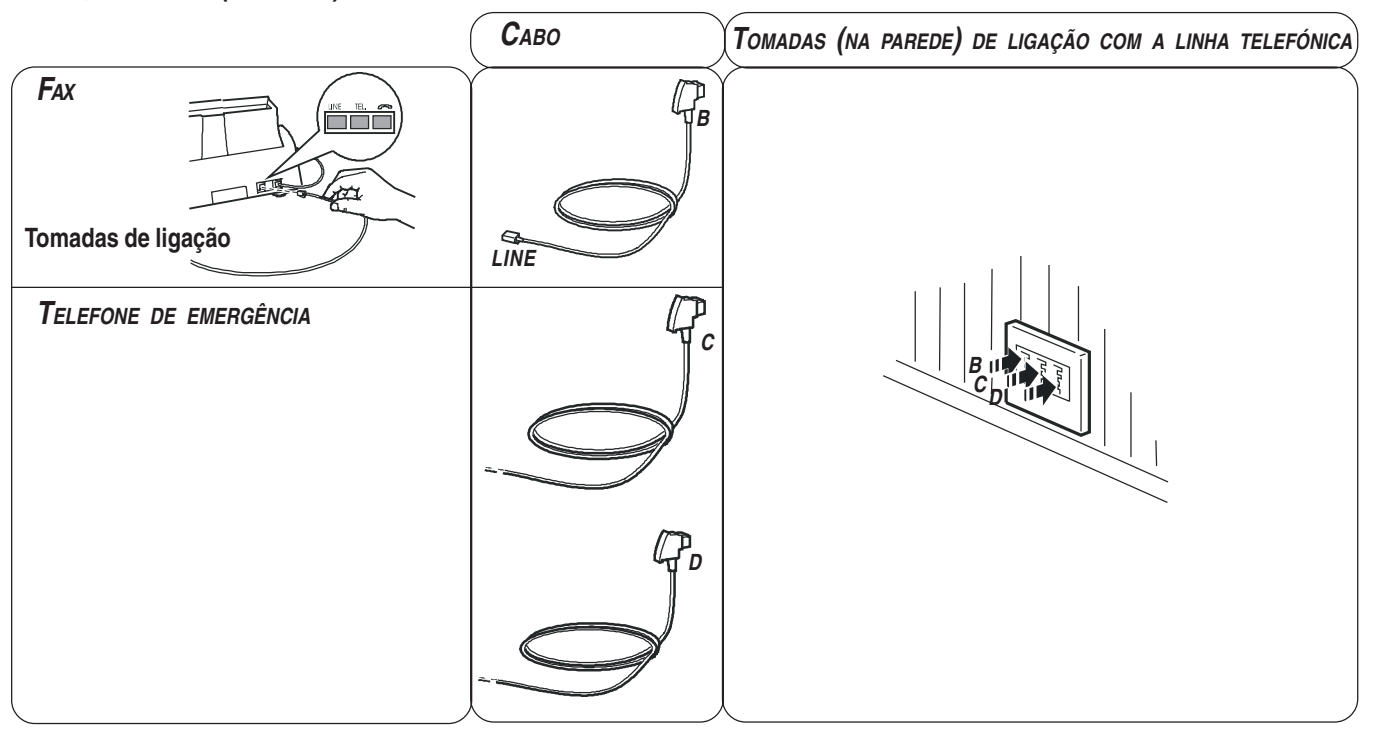

### LIGAÇÃO CASO 3 (ÁUSTRIA)

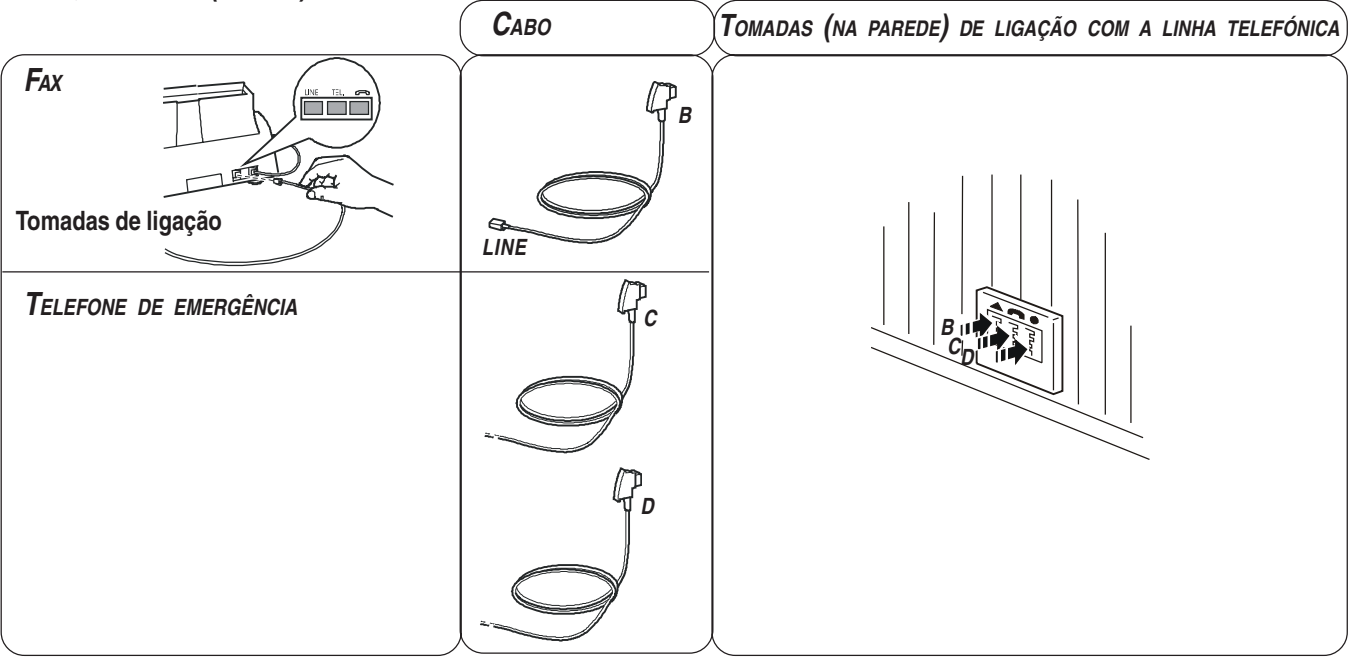

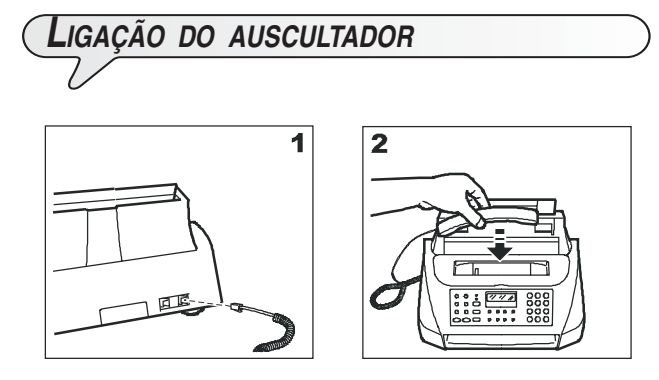

- 1. Introduza o conector do cabo do auscultador na tomada marcada com o símbolo e fixe o cabo na respectiva ranhura.
- 2. Ponha o auscultador no seu alojamento.

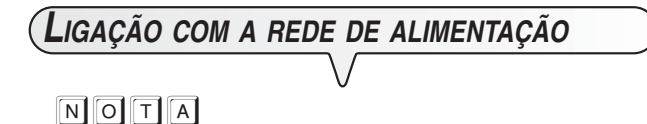

Antes de **ligar o telecopiador** à rede de alimentação, deve **remover a faixa que segura o carro da cabeça de impressão** puxando a lingueta, que sai do suporte de introdução dos originais, para cima.

1. Introduza a ficha do cabo de alimentação na tomada da rede de alimentação eléctrica na parede.

O telecopiador efectua automaticamente um breve teste para verificar o funcionamento dos seus componentes, em seguida aparece no visor:

> RX AUTOMATICA VERIFICAR CABEÇA

#### NOTA

O telecopiador fica **permanentemente ligado**, pronto para receber e transmitir documentos **24 horas** por dia. Para **desligá-lo**, **retire a ficha** do cabo de alimentação da tomada da parede, pois o telecopiador não possui interruptor de activação.

# NOTA

Se, por ventura, as mensagens não aparecerem no idioma do seu país, escolha a "LÍNGUA" desejada dentre as disponíveis, carregando em sequência nas teclas indicada abaixo:

 $(\mathbf{F})$  +  $(\mathbf{1})$  O visor mostra a língua na qual serão mostradas as mensagens.

RESOL. CONTR.

Para seleccionar a língua desejada.

🕥 Para confirmar a programação.

Para terminar o procedimento.

# Alimentação do papel

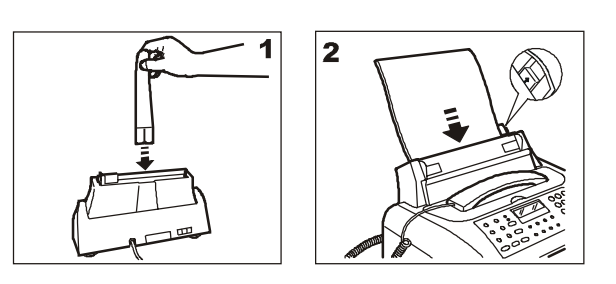

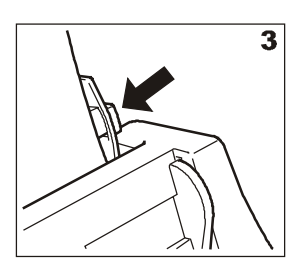

- 1. Introduza a extensão do suporte do papel na respectiva fenda empurrando-a até ficar engatada.
- 2. Pegue o maço de papel pela borda superior e introduza-o deixando-o "cair" no suporte sem dobrar nem forçar as folhas.
- Empurre as folhas para o lado esquerdo do suporte com a alavanca de regulação.

# NOTA

Para acrescentar folhas no suporte de papel, coloque as novas folhas **por baixo** e não por cima das outras.

# ΝΟΤΑ

Graças à **memória** com a qual está equipado, o telecopiador pode, de qualquer forma, **receber** no máximo **21 páginas** mesmo se **não for abastecido de papel**.

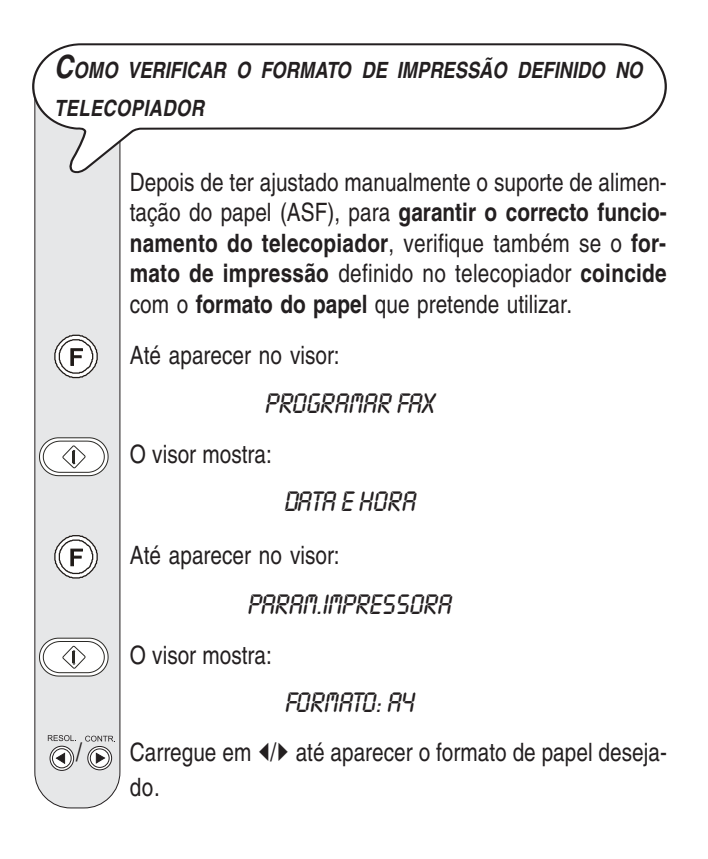

) Para confirmar a programação.

#### O visor mostra:

 $\langle D \rangle$ 

 $\bigcirc$ 

RX AUTOMATICA VERIFICAR CABEÇA

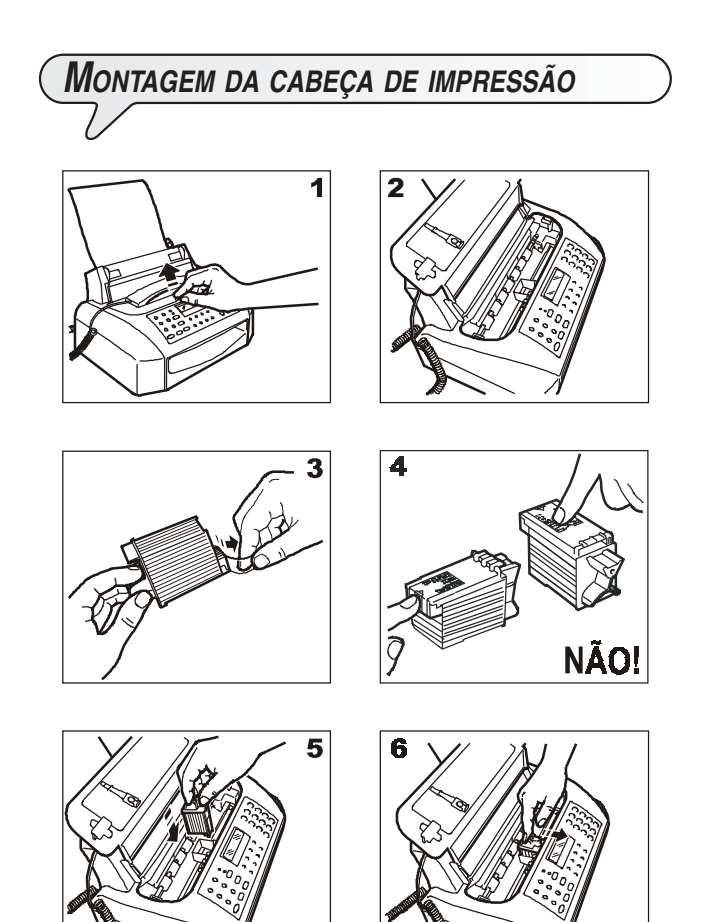

- 1-2 Levante a cobertura do compartimento da cabeça de impressão colocando o dedo na marca central, como indicado na figura.
- 3. Remova a cabeça da sua embalagem e, segurando-a pela ponta, remova a película que protege os injectores.
- 4. Não toque os injectores nem os contactos eléctricos.
- 5. Introduza a cabeça de impressão no seu alojamento com os contactos eléctricos virados para a parte dianteira do telecopiador.
- Empurre a cabeça na direcção da seta até ouvir o clique de engate que confirma a introdução correcta e feche a cobertura do compartimento da cabeça.

# NOTA

Se, após ter inserido a cabeça, aparecer novamente a mensagem "VERIFICAR CABEÇA", tente remover e reinstalar a cabeça, exercendo uma pressão ligeiramente maior. Se a mensagem permanecer, retire a cabeça e limpe os contactos eléctricos tanto da cabeça, como do carrinho de suporte, consulte "Limpeza dos contactos eléctricos da cabeça de impressão", capítulo "Operações de manutenção".

# NOTA

Para substituir a cabeça de impressão, consulte o capítulo "**Operações de manutenção**".

**P**ROCEDIMENTO AUTOMÁTICO DE LIMPEZA E VERIFICAÇÃO DOS INJECTORES DA CABEÇA DE IMPRESSÃO

Depois que a cabeça foi introduzida, o telecopiador inicia o **procedimento de limpeza e verificação dos injectores**, **que** termina com:

- a impressão, na folha inserida automaticamente, duma amostra de diagnóstico contendo:
  - uma escala numerada, para o controlo do fluxo de tinta e dos circuitos eléctricos relativos aos injectores da cabeça de impressão.
  - um conjunto de **gráfica e texto**, para avaliar a qualidade da impressão.
- no visor aparece a mensagem: "VERIFICAR IMPRESSÃO", "1 = SAI 0 = REPETE".

Examine a amostra de impressão, como indicado a seguir:

 A escala numerada não deve ter interrupções e as áreas pretas não devem ter linhas brancas horizontais: com estas condições, que confirmam a introdução correcta e o perfeito funcionamento da cabeça de impressão, defina o valor 1. O telecopiador volta ao estado inicial e fica pronto para o uso. No visor, aparece a mensagem:

#### RX RUTOMATICA

#### 25-07-03 11:23

 Caso haja interrupções ou linhas brancas, defina 0 para repetir principalmente a limpeza dos injectores: se a nova prova de impressão resultar ainda pouco satisfatória, repita o procedimento. De seguida, se a qualidade de impressão ainda estiver abaixo das expectativas, limpe os contactos eléctricos e os injectores, como indicado em "Limpeza dos contactos eléctricos da cabeça de impressão" e "Limpeza dos injectores da cabeça de impressão", capítulo "Operações de manutenção".

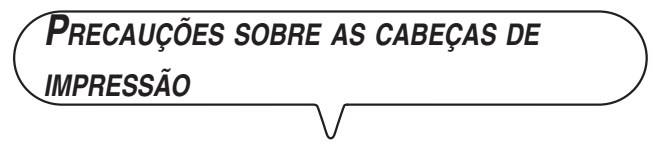

Com este modelo de telecopiador, pode utilizar somente cabeças monocromáticas (preto). Lembre-se ainda de que pode usar somente cabeças monobloco (não recarregáveis).

Quando tiver de substituir a cabeça de impressão, tome as seguintes precauções:

- evite tocar ou apoiar a cabeça de impressão sobre os ejectores ou os contactos eléctricos;
- não tente recarregar a cabeça de impressão: poderia causar danos à própria cabeça ou ao telecopiador:

dessa forma, garantirá uma longa duração da eficiência da cabeça e da qualidade de impressão.

# Modificação da data e da hora

Se a data e a hora exibidas no visor não estiverem correctas, é possível acertá-las em qualquer momento.

Até aparecer no visor:

l

F

PROGRAMAR FAX

A partir deste ponto, siga o procedimento descrito anteriormente em "Para definir a data e a hora", capítulo "Começar imediatamente".

| Faltam só o seu nome e o seu número |                                                                                                    |  |  |  |  |  |
|-------------------------------------|----------------------------------------------------------------------------------------------------|--|--|--|--|--|
| DE F.                               | AX                                                                                                    |  |  |  |  |  |
|                                     | Uma vez introduzidos, o nome (máx. 16 caracteres) e o<br>número (máx. 20 dígitos) permanecem inalterados até a<br>modificação seguinte e aparecem em todas as páginas<br>recebidas pelo telecopiador do seu correspondente. |  |  |  |  |  |
| F                                   | Até aparecer no visor:                                                                                                    |  |  |  |  |  |
|                                     | INSTRLAÇÃO                                                                                                    |  |  |  |  |  |
|                                     | O visor mostra:                                                                                                    |  |  |  |  |  |
|                                     | PROG. LINHR TEL.                                                                                                    |  |  |  |  |  |
| F                                   | Até aparecer no visor:                                                                                                    |  |  |  |  |  |
|                                     | NOME EMISSOR                                                                                                    |  |  |  |  |  |
|                                     | O visor mostra:                                                                                                    |  |  |  |  |  |
|                                     | NOME DO EMISSOR:                                                                                                    |  |  |  |  |  |
| 2 / 9<br>ABC / 9                    | Para seleccionar ciclicamente os caracteres de cada tecla.                                                                                                    |  |  |  |  |  |
|                                     | Para deixar um espaço vazio, carregue em ∢/▶.                                                                                                    |  |  |  |  |  |
| * / *                               | Para introduzir no seu nome uma variedade de símbolos especiais, por ex. &.                                                                                                    |  |  |  |  |  |
| RESOL, CONTR.                       | Se houver caracteres errados: posicione o cursor sobre o carácter errado com as teclas <b>4</b> / <b>&gt;</b> e digite sobre ele o carácter correcto.                                                                       |  |  |  |  |  |
| MARC. COD.                          | Para cancelar completamente o nome.                                                                                                    |  |  |  |  |  |
|                                     | Por exemplo, para introduzir o nome "LARA":                                                                                                    |  |  |  |  |  |
| 5<br>JKL                            | Enquanto não tiver seleccionado a letra "L".                                                                                                    |  |  |  |  |  |
| (2)<br>ABC                          | Enquanto não tiver seleccionado a letra "A".                                                                                                    |  |  |  |  |  |
| 7<br>PGRS                           | Enquanto não tiver seleccionado a letra "R".                                                                                                    |  |  |  |  |  |
| (2)<br>ABC                          | Enquanto não tiver seleccionado a letra "A".                                                                                                    |  |  |  |  |  |
|                                     | Para confirmar o nome. O visor mostra:                                                                                                    |  |  |  |  |  |
|                                     | NUM.TEL.EMISSOR                                                                                                    |  |  |  |  |  |

Agora, introduza o número de fax como indicado de seguida:

| DEFINI        | ÇÃO DO NÚMERO DO TELECOPIADOR                                                                                                    |
|---------------|----------------------------------------------------------------------------------------------------|
| V             |                                                                                                    |
| $\bigcirc$    | O visor mostra:                                                                                                    |
|               | NUM. DO EMISSOR                                                                                                    |
|               | Introduza o seu número de fax.                                                                                                    |
|               | Para deixar um espaço vazio, carregue em ∢/▶.                                                                                                    |
|               | Se tiver cometido algum erro de digitação, proceda como para a definição do nome.                                                                                                    |
|               | Se, na marcação do número, quiser introduzir o indicativo internacional, carregue, no lugar dos zeros, na tecla *; no visor aparece o símbolo "+".                                                                                                    |
| $\bigcirc$    | Para confirmar o número de fax.                                                                                                    |
| $\bigcirc$    | Para repor o telecopiador no estado de espera inicial.                                                                                                    |
|               |                                                                                                    |
| Posiç         | ÃO DO NOME E DO NÚMERO DO TELECOPIADOR                                                                                                    |
| $\sim$        |                                                                                                    |
|               | (nome, número do telecopiador, data e hora e número de<br>páginas) podem ser recebidos pela máquina do seu<br>correspondente na parte externa da área do texto, ou<br>seja, logo abaixo da borda superior da folha ou, então,<br>dentro da área de texto, em posição ligeiramente mais baixa<br>que no caso anterior. |
|               | O telecopiador está predisposto para enviar esses dados na área interna do texto.                                                                                                    |
|               | Para mudar a posição:                                                                                                    |
| F             | Até aparecer no visor:                                                                                                    |
|               | PROGRAMAR FAX                                                                                                    |
|               | O visor mostra:                                                                                                    |
|               | DRTR E HORR                                                                                                    |
| F             | O visor mostra:                                                                                                    |
|               | PRRRITETR. VRRIDS                                                                                                    |
|               | Até aparecer no visor:                                                                                                    |
|               | CRBEÇALHO:DENTRO                                                                                                    |
| RESOL. CONTR. | Carregue em <b>4</b> / <b>&gt;</b> para seleccionar o parâmetro alterna-<br>tivo.                                                                                                    |
|               | CRBEÇALHO: FORA                                                                                                    |
|               | Para confirmar a programação.                                                                                                    |
|               | Para repor o telecopiador no estado de espera inicial.                                                                                                    |

# Para configurar o aparelho às características da linha

| V             |                                                                                                    |  |  |  |  |
|---------------|----------------------------------------------------------------------------------------------------|--|--|--|--|
| LIGAÇ         | ÃO COM UMA LINHA PÚBLICA                                                                                                    |  |  |  |  |
|               | O telecopiador já está programado para ser ligado a uma<br>linha pública. Em todo o caso, é aconselhável verificar se:                                                                                                    |  |  |  |  |
| •             | O parâmetro "LINHA PUBLICA" foi seleccionado.<br>A escolha do tipo de marcação (por tons =<br>multifrequência ou por impulsos = decádica) seja<br>adequada à companhia telefónica pública que administra<br>a linha à qual está ligado o telecopiador. Em caso de<br>dúvidas sobre a escolha, peça informações à companhia<br>telefónica pública. |  |  |  |  |
| F             | Até aparecer no visor:                                                                                                    |  |  |  |  |
|               | Instalação                                                                                                    |  |  |  |  |
|               | O visor mostra:                                                                                                    |  |  |  |  |
|               | PROG. LINHR TEL.                                                                                                    |  |  |  |  |
|               | O visor mostra:                                                                                                    |  |  |  |  |
|               | LINHR PUBLICR                                                                                                    |  |  |  |  |
| RESOL. CONTR. | Se o telecopiador estiver programado para a ligação com<br>a "Linha privada", carregue em ∢/▶ para seleccionar a<br>ligação com a "pública".                                                                                                    |  |  |  |  |
|               | Para confirmar a sua escolha. O visor mostra:                                                                                                    |  |  |  |  |
|               | REDE PUB. TONS                                                                                                    |  |  |  |  |
| RESOL. CONTR. | Carregue em ◀/▶ para visualizar o outro tipo de marcação:                                                                                                    |  |  |  |  |
|               | REDE PUB.:IMPULSO                                                                                                    |  |  |  |  |
|               | Para confirmar a sua escolha.                                                                                                    |  |  |  |  |
|               | Para repor o telecopiador no estado de espera inicial.                                                                                                    |  |  |  |  |

#### LIGAÇÃO COM UMA LINHA PRIVADA (PBX)

Para ligar o telecopiador a uma linha privada e poder utilizá-lo também com a linha pública, é preciso:

- Seleccionar o parâmetro "LINHA PRIVADA".
- Adaptar o tipo de marcação (por tons = multifrequência ou por impulsos = decádica) ao utilizado pela central telefónica privada (central de PBX) que administra a linha à qual está ligada o telecopiador. Em caso de dúvidas sobre a escolha, peça informações ao gerente da companhia telefónica privada.
- Definir o modo de saída (indicativo ou flash) para ter acesso à companhia telefónica pública através da central telefónica privada (central de PBX).
- Adaptar o tipo de marcação (multifrequência ou decádica) ao utilizado pela companhia telefónica pública.

((F)) Até aparecer no visor:

Instalação

O visor mostra:

PROG. LINHA TEL.

|                                                      | O visor mostra:                                                                                                    |  |  |  |  |  |
|------------------------------------------------------|----------------------------------------------------------------------------------------------------|--|--|--|--|--|
|                                                      | LINHR PUBLICR                                                                                                    |  |  |  |  |  |
| RESOL CONTR.                                         | Carregue em <b>4/</b> ▶ para visualizar a outra opção disponível:                                                                                                    |  |  |  |  |  |
|                                                      | LINHR PRIVRDR                                                                                                    |  |  |  |  |  |
|                                                      | O visor mostra:                                                                                                    |  |  |  |  |  |
|                                                      | MARCAÇÃO: TONS                                                                                                    |  |  |  |  |  |
| RESOL, CONTR.                                        | Carregue em ◀/▶ para visualizar o outro tipo de marcação:                                                                                                    |  |  |  |  |  |
|                                                      | MARCAÇÃO:IMPULSO                                                                                                    |  |  |  |  |  |
|                                                      | Para confirmar a sua escolha.                                                                                                    |  |  |  |  |  |
|                                                      | NUM. RCESSO REDE                                                                                                    |  |  |  |  |  |
| RESOL CONTR.                                         | Se deseja confirmar o modo de saída "NUM. ACESSO<br>REDE" passe directamente ao ponto seguinte ou carregue<br>em                                                                   |  |  |  |  |  |
|                                                      | Se tiver confirmado, carregando na tecla (), o modo<br>de saída "NUM. ACESSO REDE", o telecopiador pede<br>para digitar o número correspondente ao indicativo (máx.<br>3 dígitos). |  |  |  |  |  |
|                                                      | O visor mostra:                                                                                                    |  |  |  |  |  |
|                                                      | REDE PUB. TONS                                                                                                    |  |  |  |  |  |
| RESOL. CONTR.                                        | Carregue em <b>∢/</b> ▶ para visualizar o outro tipo de marcação:<br><i>REDE PUB.:IℿPULSD</i>                                                                                      |  |  |  |  |  |
|                                                      | Para confirmar a programação.                                                                                                    |  |  |  |  |  |
|                                                      | Para repor o telecopiador no estado de espera inicial.                                                                                                    |  |  |  |  |  |
| Ν                                                    | ATC                                                                                                    |  |  |  |  |  |
| Uma<br>rá ter<br>marca                               | vez confirmado o modo pelo qual o telecopiador pode-<br>acesso à linha pública, é suficiente carregar, antes de<br>ar o número de fax ou de telefone do correspondente,            |  |  |  |  |  |
| na tada 💭 para tar acassa a da. Na visar aparaca uma |                                                                                                    |  |  |  |  |  |

na tecla o para ter acesso a ela. No visor, aparece uma "E" (externo).

Quer modificar temporariamente o tipo de marcação

Se o telecopiador está programado para funcionar com a marcação por impulsos (decádica) e quer programá-lo com a marcação por tons (multifrequência):

Carregue na tecla (\*) antes ou durante a marcação do número de fax ou de telefone, para modificar temporariamente o tipo de marcação.

No final da transmissão, o telecopiador restabelece sempre o tipo de marcação com o qual foi programado.

CONTR.

RESOL

Agora que ao telecopiador foi atribuído o nome e o número, pode ser utilizado para:

- transmitir documentos (inclusive no modo diferido, gravados na memória ou através do método polling);
- receber documentos (inclusive utilizando o método polling);
- telefonar (consultar capítulo "Uso como telefone");
- copiar documentos (consultar capítulo "Uso como fotocopiadora").

# 

QUAIS ORIGINAIS USAR

#### Dimensões

- Largura mín. 148 mm máx. 216 mm
- Comprimento mín. 105 mm máx. 600 mm

#### Espessura

De: 60 - 90 gr/m<sup>2</sup> (máx. 5 folhas) 50 - 140 gr/m<sup>2</sup> (1 folha por vez)

Para originais de formato de papel diferente dos especificados, use uma pasta transparente.

#### NUNCA USE

- Papel enrolado
- Papel demasiado fino
- Papel rasgado
- Papel molhado ou húmido
- Papel demasiado curto
- Papel amassado
- Papel carbono

Além do mais, para prevenir danos que poderiam pôr fora de uso o telecopiador e que tornariam nulas a sua garantia, certifique-se de que os originais que pretende utilizar **não apresentem**:

- agrafes
- clipes
- fita adesiva
- líquido corrector o cola ainda húmidos.

Para todos esses casos, fotocopie o original e transmita a cópia ou use uma pasta transparente para documentos.

| INTROL | DUÇÃO DO O | RIGINA | L NO | ADF |  |  |   | ) |
|--------|------------|--------|------|-----|--|--|---|---|
|        |            |        |      |     |  |  |   |   |
|        |            |        |      |     |  |  | ~ |   |

Introduza o original, sem forçá-lo, na bandeja de alimentação automática para os documentos originais (ADF) com o lado a transmitir virado para baixo; depois, regule as guias de acordo com a largura dos documentos.

O visor mostra:

t NORMAL

#### **R**EGULAÇÃO DO CONTRASTE E DA RESOLUÇÃO

Antes de transmitir um original, é possível efectuar algumas **regulações** para **optimizar** a qualidade de impressão.

- Para escolher o contraste de acordo com os critérios abaixo:
  - NORMAL, se o original não for nem demasiado claro nem escuro. Na linha inferior do visor aparece "NOR-MAL".
  - CLARO, se o original for demasiado escuro. Na linha inferior do visor aparece "CLARO".
  - ESCURO, se o original for demasiado claro. Na linha inferior do visor aparece "ESCURO".
- Para escolher a resolução de acordo com os critérios abaixo:
  - STANDARD, se o original apresentar caracteres bem legíveis. Na linha inferior do visor aparece "uma seta" na altura do símbolo "
     "
     "
     "
     "
     "
     "
     "
     "
     "
     "
     "
     "
     "
     "
     "
     "
     "
     "
     "
     "
     "
     "
     "
     "
     "
     "
     "
     "
     "
     "
     "
     "
     "
     "
     "
     "
     "
     "
     "
     "
     "
     "
     "
     "
     "
     "
     "
     "
     "
     "
     "
     "
     "
     "
     "
     "
     "
     "
     "
     "
     "
     "
     "
     "
     "
     "
     "
     "
     "
     "
     "
     "
     "
     "
     "
     "
     "
     "
     "
     "
     "
     "
     "
     "
     "
     "
     "
     "
     "
     "
     "
     "
     "
     "
     "
     "
     "
     "
     "
     "
     "
     "
     "
     "
     "
     "
     "
     "
     "
     "
     "
     "
     "
     "
     "
     "
     "
     "
     "
     "
     "
     "
     "
     "
     "
     "
     "
     "
     "
     "
     "
     "
     "
     "
     "
     "
     "
     "
     "
     "
     "
     "
     "
     "
     "
     "
     "
     "
     "
     "
     "
     "
     "
     "
     "
     "
     "
     "
     "
     "
     "
     "
     "
     "
     "
     "
     "
     "
     "
     "
     "
     "
     "
     "
     "
     "
     "
     "
     "
     "
     "
     "
     "
     "
     "
     "
     "
     "
     "
     "
     "
     "
     "
     "
     "
     "
     "
     "
     "
     "
     "
     "
     "
     "
     "
     "
     "
     "
     "
     "
     "
     "
     "
     "
     "
     "
     "
     "
     "
     "
     "
     "
     "
     "
     "
     "
     "
     "
     "
     "
     "
     "
     "
     "
     "
     "
     "
     "
     "
     "
     "
     "
     "
     "
     "
     "
     "
     "
     "
     "
     "
     "
     "
     "
     "
     "
     "
     "
     "
     "
     "
     "
     "
     "
     "
     "
     "
     "
     "
     "
     "
     "
     "

     "

     "

     "

     "

     "

     "

     "

     "

     "

     "

     "

     "

     "

     "

     "

     "

     "

     "

     "

     "

     "

     "

     "

     "

     "

     "

     "

     "

     "

     "

     "

     "

     "

     "

     "

     "

     "

     "
  - FINA, se o original apresentar caracteres demasiado pequenos ou desenhos. Na linha inferior do visor aparece "uma seta" na altura do símbolo "\* impresso na consola.
  - TONS CINZENTOS, se o original apresentar sombras. Na linha inferior do visor aparece "uma seta" na altura do símbolo "[]" e uma seta na altura do símbolo "[]" impressos na consola.

#### Transmissão de um original

Introduza o original no ADF. O visor mostra os valores iniciais relativos ao tipo de contraste e resolução previstos: NORMAL e () (standard), respectivamente.

Se considerar necessário, modifique os valores de contraste e resolução como descrito acima.

- (0) / (9) Marque, directamente do teclado numérico, o número do fax ao qual deseja mandar o original (máx. 32 algarismos).
  - Para iniciar a transmissão.

Se a transmissão concluir correctamente, no final da mesma aparece no visor, por alguns segundos, a mensagem "TX COMPLETA" e, depois, o estado de espera inicial.

# NOTA

 $\langle \mathbf{\hat{b}} \rangle$ 

Se houver números errados, posicione o cursor, utilizando as teclas 4/b, sobre o número errado e digite por cima o número certo; para apagar o número todo, carregue na

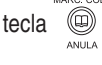

# NOTA

Se quiser, é possível marcar o número do correspondente utilizando os procedimentos rápidos de marcação, vide adiante "Programação da marcação automática e da marcação codificada", "Transmissão com a marcação automática" e "Transmissão com a marcação codificada".

# NOTA

Se quiser interromper a transmissão, carregue na tecla O telecopiador expele o original do ADF e volta ao estado inicial de espera.

Se o original a remover for composto por mais de uma folha, antes de carregar na tecla 💿 para expelir a primeira, remova manualmente todas as demais.

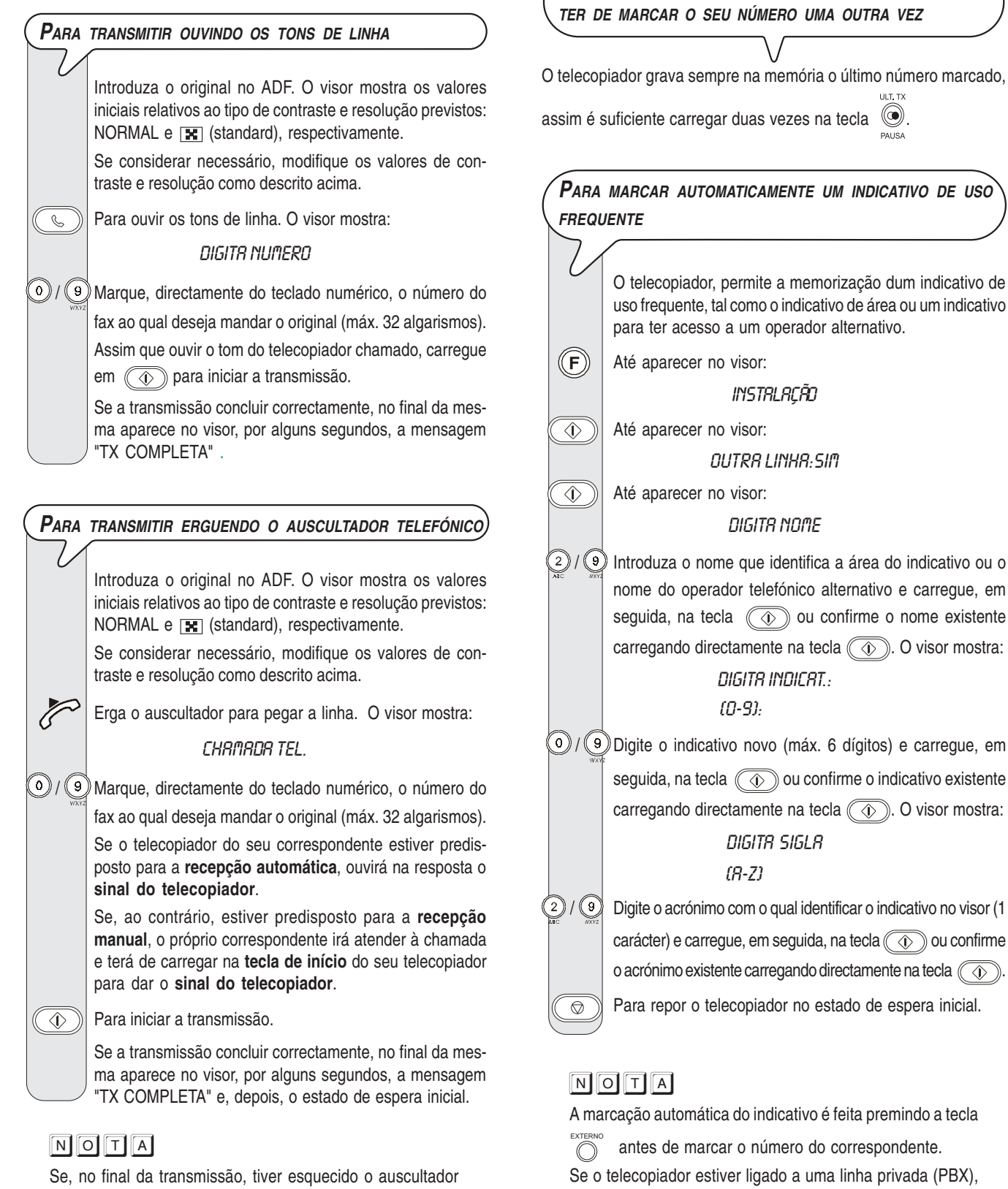

levantado, o telecopiador emitirá um sinal acústico para avisar que deve colocá-lo no descanso.

#### Remarcação automática

Se não ocorrer a conexão devido a falhas na linha ou porque o número do correspondente está ocupado, o telecopiador remarca automaticamente o número até três vezes.

PARA REMARCAR O NÚMERO DO CORRESPONDENTE SEM

nome do operador telefónico alternativo e carregue, em seguida, na tecla ((1)) ou confirme o nome existente carregando directamente na tecla (). O visor mostra: )/9 Digite o indicativo novo (máx. 6 dígitos) e carregue, em seguida, na tecla 🕢 ou confirme o indicativo existente carregando directamente na tecla (). O visor mostra: Digite o acrónimo com o qual identificar o indicativo no visor (1 carácter) e carregue, em seguida, na tecla 🕥 ou confirme o acrónimo existente carregando directamente na tecla 🕢 Para repor o telecopiador no estado de espera inicial. A marcação automática do indicativo é feita premindo a tecla antes de marcar o número do correspondente. Se o telecopiador estiver ligado a uma linha privada (PBX), a tecla o deve ser premida duas vezes antes de marcar

o número do correspondente.

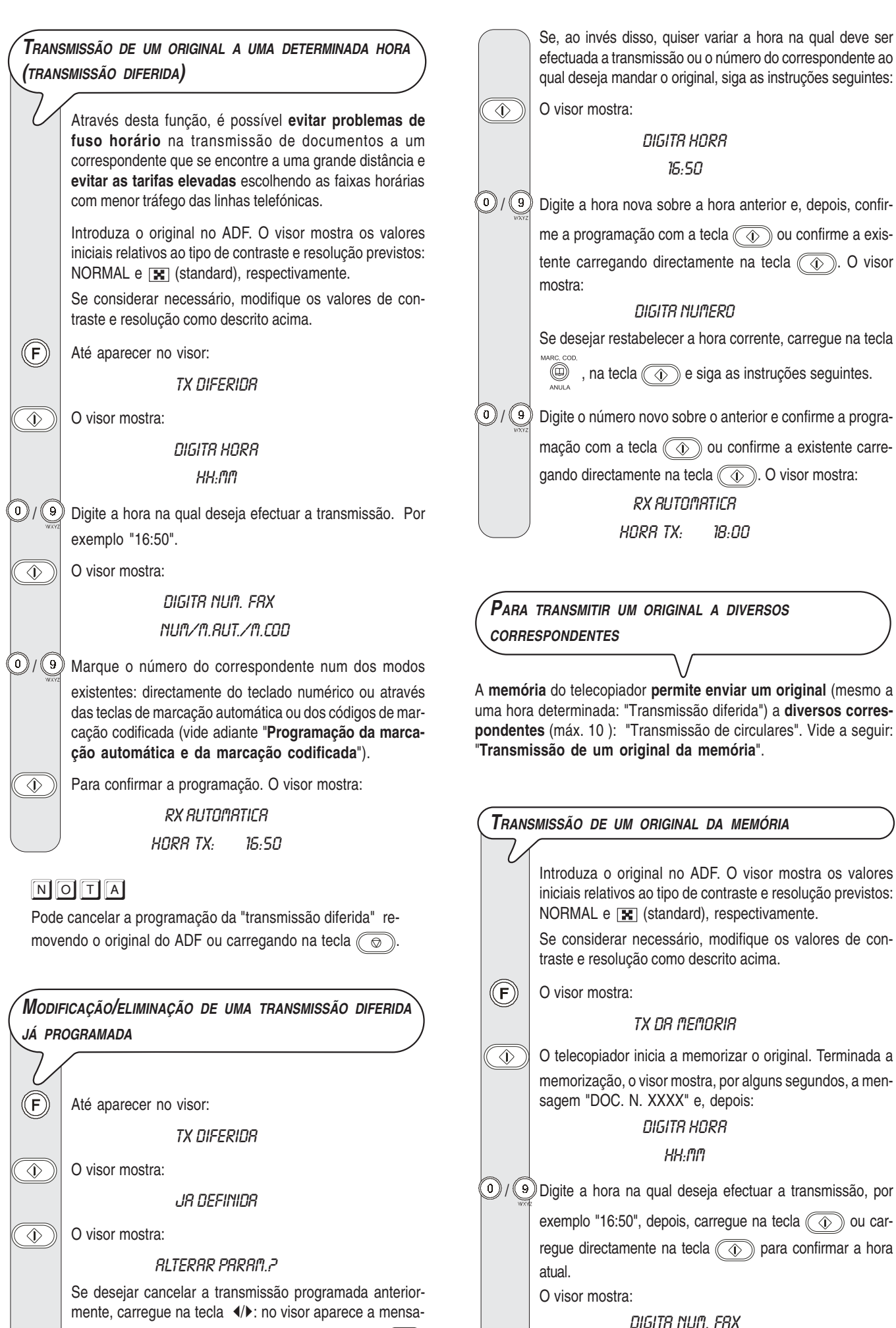

gem "ANULAR PROGRAM?" depois, carregue em 🕢

para confirmar o cancelamento, o telecopiador volta auto-

maticamente ao estado de espera inicial.

אווטוו חווטוו. FR/ NUM/<D/( Marque o número do correspondente num dos modos existentes: directamente do teclado numérico ou através das teclas de marcação automática ou dos códigos de marcação codificada (vide adiante "Programação da marcação automática e da marcação codificada").

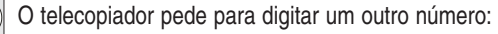

# DIGITR NUMERO

#### $\mathsf{NUM}/\mathsf{V}/\mathsf{V}$

Para enviar o original a mais de um correspondente, repita os dois passos anteriores quantas vezes for necessário e, depois, carregue na tecla () para encerrar a operação. Ao contrário, para enviar o original a apenas um correspondente, carregue directamente na tecla ) sem inserir outros números. Terminada a operação, o visor mostra:

#### RX RUTOMATICA

TX DR MEMORIR

# ΝΟΤΑ

 $\bigcirc$ 

O telecopiador permite definir **apenas uma** transmissão da memória por vez.

### NOTA

O telecopiador **cancela** automaticamente todas as transmissões da memória com **resultado positivo**.

Para modificar/retransmitir/cancelar uma transmissão da memória já programada

O visor mostra:

((F))

۞ ((

TX DR MEMORIA

O visor mostra:

JR DEFINIDR

O visor mostra:

PROG. IMPRESSÃO?

O/ O Carregue em √ para visualizar uma das outras duas opções disponíveis: "ALTERAR PARAM." o "ANULAR PROGR.?".

Para confirmar a sua escolha.

PROG. IMPRESSÃO? - Para imprimir somente os parâmetros referentes à transmissão da memória. Terminada a impressão, o telecopiador volta ao estado de espera inicial.

ANULAR PROGR.? - Para cancelar a programação. O telecopiador volta ao estado de espera inicial.

ALTERAR PARAM.? - Para modificar o número do correspondente ou a hora na qual deseja efectuar a transmissão. O visor mostra:

#### DIGITR HORR

НН:ММ

A partir deste ponto, proceda como indicado nos últimos três passos do procedimento "Transmissão de um original da memória".

# NOTA

Se a transmissão da memória **já tiver iniciado**, no visor aparece a mensagem "EM TRANS.". Neste caso, como já acenado, **não é mais possível modificá-la**.

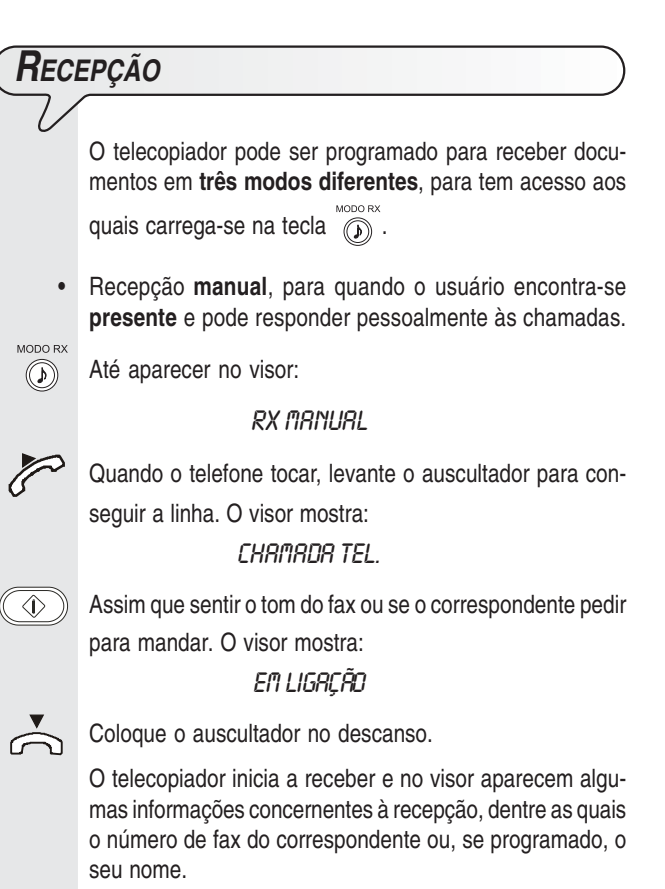

Terminada a recepção, no visor aparece, por alguns segundos, a mensagem "RX COMPLETA" e, em seguida, o estado de espera.

 Recepção automática, para quando o usuário está ausente mas deseja igualmente receber mensagens. Este é o modo no qual o seu telecopiador está ajustado; todavia,

se assim não for, carregue na tecla 💮 até aparecer no visor "RX AUTOMATICA".

A recepção ocorre como explicado para a recepção manual.

 Recepção automática com reconhecimento do tipo de chamada. Neste modo de recepção, o telecopiador, após um certo número de toques (valor definido: 2 toques), faz a conexão com a linha telefónica e é capaz de reconhecer se se trata de uma chamada para o telecopiador ou uma chamada telefónica.

Até aparecer no visor:

 $(\mathbf{b})$ 

#### RX FRX/TEL.

O comportamento do telecopiador neste modo de recepção depende de quem o chama:

- Se a chamar é um outro telecopiador, após dois toques, o seu telecopiador prepara-se automaticamente a receber.
- Se a chamar é um telefone, após dois toques, o telecopiador emite um sinal acústico por cerca de 20 segundos e no visor aparece "ALÇAR AUSCULTAD.". Se não erguer o auscultador dentro destes 20 segundos, o telecopiador prepara-se automaticamente a receber.

Se erguer o auscultador antes que o telecopiador se ligue à linha telefónica e ouvir os tons de linha, carregue na tecla

( e, depois, ponha o auscultador no descanso.

# NOTA

Qualquer tipo de recepção pode ser interrompida carregando na tecla ( ). O telecopiador volta ao estado de espera inicial.

# **P**ROGRAMAÇÃO DA MARCAÇÃO AUTOMÁTICA E DA MARCAÇÃO CODIFICADA

O telecopiador também é capaz de executar procedimentos rápidos de marcação, como a marcação automática e a marcação codificada, para as quais, porém, necessita da devida programação.

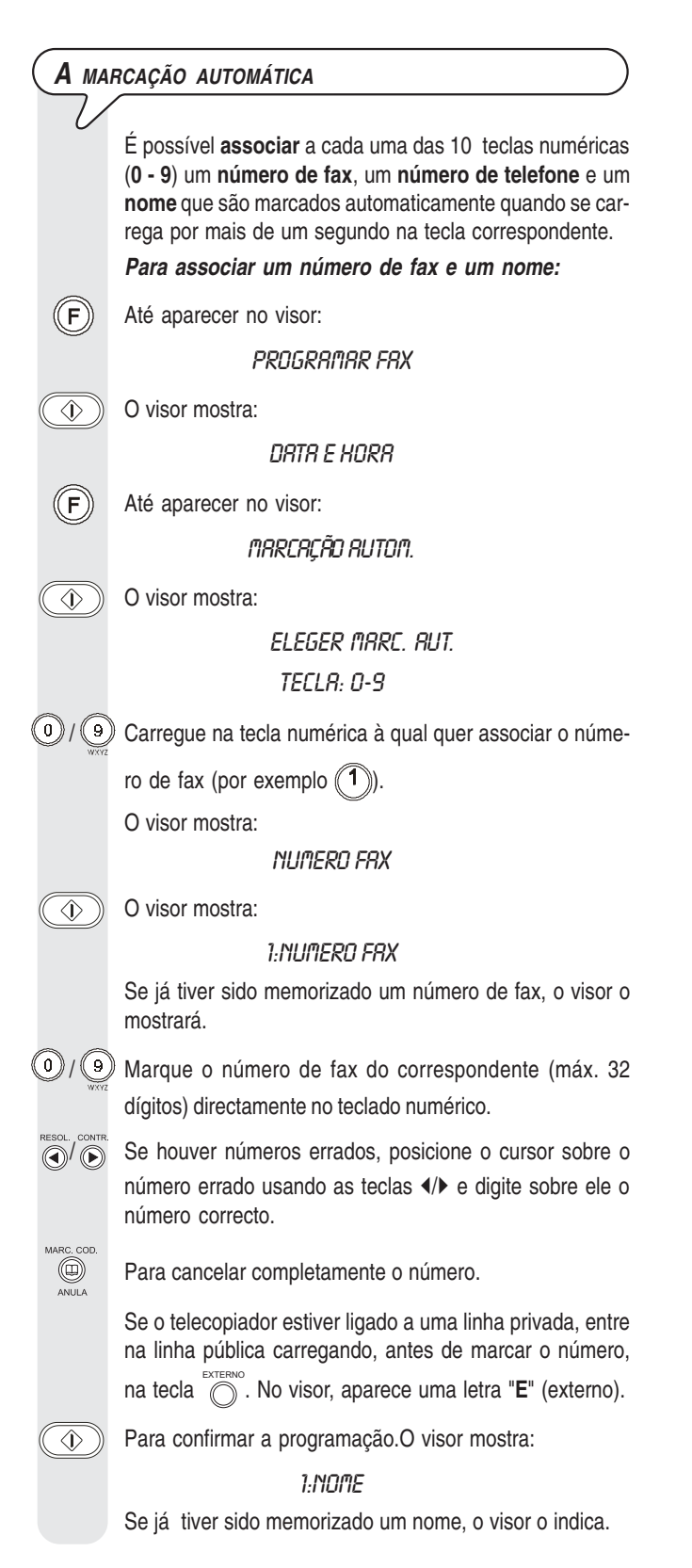

Introduza o nome do correspondente (máx. 16 caracteres) como foi feito para o seu nome (vide "Faltam só o seu nome e o seu número de fax", capítulo "Instalação"). Se houver caracteres errados, posicione o cursor sobre o carácter errado usando as teclas **√** e digite sobre ele o carácter correcto. Para cancelar completamente o nome.  $\overline{\textcircled{}}$ Para confirmar a programação. O visor mostra: MARCAR OUTRO: SIM Nesta altura, pode interromper o procedimento carregando na tecla ( ) ou pode programar uma outra tecla numérica de marcação automática carregando na tecla ( ) e repetindo o procedimento a partir do passo 5 ou pode **associar** à mesma tecla numérica (((1))) um número de telefone como indicado a seguir: Para associar um número de telefone: O visor mostra: ٩ ELEGER MARC.AUT. TECLR: 0-9 (0)/(9) Carregue de novo na tecla numérica (1) e, de seguida, carregue nas teclas **√**. O visor mostra: NUMERO TEL.  $\langle \hat{\mathbf{v}} \rangle$ O visor mostra: 1:NUMERO TEL. Se já estiver memorizado um número de telefone, o visor o mostrará. 0)/(9) Marque o número de telefone do correspondente (máx. 32 algarismos) directamente no teclado numérico do telecopiador e carregue na tecla ( ) para confirmar a definição. O visor mostra: 1:NOME Nesta altura, visto que as outras informações permanecem inalteradas, carregue na tecla 💿 para repor o telecopiador no estado de espera inicial. Para associar somente um número de telefone sem ter de memorizar antes um número de fax: Siga o procedimento para associar um número de telecopiador e um nome até aparecer no visor: ELEGER MARC.AUT. TECLR: 0-9 (0)/(9)Carregue na tecla numérica à qual deseja associar o número de telefone (por exemplo (1)). O visor mostra: NUMERO FRX </l> Carregue em **√** para ver a outra opção disponível: NUMERO TEL 0)/(9) Marque o número de telefone do correspondente (máx. 32 algarismos) directamente no teclado numérico do telecopiador e carregue na tecla 🔿 para confirmar a definição. A

partir deste ponto, o procedimento continua como já sabe.

# A MARCAÇÃO CODIFICADA

Através dos **códigos (01-32)**, é possível associar outros **números de fax**, **telefone** e **nomes** que serão marcados automaticamente carregando na tecla digitando o código.

Siga os dois primeiros passos do procedimento referente à marcação automática, depois:

**F** Até aparecer no visor:

MARCAÇÃO CODIFIC

) O visor mostra:

 $\langle D \rangle$ 

ELEGER MARC.COD. (01-32):

) / ) Marque o código ao qual deseja associar o número de fax

(por exemplo, (0)(1)). O visor mostra:

#### NUMERO FRX

Deste ponto em diante, siga o procedimento da **marcação automática** a partir dos passos referentes à introdução do número de fax, do nome e do número de telefone do correspondente.

# NOTA

Se quiser, pode imprimir as informações memorizadas nas 10 teclas numéricas de marcação automática e nos 32 códigos de marcação codificada (vide adiante a secção "Impressão de relatórios e listas").

**P**ARA MODIFICAR/CANCELAR UMA TECLA NUMÉRICA DE MARCAÇÃO AUTOMÁTICA OU UM CÓDIGO DE MARCAÇÃO CODIFICADA

Siga o procedimento da marcação automática ou o procedimento da marcação codificada até aparecer: - Para a marcação automática 1:NUMERO FRX 01 1:NUMERO TEL. - Para a marcação codificada **OI:NUMERO FRX** 011 OI:NUMERO TEL. )/(9) Digite sobre o número velho o número de telefone ou o número de fax novo (máx. 32 algarismos) directamente no teclado numérico ou carregue na tecla • . Para confirmar a programação. O visor mostra:  $\langle \mathbf{\hat{v}} \rangle$ 1:NOME ou

01:NOME

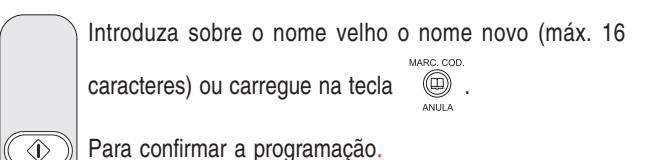

Para repor o telecopiador no estado de espera inicial.

#### Transmissão com a marcação automática

 $\bigcirc$ 

Introduza o original no ADF. O visor mostra os valores iniciais relativos ao tipo de contraste e resolução previstos: NORMAL e 💽 (standard), respectivamente.

Se considerar necessário, modifique os valores de contraste e resolução como descrito em "Regulação do contraste e da resolução".

)/ ) Carregue, por mais de um segundo, na tecla numérica

desejada, por exemplo (1). O visor mostra "CHAMADA FAX" e, depois, os algarismos do número de fax ao qual está associado.

Se o nome também tiver sido gravado na memória, será igualmente exibido.

Terminada a marcação, a transmissão prossegue normalmente.

TRANSMISSÃO COM A MARCAÇÃO CODIFICADA

Introduza o original no ADF. O visor mostra os valores iniciais relativos ao tipo de contraste e resolução previstos: NORMAL e []] (standard), respectivamente.

Se considerar necessário, modifique os valores de contraste e resolução como descrito em "Regulação do contraste e da resolução".

O visor mostra:

#### CHAMADA FAX

*CODIGO* <>

9 Marque o código de marcação codificada desejado, por

exemplo (0)(1).O visor mostra os algarismos do número de fax que foi associado a ele. Se o nome também tiver sido gravado na memória, será igualmente exibido.

Terminada a marcação, a transmissão prossegue normalmente.

#### Transmissão com a marcação automática ou CODIFICADA ATRAVÉS DE BUSCA NA AGENDA TELEFÓNICA Se esquecer a qual a tecla de marcação automática ou a qual código de marcação codificada está associado um determinado número de fax, é igualmente possível iniciar a transmissão consultando a agenda telefónica, como indicado a seguir: Introduza o original no ADF. O visor mostra os valores iniciais relativos ao tipo de contraste e resolução previstos: NORMAL e 💽 (standard), respectivamente. Se considerar necessário, modifique os valores de contraste e resolução como descrito em "Regulação do contraste e da resolução". MARC. COE O visor mostra:

CHRMRDR FRX

*CODIGO* <>

Carregue em () para encontrar o número de fax ou o nome do correspondente ao qual deseja mandar o original.

Para iniciar a transmissão.

# Impressão de relatórios e listas

#### **O**S RELATÓRIOS

 $\langle \hat{\mathbf{D}} \rangle$ 

Com a impressão dos relatórios, o telecopiador, oferece a possibilidade de verificar o resultado de todas as transações executadas (transmissões e recepções), o volume de documentos processados e inúmeras outras informações úteis.

O telecopiador imprime os seguintes relatórios:

- Relatório de queda de voltagem: é impresso sempre e automaticamente em caso de queda de tensão.
  - Se a queda de tensão ocorrer durante uma transmissão ou recepção, ao retornar às normais condições de funcionamento, o telecopiador imprime automaticamente um relatório com os dados da transmissão ou da recepção corrente.
- Se a tensão tiver caído durante ou depois de uma transmissão da memória ou uma recepção na memória, ao serem restabelecidas as condições de funcionamento, o telecopiador imprimirá automaticamente um relatório que indica o número total das páginas (em transmissão e recepção) canceladas da memória.
- Relatório de actividades: contém os dados das últimas 25 transações efectuadas (em transmissão ou recepção), que o telecopiador guarda na memória e são impressos automaticamente a cada 15 transações ou a critério do usuário.
- Relatório da última transmissão: contém os dados da última transmissão e, com uma prévia programação, pode ser impresso, sempre automaticamente depois de cada transmissão ou a critério do usuário.
- Relatório de transmissão falida: este também contém os dados da última transmissão mas é impresso automaticamente só se a transmissão falhar. O telecopiador está preparado para imprimir sempre automaticamente este tipo de relatório, para desabilitar este função, consulte o respectivo parágrafo.

- Relatório da última transmissão de circulares: contém os dados da última transmissão de circulares e, com uma prévia programação, pode ser impresso, sempre automaticamente depois de cada transmissão de circulares ou a critério do usuário.
- Relatório de identificação de quem chama: pode ser impresso apenas se solicitado e contém as seguintes informações:
  - Nome de quem chama
  - Nome do correspondente que o chamou (se fornecido pelo serviço)

ou

 PARTICULAR: se o interlocutor tiver escolhido não mostrar a própria identidade;

ou

- NÃO DISPONÍVEL: se o interlocutor estiver ligado a uma central telefónica que não dispõe deste serviço.
- Número de quem chama
- Número do correspondente que o chamou ou
- PARTICULAR: se o interlocutor tiver escolhido não mostrar a própria identidade;

ou

- NÃO DISPONÍVEL: se o interlocutor estiver ligado a uma central telefónica que não dispõe deste serviço.

| Como interpretai                            | Como interpretar os relatórios                                                                                                    |  |  |  |  |  |  |
|---------------------------------------------|----------------------------------------------------------------------------------------------------|--|--|--|--|--|--|
|                                             |                                                                                                    |  |  |  |  |  |  |
| • Act. N.                                   | Número progressivo das transações<br>(transmissões/recepções) efectuadas.                                                                                                    |  |  |  |  |  |  |
| <ul> <li>Tipo</li> </ul>                    | Tipo de transação:                                                                                                    |  |  |  |  |  |  |
|                                             | TX , TX ECM, TX POLL ou TX POLL ECM para a transmissão                                                                                                    |  |  |  |  |  |  |
|                                             | RX , RX ECM, RX POLL ou RX POLL<br>ECM para a recepção.                                                                                                    |  |  |  |  |  |  |
| • Doc. N                                    | Número de referência do original gravado<br>na memória. Este número servirá para as-<br>sociar o original a cada transmissão (unitária<br>ou circular) realizada a partir da memória.                                                                |  |  |  |  |  |  |
| Numero                                      |                                                                                                    |  |  |  |  |  |  |
| Seleccionado                                | Número de fax do correspondente selec-<br>cionado.                                                                                                    |  |  |  |  |  |  |
| <ul> <li>Identific. destinatario</li> </ul> | Número (e, eventualmente o nome) do<br>correspondente chamado. Este número<br>corresponde ao número marcado só se<br>o correspondente o tiver correctamente<br>introduzido no seu próprio telecopiador.<br>Se não, pode ser diferente ou até faltar. |  |  |  |  |  |  |
| • Data/Hora                                 | Data e hora em que foi efectuada a transação.                                                                                                    |  |  |  |  |  |  |
| <ul> <li>Duração</li> </ul>                 | Duração da transação (em minutos e se-<br>gundos).                                                                                                    |  |  |  |  |  |  |
| <ul> <li>Págs</li> </ul>                    | Número total de páginas transmitidas/re-<br>cebidas.                                                                                                    |  |  |  |  |  |  |
| Resul.                                      | Resultado da transação:                                                                                                    |  |  |  |  |  |  |
|                                             | - OK: se a transação for bem-sucedida                                                                                                    |  |  |  |  |  |  |
|                                             | - CÓDIGO DE ERRO XX: se a transação<br>falhar pelo motivo indicado pelo código de<br>erro (vide " <b>Os códigos de erro</b> ", capítu-<br>lo " <b>Problemas e soluções</b> ").                                                                       |  |  |  |  |  |  |

| HABIL      | ITAÇÃO/DESABILITAÇÃO DA IMPRESSÃO AUTOMÁTICA                                                                       | HABIL                                                                                            | ITAÇÃO/DESABILITAÇÃO DA IMPRESSÃO AUTOMÁTICA                                                                                                |  |
|------------|----------------------------------------------------------------------------------------------------|--------------------------------------------------------------------------------------------------|----------------------------------------------------------------------------------------------------|--|
|            | ELATORIOS DE TRANSMISSÃO E DE TRANSMISSÃO                                                                          |                                                                                                  | ADOS RELATIVOS A TRANSMISSÃO DIFERIDA                                                                                                    |  |
|            |                                                                                                    |                                                                                                  |                                                                                                    |  |
|            |                                                                                                    | F                                                                                                | Até aparecer no visor:                                                                                                    |  |
| F          | Até aparecer no visor:                                                                                             |                                                                                                  | PROGRAMAR FAX                                                                                                    |  |
|            | PROGRAMAR FRX                                                                                                    |                                                                                                  | Ovisor mostra:                                                                                                    |  |
|            | O visor mostra:                                                                                                    |                                                                                                  | DATE F HUDB                                                                                                    |  |
|            | DRTR E HORR                                                                                                    |                                                                                                  | O visor mostro:                                                                                                    |  |
| F          | O visor mostra:                                                                                                    | F                                                                                                |                                                                                                    |  |
|            | PARAMETR VARIOS                                                                                                    |                                                                                                  |                                                                                                    |  |
|            | Até aparacar na visar:                                                                                             |                                                                                                  | Ate aparecer no visor:                                                                                                    |  |
|            |                                                                                                    | RESOL. CONTR.                                                                                    | LISTH UIFER.: SII'I                                                                                                    |  |
|            | Carregue em (/) para visualizar as outras duas opções                                                              | ▶</td <td>Carregue em ∢/▶ para visualizar a outra opção disponível:<br/>"LISTA DIFER: NÃO".</td> | Carregue em ∢/▶ para visualizar a outra opção disponível:<br>"LISTA DIFER: NÃO".                                                            |  |
|            | disponíveis: "RELAT. TX: SEMPRE" e "RELATORIO TX:<br>NÃO".                                                         | $\bigcirc$                                                                                       | Para confirmar a sua escolha.                                                                                                    |  |
|            | RELAT. TX FALHADA - O telecopiador imprime automati-<br>camente um relatório só depois de cada transmissão falida. |                                                                                                  | Para repor o telecopiador no estado de espera inicial.                                                                                      |  |
|            | pendentemente do resultado da mesma.<br>RELATORIO TX: NÃO - O telecopiador não imprime al-<br>gum relatório.       | (PARA<br>TRANS<br>CIRCU                                                                          | IMPRIMIR A CRITÉRIO DO USUÁRIO O RELATÓRIO DE<br>SMISSÃO, DE ACTIVIDADE E DE TRANSMISSÃO DE<br>LARES E O RELATÓRIO DE IDENTIFICAÇÃO DE QUEM |  |
|            | Para confirmar a sua escolha.                                                                                      | СНАМ                                                                                             | A                                                                                                    |  |
| $\bigcirc$ | Para repor o telecopiador no estado de espera inicial.                                                             |                                                                                                  |                                                                                                    |  |
|            |                                                                                                    | F                                                                                                | Até aparecer no visor:                                                                                                    |  |
|            |                                                                                                    |                                                                                                  | IMPRIMIR RELATOR.                                                                                                    |  |
| HABIL      | ITAÇÃO/DESABILITAÇÃO DA IMPRESSÃO AUTOMÁTICA                                                                       |                                                                                                  | O visor mostra:                                                                                                    |  |
|            | ELATÓRIO DE TRANSMISSÃO DE CIRCULARES                                                                              |                                                                                                  | RELAT. ULTIMA TX                                                                                                    |  |
| V          |                                                                                                    | RESOL. CONTR.                                                                                    | Carreque em 4/> para visualizar as outras opcões dispo-                                                                                     |  |
| F          | Até aparecer no visor:                                                                                             |                                                                                                  | níveis: "REL. ULTIMA CIRC.", "REL. ACTIVIDADES",                                                                                            |  |
|            | PROGRAMAR FAX                                                                                                    |                                                                                                  | "LISTA DE CHAMANTES" e "NAO IMPRIME".                                                                                                    |  |
|            | Até aparecer no visor:                                                                                             |                                                                                                  | Para confirmar a sua escolha.                                                                                                    |  |
|            | REL. CIRCULAR:SIA                                                                                                  |                                                                                                  | O telecopiador, depois de ter realizado a impressão, volta<br>automaticamente ao estado de espera inicial.                                  |  |
|            | Carregue em      para visualizar a outra opção disponí-<br>vel: "BEL CIBCULAB:NÃO"                                 | NOTA                                                                                             |                                                                                                    |  |
|            | Para confirmar a sua escolha                                                                                       | Se tiver escolhido "NÃO IMPRIME", carregue na tecla 💿                                            |                                                                                                    |  |
|            | Para reporte a telegopiador po estado do copora inicial                                                            | para                                                                                             | repor o telecopiador no estado de espera inicial.                                                                                           |  |
| IJ         | rara repor o relecopiador no estado de espera inicial.                                                             |                                                                                                  |                                                                                                    |  |

#### As listas

Em qualquer momento, é possível imprimir as listas completas dos parâmetros de instalação e de configuração bem como os dados gravados nas teclas de marcação automática e nos códigos de marcação codificada.

Com o pedido de impressão das listas dos parâmetros de instalação e configuração, é possível obter também um resumo actualizado tanto dos valores predefinidos como dos valores definidos a cada vez para se adaptar às exigências do momento.

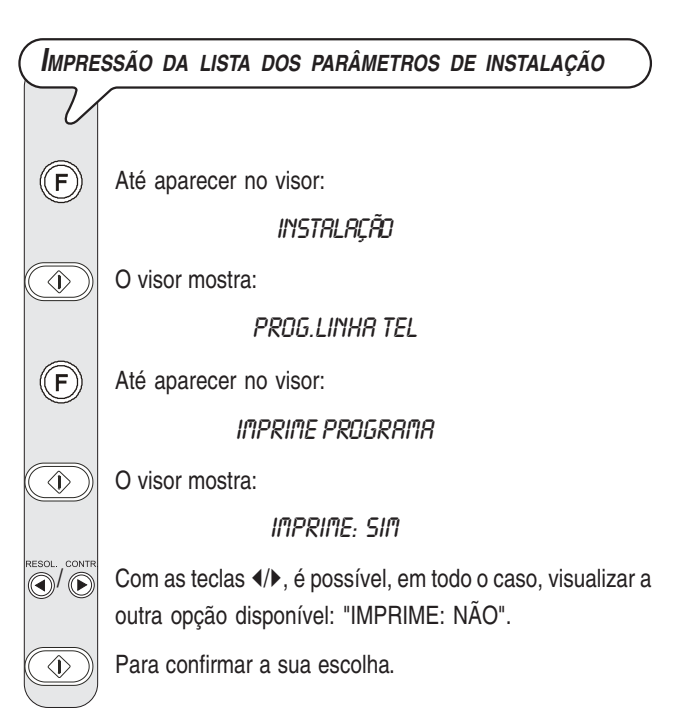

# NOTA

Se tiver escolhido "IMPRIME: SIM" no final da mesma o telecopiador volta automaticamente ao estado de espera inicial. Se tiver escolhido "IMPRIME: NÃO", carregue na tecla

Para imprimir os parâmetros de configuração e os dados referentes à marcação automática e à marcação codificada

| V           |                                                                                                    |
|-------------|----------------------------------------------------------------------------------------------------|
| F           | Até aparecer no visor:                                                                                                    |
|             | PROGRAMAR FAX                                                                                                    |
|             | O visor mostra:                                                                                                    |
|             | DRTR E HORR                                                                                                    |
| F           | Até aparecer no visor:                                                                                                    |
|             | PRRAM. IMPRESSÃO                                                                                                    |
|             | O visor mostra:                                                                                                    |
|             | IMPRIME TODOS NS                                                                                                    |
| SOL. CONTR. | Carregue em para visualizar as outras opções dispo-<br>níveis: "MARC.AUTOM.:SIM", "MARC.CODIF.:SIM" e "IM-<br>PRIME: NÃO". |
|             | Para confirmar a sua escolha.                                                                                              |
|             | O telecopiador, depois de ter realizado a impressão, volta automaticamente ao estado de espera inicial.                    |
| N           | OTA                                                                                                    |

Se tiver escolhido "IMPRIME: NÃO", carregue na tecla (

para repor o telecopiador no estado de espera inicial.

# Uso como telefone

Ao apanhar a linha **alçando o auscultador**, é possível dispor de todas as funções de um aparelho telefónico comumente encontrado em comércio.

Dentre essas funções, inclui-se a função R (REGISTER RECALL,

que pode ser activada pela tecla (R)) que dá acesso aos serviços especiais oferecidos pelo administrador da rede telefónica.

Também estão disponíveis as seguintes funções:

- chamar o correspondente utilizando as operações rápidas de marcação programadas, consulte adiante "Para telefonar com a marcação automática" e "Para telefonar com a marcação codificada".
- Suspender momentaneamente uma conversação telefónica carregando na tecla
   Ca carregando na tecla
   (ESPERA). Para retomar a conversação, basta carregar novamente na mesma tecla.

# **P**ARA TELEFONAR COM A MARCAÇÃO AUTOMÁTICA

Não introduza o original no ADF.

)/9 Carregue, por mais de um segundo, na tecla numérica

desejada, por exemplo, (1). O visor mostra "CHAMADA TEL." e, depois, os algarismos do número de telefone ao qual está associado (vide "Programação da marcação automática e da marcação codificada", capítulo "Operações básicas para a transmissão e a recepção"). Se tiver sido gravado um nome, este também aparecerá no visor.

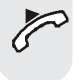

Terminada a marcação, se o correspondente atender, pode iniciar a conversação.

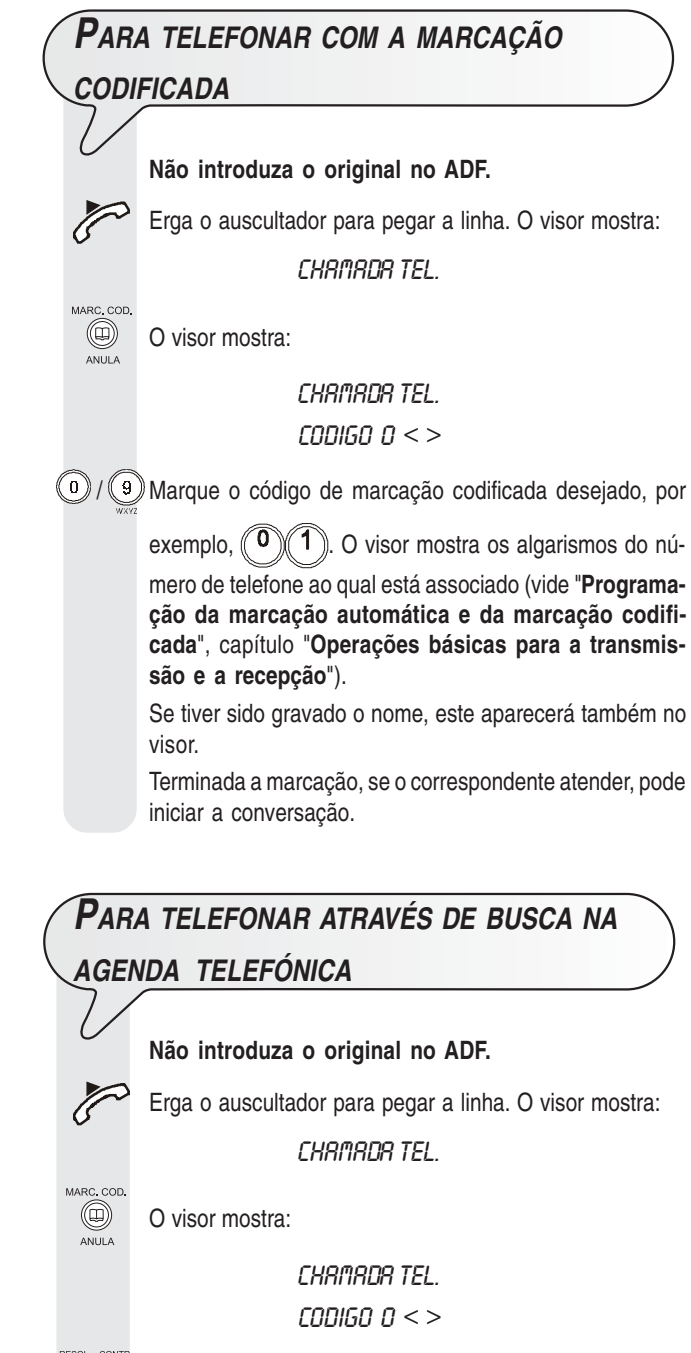

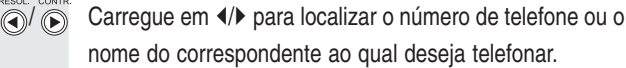

) Para iniciar a selecção.

 $\langle \hat{\mathbf{D}} \rangle$ 

Terminada a marcação, se o correspondente atender, pode iniciar a conversação.

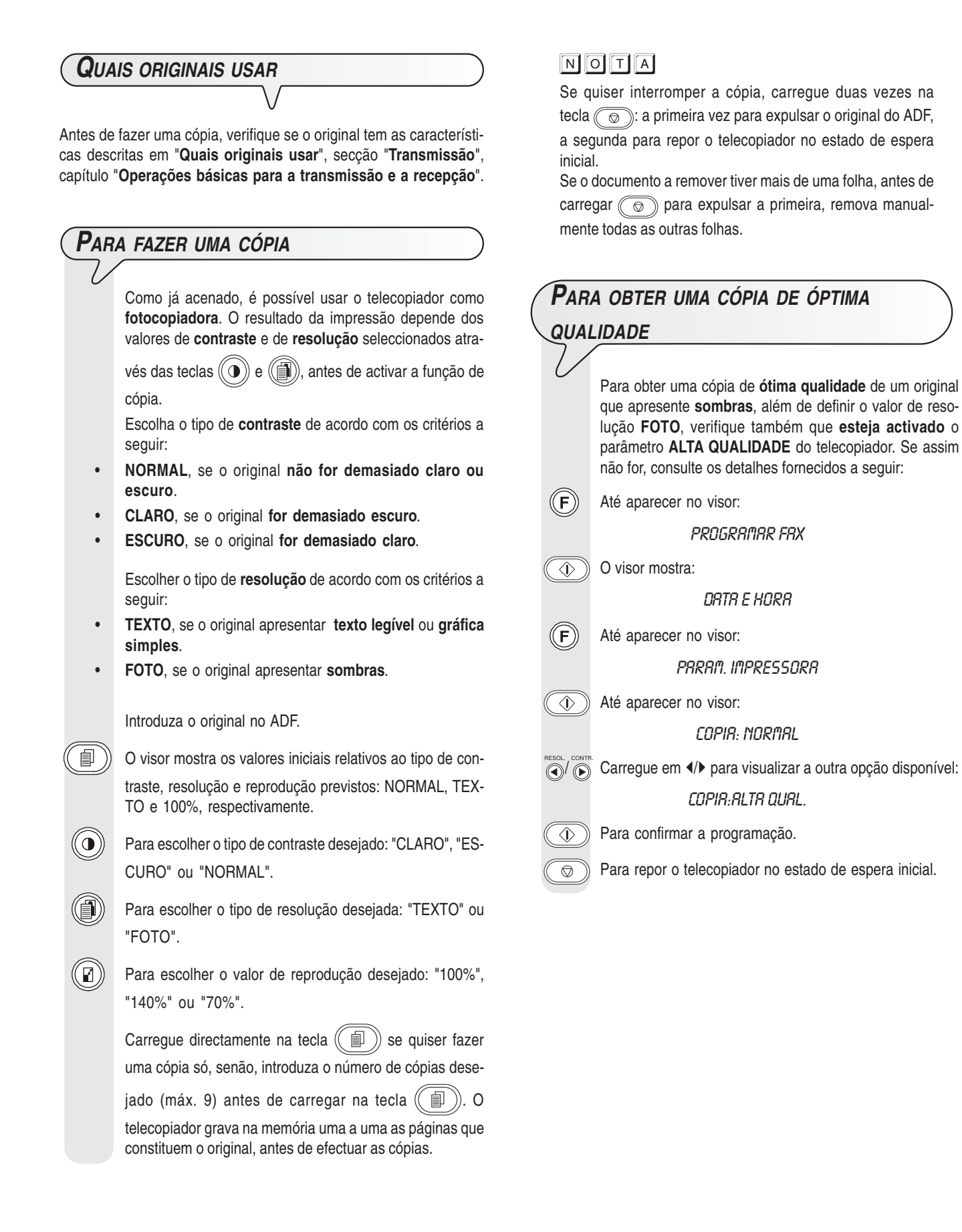

# Uso avançado

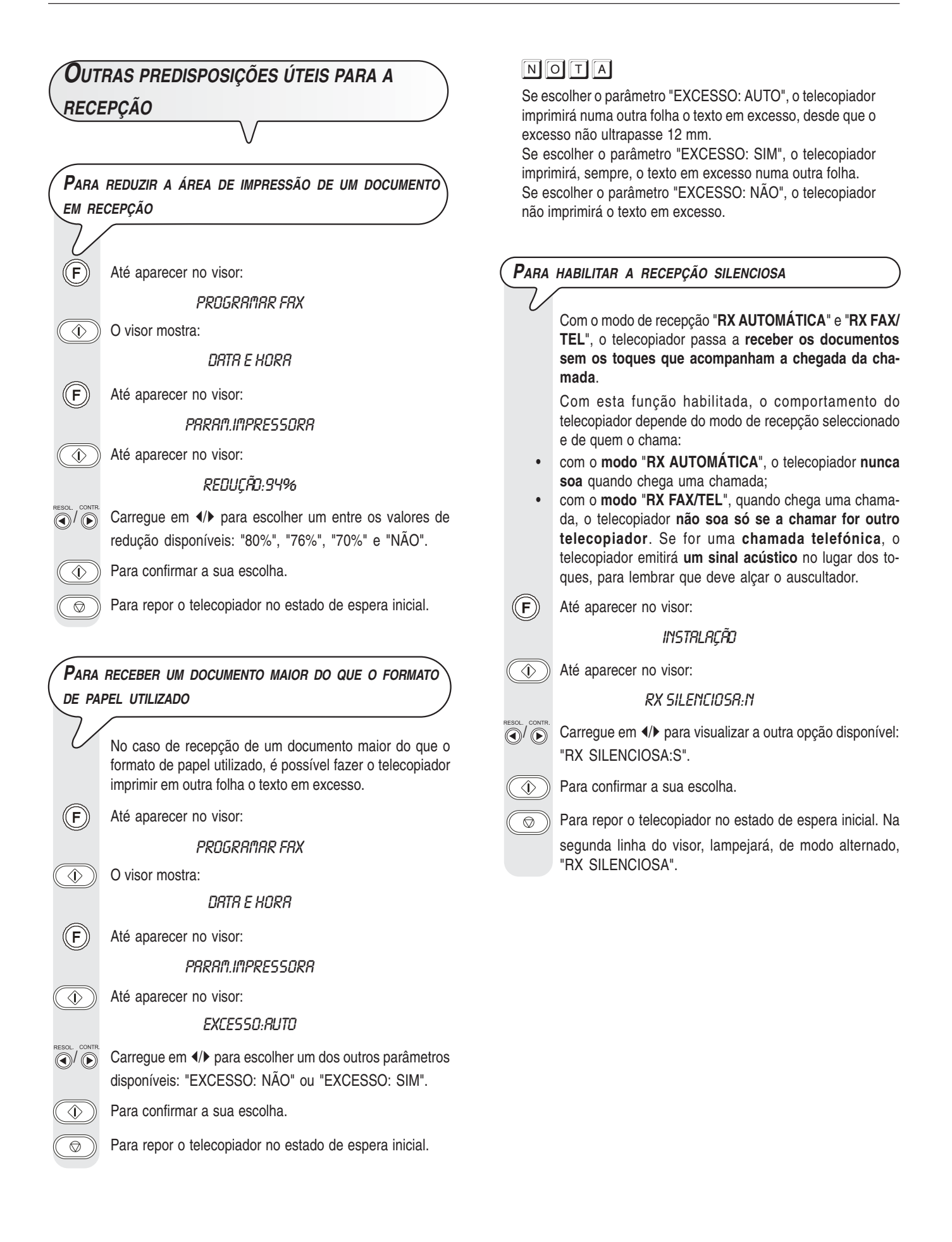

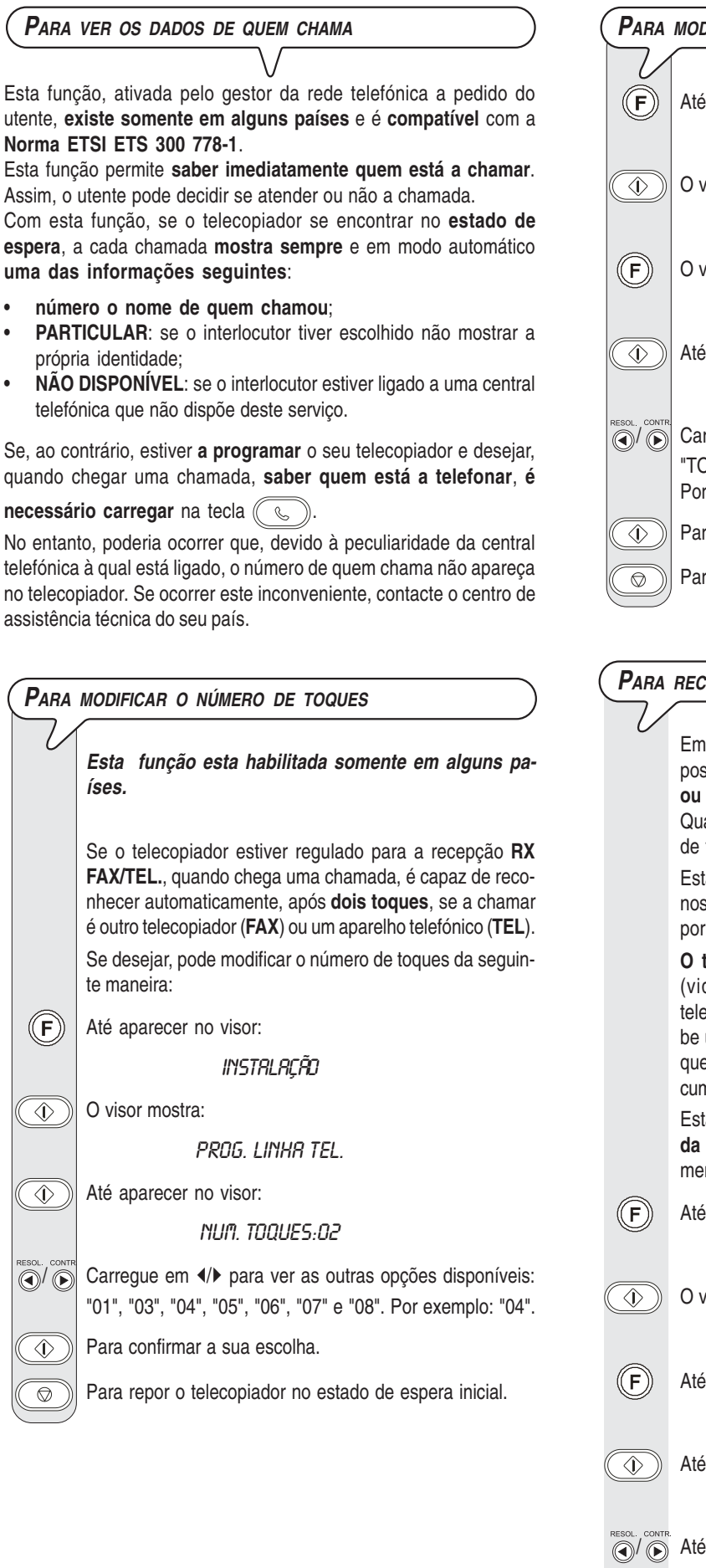

# PARA MODIFICAR O VOLUME DOS TOQUES ▲ té aparecer no visor: PRDGRR/IRR FRX ○ visor mostra: DRTR E HDRR ○ visor mostra: PRRRI/IETR. VRRID5 ▲ té aparecer no visor: TDQUE:RLTD ▲ té aparecer no visor: TDQUE:RLTD ▲ té aparecer no visor: TDQUE:BAIXO", "TOQUE: MÉDIO" e "TOQUE: NÃO". Por exemplo: "TOQUE: MÉDIO". Para confirmar a sua escolha. Para repor o telecopiador no estado de espera inicial.

#### **P**ARA RECONHECER A SEQUÊNCIA DOS TOQUES

Em alguns países, as companhias telefónicas oferecem a possibilidade de **ter para a mesma linha telefónica dois ou mais números**, correspondentes a utentes diferentes. Quando chega uma chamada, uma **sequência diferente** de toques indicará qual utente deve responder.

Esta função é muito útil no sector doméstico ou em pequenos escritórios, onde a mesma linha telefónica é utilizada por várias pessoas.

O telecopiador reconhece uma dessas sequências (vide instruções a seguir). Desse modo, quando o telecopiador (no modo de recepção "RX FAX/TEL.") recebe uma chamada com aquela específica sequência de toques, dispõe-se sempre e somente à recepção de um documento.

Esta função é indicada especialmente se for associada à recepção silenciosa, pois o telecopiador soará somente em caso de chamada telefónica.

Até aparecer no visor:
 INSTRLRÇÃO
 O visor mostra:
 PRDG. LINHR TEL.
 Até aparecer no visor:
 FUNÇÕES RVRNÇRDR
 Até aparecer no visor:
 DETECTR TDQUE:N
 Até aparecer no visor:
 RUDR CRDENCIR

Para confirmar a sua escolha. O visor mostra:

#### RUTO-DETECÇÃO

Chame o telecopiador com a sequência desejada para que este a detecte. O visor mostra:

DETECTRDO

Para repor o telecopiador no estado de espera inicial.

# NOTA

 $\bigcirc$ 

Se o telecopiador não conseguir detectar esta sequência específica, no visor aparece a mensagem "NÃO DETECTA-DO". Nessa altura, carregue na tecla

#### Para modificar a duração do sinal acústico

Esta função está habilitada somente em alguns países.

Quando o telecopiador está no modo recepção automática com reconhecimento do tipo de chamada, comporta-se da seguinte forma:

- se a chamada provém de um telecopiador, passa automaticamente a receber depois do número de toques estabelecido;
- se a chamada provém de um aparelho telefónico, emitirá um sinal acústico de 20 segundos de duração, vencidos os quais, se o auscultador não for erguido, passa automaticamente a receber.

Para modificar a duração do sinal acústico, siga as instruções abaixo:

Até aparecer no visor:

Instrlação

O visor mostra:

(F)

 $\bigcirc$ 

PROG. LINHA TEL.

() Até aparecer no visor:

TEMPO TEL/FRX:20

- Carregue em √/▶ para ver os outros valores disponíveis: "15", "30" e "40". Por exemplo: "40".
  - Para confirmar a sua escolha.
    - Para repor o telecopiador no estado de espera inicial.

### Para modificar o tempo de silêncio Esta função está habilitada somente em alguns países. Para modificar o valor definido para o tempo de silêncio, siga as instruções abaixo: **(F)** Até aparecer no visor: Instrlacão O visor mostra: $\langle D \rangle$ PROG. LINHA TEL. $\overline{\textcircled{}}$ Até aparecer no visor: TEMPO SILENCIO:6 Carregue em </ > para ver os outros valores disponíveis: "3", "4", "8", "10" e "NÃO". Por exemplo: "4".

Para confirmar a sua escolha.

 $\bigcirc$ 

Para repor o telecopiador no estado de espera inicial.

#### Para modificar o código do comando a distância

Se o telecopiador estiver ligado a um **telefone de emergência** que trabalha em **multifrequência** e estiver preparado para a **recepção manual** ou para a **recepção automática** com reconhecimento do tipo de chamada, a cada telefonema de um correspondente que pretende enviar um documento, o usuário pode **comandar o telecopiador para receber** digitando o código \* \* no próprio telefone de emergência. A manobra é análoga a carregar na tecla () no telecopiador.

É possível substituir o segundo "asterisco" utilizando algarismos de 0 a 9.

(F) Até aparecer no visor:

Instalação

O visor mostra:

PROG. LINHA TEL.

O visor mostra:

 $\langle D \rangle$ 

 $\langle \hat{\mathbf{D}} \rangle$ 

LINHR PUBLICR

Até aparecer no visor:

CONTR.REMOTO:SIM

O visor mostra:

DIGITR CODIGO

*COD.(0/9*,\*) \*\*

0 / 9 Digite o novo código, por exemplo: "\*8".

Para confirmar a sua escolha.

Para repor o telecopiador no estado de espera inicial.

# NOTA

Se estiver ligado a uma linha privada, siga o mesmo procedimento até aparecer no visor "LINHA PÚBLICA", carregue nas teclas </b para mostrar: "LINHA PRIVADA" e, depois, continue como indicado no procedimento.

### **O**UTRAS PREDISPOSIÇÕES ÚTEIS PARA A TRANSMISSÃO $\mathbf{P}$ ara habilitar/desabilitar a nova tentativa de uma TRANSMISSÃO FALIDA A PARTIR DA MEMÓRIA (**F**) Até aparecer no visor: PROGRAMAR FAX $\bigcirc$ O visor mostra: DATA E HORA (F) O visor mostra: PARAMETR. VARIOS $\overline{\textcircled{}}$ Até aparecer no visor: RETRANS.DOC.:NÃO Carregue em </▶ para visualizar a outra "RETRANS.DOC .: SIM". Para confirmar a sua escolha. $\langle D \rangle$ $\bigcirc$ Para repor o telecopiador no estado de

Para ouvir os sinais de conexão L O telecopiador está preparado para que vir os tons de linha durante a fase de como os sinais de conexão trocados en do usuário e o do correspondente. Se ass as instruções abaixo para programá-lo: (F) Até aparecer no visor: Instalação O visor mostra: ٩ PROG. LINHA TEL. (F) Até aparecer no visor: DIAGNOSTICO Até aparecer no visor:  $\langle D \rangle$ ouvir linha: Não Carregue em </▶ para visualizar a outra "OUVIR LINHA: SIM". ٩ Para confirmar a sua escolha. Para repor o telecopiador no estado de  $\heartsuit$ 

PARA REGULAR O VOLUME DO ALTIFALANTE Se achar que o volume, quer dos tons de linha, quer dos sinais de conexão, está demasiado baixo ou demasiado alto, rregule-o por meio das teclas () respectivamente. O visor mostra: C DIGITA NUMERO Carregue em ◀/▶ para aumentar ou diminuir o volume do  $\bigcirc / \bigcirc$ altifalante.

|                                                                                      | Para regular o volume do sinalizador acústico |                                                                                                    |  |  |  |
|--------------------------------------------------------------------------------------|-----------------------------------------------|----------------------------------------------------------------------------------------------------|--|--|--|
|                                                                                      | F                                             | Até aparecer no visor:                                                                                                    |  |  |  |
|                                                                                      |                                               | PROGRAMAR FAX                                                                                                    |  |  |  |
|                                                                                      |                                               | O visor mostra:                                                                                                    |  |  |  |
|                                                                                      |                                               | DRTR E HORR                                                                                                    |  |  |  |
|                                                                                      | F                                             | O visor mostra:                                                                                                    |  |  |  |
|                                                                                      |                                               | PRRAMETR. VARIOS                                                                                                    |  |  |  |
|                                                                                      |                                               | Até aparecer no visor:                                                                                                    |  |  |  |
| onção disponível:                                                                    |                                               | VOL. RVISO:BRIXO                                                                                                    |  |  |  |
| opçao disponívei.                                                                    | RESOL CONTR.                                  | Carregue em <b>√</b> para ver as outras três opções disponíveis: "VOL. AVISO:ALTO", "VOL. AVISO:MEDIO" e "VOL. AVISO:NÃO". Por exemplo: "VOL. AVISO:MEDIO".                                                                     |  |  |  |
| espera inicial.                                                                      |                                               | Para confirmar a sua escolha.                                                                                                    |  |  |  |
|                                                                                      |                                               | Para repor o telecopiador no estado de espera inicial.                                                                                                    |  |  |  |
|                                                                                      |                                               |                                                                                                    |  |  |  |
| e seja possível ou-<br>e marcação, bem<br>ntre o telecopiador<br>sim não for, seguir |                                               | REDUZIR A VELOCIDADE DE TRANSMISSÃO         O telecopiador transmite regularmente à velocidade de 9600 bps (bits por segundo). A velocidade de transmissão a 4800 bps é recomendada para linhas telefónicas com interferências. |  |  |  |
|                                                                                      | F                                             | Até aparecer no visor:                                                                                                    |  |  |  |
|                                                                                      |                                               | PROGRAMAR FAX                                                                                                    |  |  |  |
|                                                                                      |                                               | O visor mostra:                                                                                                    |  |  |  |
|                                                                                      |                                               | DRTR E HORR                                                                                                    |  |  |  |
|                                                                                      | F                                             | O visor mostra:                                                                                                    |  |  |  |
|                                                                                      | _                                             | PARAMETR. VARIOS                                                                                                    |  |  |  |
|                                                                                      |                                               | Até aparecer no visor:                                                                                                    |  |  |  |
| onção disponível:                                                                    |                                               | VELOCID. TX 9.6                                                                                                    |  |  |  |
| opçao disponívci.                                                                    | RESOL. CONTR.                                 | Carregue em <b>√</b> para visualizar a outra opção disponível:<br>"VELOCID. TX 4.8".                                                                                                    |  |  |  |
| ospora inicial                                                                       |                                               | Para confirmar a sua escolha.                                                                                                    |  |  |  |
|                                                                                      |                                               | Para repor o telecopiador no estado de espera inicial.                                                                                                    |  |  |  |
|                                                                                      |                                               |                                                                                                    |  |  |  |

|                                                                                                    | ÇÃO DA RESOLUÇÃO AUTOMÁTICA                                                                                                    | TRANSMISSÃO/RECEPÇÃO DE UM ORIGINAL                                                                                                    |
|----------------------------------------------------------------------------------------------------|----------------------------------------------------------------------------------------------------|----------------------------------------------------------------------------------------------------|
| $\mathcal{V}$                                                                                                    | Se não seleccionar o tipo de resolução antes de transmitir<br>um original, o telecopiador fará a transmissão automatica-<br>mente usando o valor já definido (neste caso: STANDARD).<br>Se quiser, pode programar o aparelho a efectuar a trans-<br>missão automaticamente com resolução FINA, da seguinte<br>maneira: | COM O MÉTODO POLLING<br>Em primeiro lugar, o que é o polling<br>É um padida da transmisaña faita da um talacapiadar, o auto por                                                                                                    |
| F                                                                                                    | Até aparecer no visor:<br>PRDGRRMRR FRX                                                                                                    | <ul> <li>que este último envie o documento pedido de modo automático.</li> <li>Há duas características fundamentais para a comunicação com o método polling:</li> </ul>                                                                                                    |
| <ul> <li>(*)</li> <li>(*)</li></ul> | O visor mostra:<br>DRTR E HDRR<br>O visor mostra:<br>PRRRMETR. VRRIDS<br>Até aparecer no visor:<br>TX RESOL.STD                                                                                                    | <ul> <li>é o usuário que recebe o documento a solicitar o envior<br/>lsto é, um usuário pode conectar-se a um outro telecopiador e<br/>fazer com que este envie automaticamente um documento (apro-<br/>priadamente preparado), mesmo durante a ausência do usuário<br/>do outro lado da linha.</li> <li>a transação é cobrada a quem faz o pedido de transmis-<br/>são. Isto é, paga o usuário que recebe o documento e não o que<br/>transmite.</li> </ul> |
| RESOL. CONTR                                                                                                    | Carregue em <b>4/</b> ▶ para visualizar a outra opção disponível:<br>"TX RESOL.FINA".                                                                                                    | Para efectuar o pedido de transmissão (polling em                                                                                                    |
| $\bigcirc$                                                                                                    | Para confirmar a sua escolha.                                                                                                    | RECEPÇÃO)                                                                                                    |
| Para                                                                                                    | Para repor o telecopiador no estado de espera inicial.<br>HABILITAR/DESABILITAR O MODO ECM<br>O ECM (Modo Correcção de Erros) é um sistema para<br>corrigir erros provocados por interferências na linha. Esta                                                                                                    | O usuário concorda com o correspondente o horário em<br>que pretende efectuar o pedido de transmissão para que<br>este introduza o documento a transmitir no seu telecopiador.<br>Depois disso, prepara o próprio telecopiador para recebei<br>o documento, programando o tipo de marcação com o qua<br>deseja chamar o correspondente e o horário em que pre-<br>tende receber o documento.                                                                 |
|                                                                                                    | função produz efeito somente se tiver sido habilitada tanto<br>no telecopiador do usuário como no do correspondente,<br>sendo indicada no visor pela letra "E".                                                                                                    | Até aparecer no visor: <i>RX POLLING</i>                                                                                                    |
|                                                                                                    | de, mas é possível programá-lo para transmitir em modo<br>normal, como ilustrado a seguir:                                                                                                    | O visor mostra:                                                                                                    |
| F                                                                                                    | Até aparecer no visor:                                                                                                    | НН:ММ                                                                                                    |
|                                                                                                    | O visor mostra:                                                                                                    | Para confirmar a hora corrente ou digite a hora nova sobre<br>aquela, por exemplo "18:20" e carregue em seguida so-<br>bre a tecla . O visor mostra:                                                                                                    |
|                                                                                                    |                                                                                                    | DIGITR NUM.FRX                                                                                                    |
| F                                                                                                    |                                                                                                    | NUM/M.RUT./M.COD                                                                                                    |
|                                                                                                    | O visor mostra:<br>ECM:51                                                                                                    | (0)/(9) Marque o número do correspondente num dos modos pre-<br>vistos: directamente do teclado numérico ou através das<br>teclas de marcação automática ou dos códigos de marca-<br>ção codificada.                                                                                                    |
| RESOL CONTR.                                                                                                    | Carregue em <b>4</b> /▶ para visualizar a outra opção disponível:<br>"ECM: NÃO".                                                                                                    | Para confirmar a definição. O telecopiador volta automati-<br>camente ao estado de espera inicial. Na segunda linha do                                                                                                    |
| $\bigcirc$                                                                                                    | Para contirmar a sua escolha.<br>Para repor o telecopiador no estado de espera inicial.                                                                                                    | VISUI APARECE. NA FOLL.: 18.20.                                                                                                    |

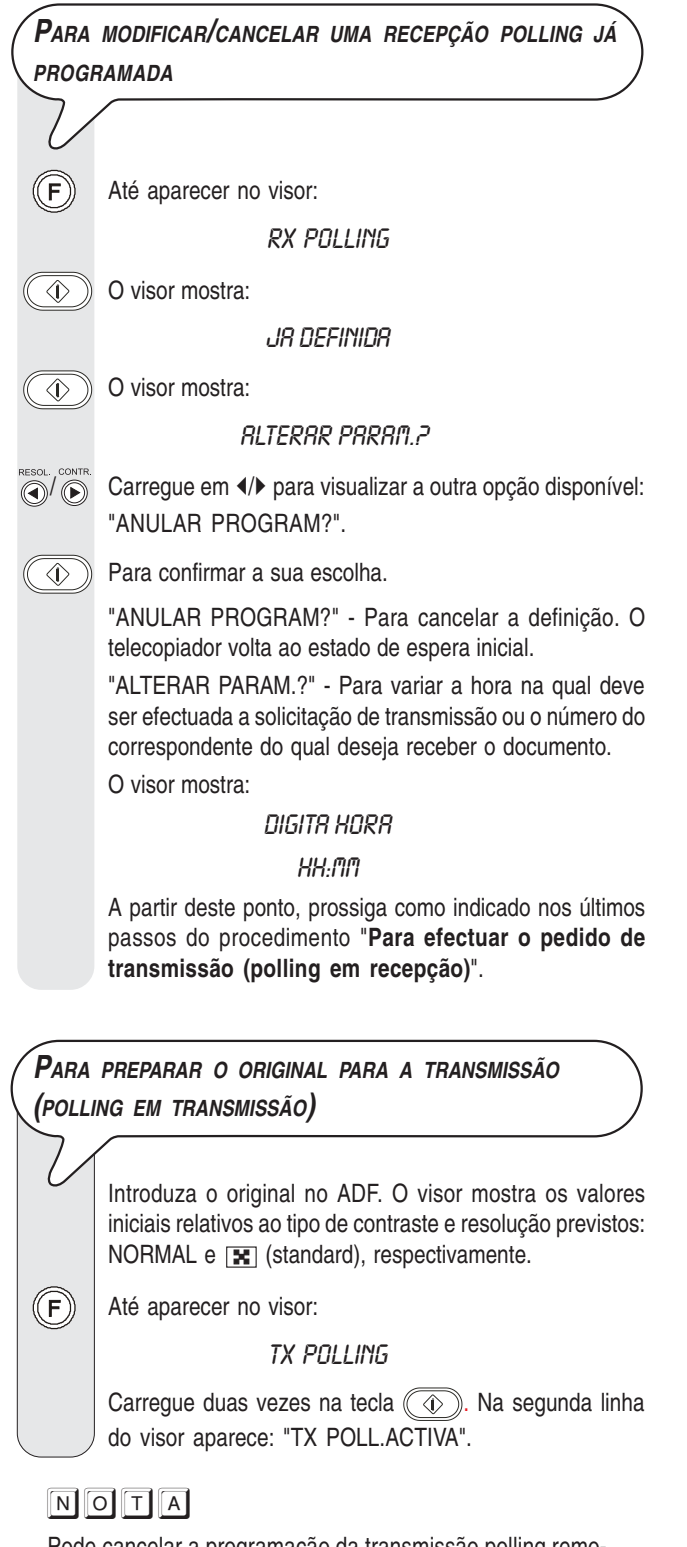

Pode cancelar a programação da transmissão polling removendo o original do ADF ou carregando na tecla (

# O que ocorre se faltar tensão

No caso de queda de tensão, o telecopiador guarda na memória: os números programados para a marcação automática e codificada, assim como os relatórios. Ao contrário, serão perdidos:

- Os documentos na memória. Neste caso, o telecopiador imprimirá automaticamente um relatório que indica o número total das páginas (em transmissão e recepção) canceladas da memória.
- As programações para as transmissões da memória, para as transmissões diferidas e para o polling em recepção e transmissão.
- O relatório de circulares.
- A lista das identificações de quem chama.

O relatório de actividades conterá os dados das últimas 15 transações efectuadas (em vez das últimas 25).

# **O** QUE ACONTECE SE ACABAR O PAPEL OU A TINTA

Se, durante a recepção, o papel vir a faltar ou se emperrar ou se acabar a tinta ou, ainda, se a tampa do compartimento da cabeça for aberta, o suporte do papel fechase, interrompe-se a impressão, no visor aparece a mensagem respectiva e o documento que está a receber é gravado termporariamente na memória. Assim que o problema for resolvido, o telecopiador reactiva a impressão.

# Em caso de falha na transmissão

Pode acontecer que, devido a problemas de linha tais como tráfego demasiado intenso ou interferências de outro género, o original transmitido é recebido mal pelo correspondente, que pedirá para retransmiti-lo.

Nesses casos, é aconselhável retransmitir o original numa velocidade inferior. Deve reduzir a velocidade a 4800 bps seguindo o procedimento descrito na secção "Para reduzir a velocidade de transmissão", capítulo "Uso avançado".

Se a transmissão falhar por causa de anomalias da linha ou do telecopiador, o indicador luminoso de erro "or "a acendese e emite um breve sinal acústico; neste caso, o telecopiador imprime automaticamente o relatório de transmissão (consulte "Impressão de relatórios e listas", capítulo "Operações básicas para a transmissão e a recepção"), no qual um código de erro indica a causa da falha (encontrará a lista de todos os códigos de erro mais adiante).

Terminada a impressão, carregue na tecla o para desligar o indicador luminoso "\_\_\_" e remova manualmente o original do ADF.

RESOLUÇÃO DE PEQUENOS PROBLEMAS

A lista a seguir é uma útil orientação para resolver pequenos problemas.

| PROBLEMA                                                           | SOLUÇÃO                                                                                                    |
|--------------------------------------------------------------------|----------------------------------------------------------------------------------------------------|
| O telecopiador não dá sinal de vida.                               | Verifique se a máquina está<br>ligada à tomada eléctrica.                                                                                                    |
| O original não entra<br>correctamente                              | Verifique se o original<br>corresponde às<br>recomendações indicadas no<br>parágrafo "Quais originais<br>usar", capítulo "Operações<br>básicas para a transmissão e<br>a recepção". |
| O telecopiador não realiza<br>a transmissão                        | Verifique se o original não está<br>emperrado.                                                                                                    |
|                                                                    | A linha está ocupada: aguarde<br>que se libere e, depois, tente<br>de novo.                                                                                                    |
| O telecopiador não recebe<br>no modo automático.                   | A máquina está preparada para<br>a recepção manual: passe para<br>a recepção automática.                                                                                            |
| O telecopiador não<br>consegue copiar nem<br>receber.              | Verifique se o original ou a<br>folha de papel não estão<br>emperrados.                                                                                                    |
|                                                                    | O papel utilizado não é<br>idóneo: verifique as<br>características do papel<br>fomecidas no " <b>Dados</b><br>técnicos".                                                            |
| Durante a impressão, as<br>cópias saem<br>completamente em branco. | Introduza correctamente o<br>original com o lado a copiar<br>virado para baixo.                                                                                                    |

# NOTA

Falhas no funcionamento do telecopiador durante a transmissão ou a recepção podem também ser causadas por motivos diferentes dos indicados na lista e são assinaladas sob a forma de códigos de erro no "Relatório de transmissão" e no "Relatório de actividades", consulte "Impressão de relatórios e listas", capítulo "Operações básicas para a transmissão e a recepção".

# Os códigos de erro

Os códigos de erro impressos no relatório de transmissão e no relatório de actividades são representados por **dois algarismos** que indicam a **causa** da falha. Por razões de espaço, relatório de actividades aparece apenas o código de dois algarismos sem alguma mensagem.

| CÓDIGO | MENSAGEM                                        | CAUSA DO ERRO                                                                                                    | O QUE FAZER                                                                                                    |  |
|--------|-------------------------------------------------|----------------------------------------------------------------------------------------------------|----------------------------------------------------------------------------------------------------|--|
| OK     | Nenhuma mensagem. Resultado<br>positivo.        |                                                                                                    | Nada.                                                                                                    |  |
| 02     | LIGAÇÃO IMPOSSÍVEL                              | O telecopiador não detecta nenhum tom de linha ou recebe sinais irregulares.                                                                   | Verifique se o telecopiador está correctamente<br>ligado à linha telefónica e se o auscultador<br>está no descanso. Depois, tente fazer a<br>ligação |  |
| 03     | RESPOSTA NÃO RECEBIDA                           | O correspondente não atende ou não é um telecopiador.                                                                                          | Verifique se o número do correspondente está certo                                                                                                   |  |
| 04     | ERRO NA TRANSMISSÃO.<br>RETRANSMITIR DA PÁG. nn | Houve uma falha durante a transmissão."nn"<br>= número da página em que se verificou a<br>falha.                                               | Repita a transmissão a partir da página<br>indicada no relatório.                                                                                    |  |
| 05     | RETRANSMITIR AS PÁGS. nn,<br>nn                 | "O telecopiador do correspondente<br>detectou erros durante a recepção. "nn" =<br>número da página em que se verificou a<br>falha.             | Repita a transmissão das páginas indicadas no relatório.                                                                                             |  |
| 07     | DOCUMENTO MUITO LONGO                           | O original a transmitir é demasiado longo. O<br>tempo empregado na transmissão excede<br>os limites admitidos.                                 | Divida o original a transmitir.                                                                                                    |  |
| 08     | VERIFICAR O DOCUMENTO                           | O scanner óptico não consegue ler o<br>original                                                                                                | Remova e reintroduza o original no ADF e tente novamente a ligação.                                                                                  |  |
| 09     | TX INTERROMPIDA COM STOP                        | A transmissão foi interrompida pelo usuário.                                                                                                   | Nada                                                                                                    |  |
| 10     | Nenhuma mensagem                                | Houve uma falha durante a recepção.                                                                                                    | Chame o correspondente e peça para enviar novamente o documento.                                                                                     |  |
| 11     | Nenhuma mensagem                                | Durante a recepção, ocorreu um erro de<br>impressão. A recepção continuou na<br>memória, mas esta ficou cheia antes de<br>concluir a recepção. | Elimine o problema e aguarde o fim da<br>impressão do documento na memória.                                                                          |  |
| 13     | ERRO NO POLLING                                 | O correspondente não colocou o original<br>no ADF nem preparou o seu telecopiador<br>para transmitir com o método polling.                     | Chame de novo o correspondente                                                                                                    |  |
| 16     | QUEDA DE TENSÃO NA PÁGINA nn                    | Faltou corrente durante uma fase de transmissão ou de recepção.                                                                                | Repita a transmissão a partir da página<br>indicada no relatório.                                                                                    |  |
| (OK)   | Nenhuma mensagem                                | O documento foi recebido mas a qualidade de impressão é pouco satisfatória.                                                                    | Chame o correspondente.                                                                                                    |  |
| 000    | LINHA OCUPADA                                   | A linha está ocupada.                                                                                                    | Tente novamente quando a linha estiver livre.                                                                                                    |  |

#### SINAIS E MENSAGENS

Em geral, os **problemas** eventualmente encontrados são indicados com **sinais acústicos** (às vezes acompanhados por **sinais visu-ais**: indicador luminoso erro "

O telecopiador emite também sinais acústicos e mensagens no visor que não indicam uma condição de erro.

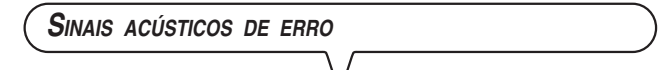

#### Sinal breve de 1 segundo

 Foi carregada uma tecla errada durante uma qualquer das fases operacionais.

# Sinal prolongado de 3 segundos e indicador luminoso de erro aceso

Transação não foi bem-sucedida.

#### Sinal contínuo

Pede para pousar o auscultador, se por acaso não tiver sido colocado no descanso.

### NOTA

Para **apagar** o indicador luminoso erro "\_\_\_\_" carregue na tecla (

Mensagens de erro no visor

#### ACABOU A TINTA!

Acabou a tinta do cartucho: substitua a cabeça de impressão (Vide: "Substituição da cabeça de impressão", capítulo "Operações de manutenção").

#### CODIGO ERRADO, PREMIR 💌

 O código de acesso ao telecopiador está errado: carregue na tecla ( ) e introduza o código correcto.

#### COPIR INTERROMP.

- O usuário interrompeu a operação de cópia carregando na tecla

   O
- Ocorreu um defeito durante a fase de cópia do original que impedia a impressão: verifique no visor o tipo de problema e resolva-o.

#### DOC. NR MEMORIR

O documento recebido foi memorizado porque havia um defeito durante a fase de recepção que impedia a impressão imediata: verifique o tipo de defeito (falta ou emperramento do papel, fim da tinta, tampa aberta, etc.) e resolva o problema.

#### ERRO PRPEL, PREMIR 💌

O papel emperrou durante a cópia ou a recepção: carregue na tecla (); se a folha não sair automaticamente, verifique onde ocorreu o emperramento e remova a folha (vide "Remoção de originais e folhas de papel emperradas", capítulo "Operações de manutenção").

#### ERRO RX

A recepção não ocorreu correctamente: carregue na tecla

#### ERRO SISTEMA NN

Ocorreu uma falha que provocou o bloqueio do telecopiador: desligue e ligue de novo o telecopiador. Se o erro persistir, desligue o telecopiador e chame o serviço de assistência técnica.

#### ERRO TX

A transmissão não ocorreu correctamente: carregue na tecla para apagar o indicador luminoso erro " a" e para cancelar a mensagem do visor e repita a transmissão.

#### MEMORIA CHEIR

Um ou mais documentos recebidos gravados na memória, devido a uma falha durante a fase de recepção, encheu a memória: verifique o tipo de falha (falta ou emperramento do papel, falta de tinta, tampa aberta, etc.) e resolva o problema. Os documentos serão impressos automaticamente liberando, assim, a memória.

#### NÃO PROGRAMADO

Foi escolhida uma tecla de marcação automática ou uma combinação para a marcação codificada que ainda não foi programada: programe a tecla ou o código (vide "Programação da marcação automática e da marcação codificada", capítulo "Operações básicas para a transmissão e a recepção").

#### REMARCAÇÃO NNN

A conexão não ocorreu devido a falhas na linha ou porque o correspondente está ocupado: o telecopiador fica à espera de efectuar as tentativas de remarcação automática.

#### REMARC. POL NNN

Foi programada uma recepção polling e a conexão não ocorreu devido a falhas na linha ou porque o correspondente está ocupado: o telecopiador fica à espera de efectuar as tentativas de remarcação automática.

#### RETIRAR DOCUM., PREMIR 💌

- Um original emperrou durante a cópia ou a transmissão: carregue na tecla (); se a folha não sair automaticamente, remova manualmente (vide "Remoção de originais e folhas de papel emperrados", capítulo "Operações de manutenção").

#### RX NA MEMORIA

A recepção prossegue na memória porque houve uma falha durante a fase de recepção de um documento que impede a impressão: verifique, na linha inferior do visor, o tipo de falha e resolva o problema.

#### TRMPR RBERTRI

A tampa do compartimento da cabeça de impressão foi deixada aberta: feche-a.

#### VERIFICA DOCUM., PREMIR 💌

O original não é alimentado correctamente: reponha o original no alimentador automático (ADF) e carregue na tecla 
para restabelecer as condições de funcionamento do telecopiador.

#### VERIFICA PAPEL, PREMIR 💌

#### VERIFICAR CABEÇA

- O telecopiador não detecta a cabeça de impressão porque esta não foi montada ou não está bem inserida: monte/reponha a cabeça de impressão.
- Alguns injectores da cabeça de impressão estão estragados, o que influi de forma negativa na qualidade da impressão: efectue o procedimento de restabelecimento da cabeça (vide "Restabelecimento da cabeça de impressão e verificação manual dos injectores", capítulo "Operações de manutenção").

Outros sinais acústicos

#### Sinal breve de 1 segundo

• Transação efectuada correctamente.

#### Sinal intermitente de 20 segundos

 Pede para alçar o auscultador para atender uma chamada telefónica.

**O**UTRAS MENSAGENS NO VISOR

#### **RLÇAR AUSCULTADOR**

O correspondente solicitou uma comunicação vocal: alce o auscultador para atender a chamada.

#### CRBEÇA NOVA?, 1=510 O=NÃO

Foi montada uma cabeça de impressão descartável pela primeira vez ou foi removida e remontada; responda adequadamente. Dando resposta afirmativa havendo montado uma cabeça usada, o telecopiador não indicará quando a tinta acabar.

#### CHRMRDR TEL.

O usuário alçou o auscultador e apanhou a linha do telefone.

#### DOCUMENTO PRONTO

Original correctamente introduzido no ADF.

#### en ligação

O telecopiador está a efectuar a conexão com o aparelho do correspondente.

#### EN TRANS

Transmissão em andamento.

#### FONE NO GRNCHO

Foi activada a função "mãos livres". Pouse o auscultador.

#### GRAVAÇÃO

O telecopiador está a gravar as páginas do original a copiar.

#### HORA TX: HH:MM

Foi programada uma transmissão a uma hora preestabelecida (transmissão diferida).

#### IMPRIMINDO

O telecopiador está a imprimir um relatório ou uma lista.

#### LINHR EM ESPERR,

#### PREMIR ESPERA

Uma conversação telefónica foi suspensa temporariamente carre-

gando na tecla () : carregue de novo na tecla () para retomar a conversação com o interlocutor.

#### Marcação

O telecopiador está a marcar o número do correspondente chamado.

#### RX COMPLETR

A recepção foi efectuada correctamente.

#### RX INTERROMPIDR

O usuário interrompeu a recepção carregando na tecla ( ).

RX POLL: HH:MM Foi feito um pedido de transmissão (recepção polling).

#### TRANSMISSÃO

Transmissão em andamento.

#### TX COMPLETR

A transmissão foi efectuada correctamente.

#### TX DR MEMORIR

Foi programada uma transmissão da memória.

#### TX INTERROMPIDA

Transmissão interrompida através da tecla 💿.

ULTIMR TX OK A última transmissão foi efectuada correctamente.

#### VER. IMPRESSÃO 1=SRI O=REPETE

O telecopiador verificou automaticamente os injectores da cabeça e efectuou uma prova de impressão: verifique se a qualidade da impressão é satisfatória e escolha a opção apropriada.

### SUBSTITUIÇÃO DA CABEÇA DE IMPRESSÃO

### NOTA

Lembre-se de usar somente cabeças de impressão não recarregáveis (monobloco).

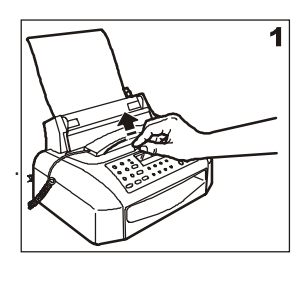

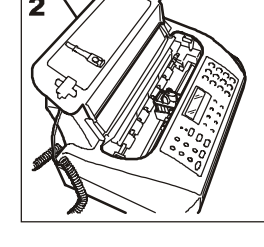

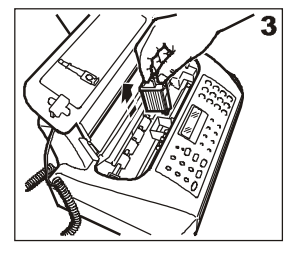

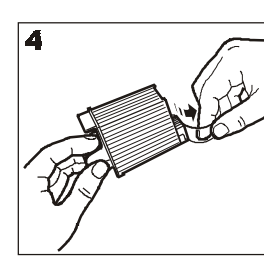

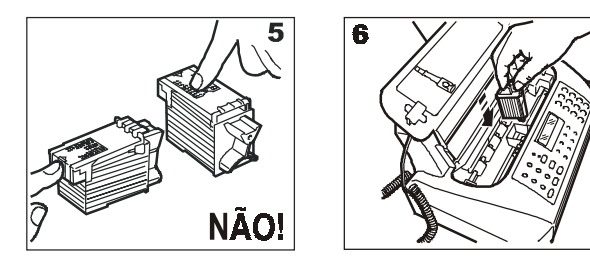

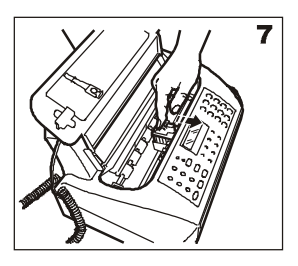

- 1-2 Levante a cobertura do compartimento da cabeça de impressão, colocando o dedo na marca central, como indicado na figura.
- 3. Desbloqueie a cabeça de impressão empurrando as alavancas. De seguida, remova-a do seu alojamento.
- 4. Remova a cabeça da embalagem e, segurando-a pela ponta, remova a película que protege os injectores.
- 5. Não toque os injectores nem os contactos eléctricos.
- 6. Introduza a cabeça de impressão no seu alojamento com os contactos eléctricos virados para a parte da frente do telecopiador.
- Empurre a cabeça até ouvir o clique de engate que confirma a introdução correcta e feche a cobertura do compartimento da cabeça.

# NOTA

Se a cabeça foi substituída porque **acabou a tinta**, o telecopiador, quando a tampa do compartimento da cabeça se fecha, reconhece automaticamente a substituição e **no visor aparece a** mensagem "CABEÇA NOVA? 1 = SIM, 0 = NÃO". Defina o valor **1.** 

Nesse ponto, o telecopiador realiza **automaticamente** o procedimento de **restabelecimento da cabeça de impres**são e o controlo dos injectores, imprimindo o resultado do teste. Analise o resultado do teste consultando "Montagem da cabeça de impressão", capítulo "Instalação". Se, ao contrário, a cabeça tiver sido trocada por causa da má qualidade de impressão, prossiga como indicado a seguir:

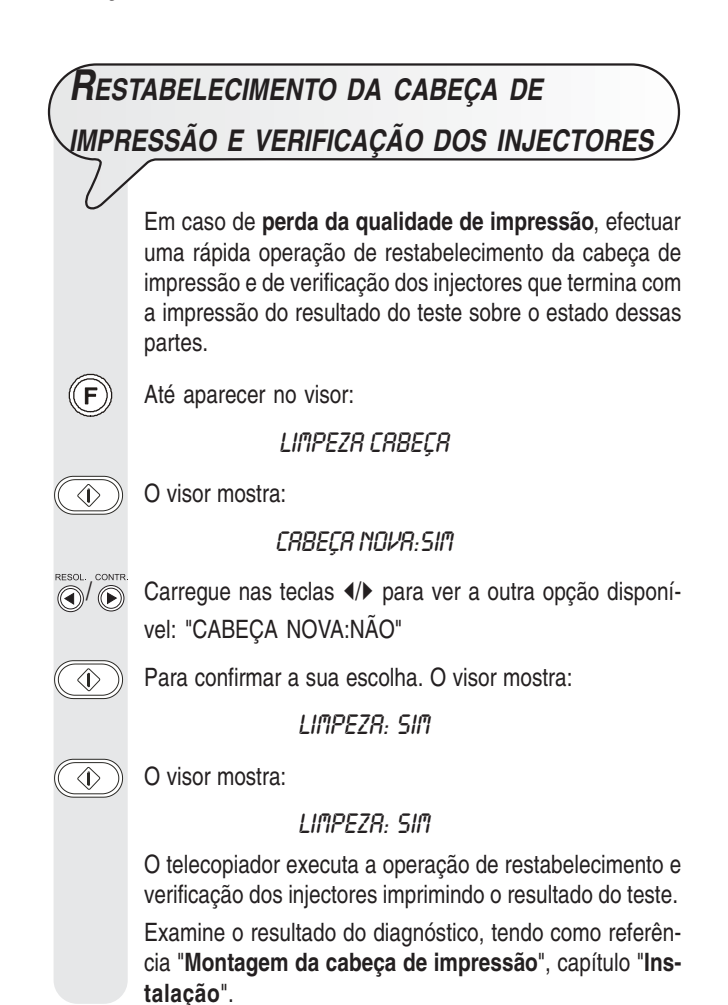

NOTA

Para interromper, a qualquer momento, o procedimento, carregue na tecla (

# NOTA

Se, após ter feito a operação de restabelecimento, o resultado do diagnóstico ainda estiver abaixo das expectativas, execute as seguintes manobras de acordo com a ordem, interrompendo logo que obtiver um resultado de impressão satisfatório:

- No telecopiador, faça a cópia de um documento com o tipo de grafismo ou texto desejado e avalie a qualidade da cópia.
- Troque o tipo de papel (o papel usado poderia ser muito poroso) e repita mais uma vez o procedimento.
- Remova e remonte a cabeça de impressão.

- Remova a cabeça e faça as seguintes operações:
  - controle visualmente se há um corpo estranho sobre os injectores de impressão; se houver, remova o corpo estranho com cuidado, evitando tocar os contactos eléctricos;
  - limpe os contactos eléctricos da cabeça e do carro de suporte da cabeça, vide a seguir "Limpeza dos contactos eléctricos da cabeça de impressão";
  - limpe os injectores, consulte a seguir "Limpeza dos injectores da cabeça de impressão".
  - Por fim, remonte a cabeça.
- Chame a assistência técnica.

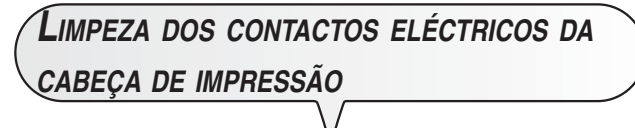

Com o telecopiador desligado da tomada de alimentação eléctrica:

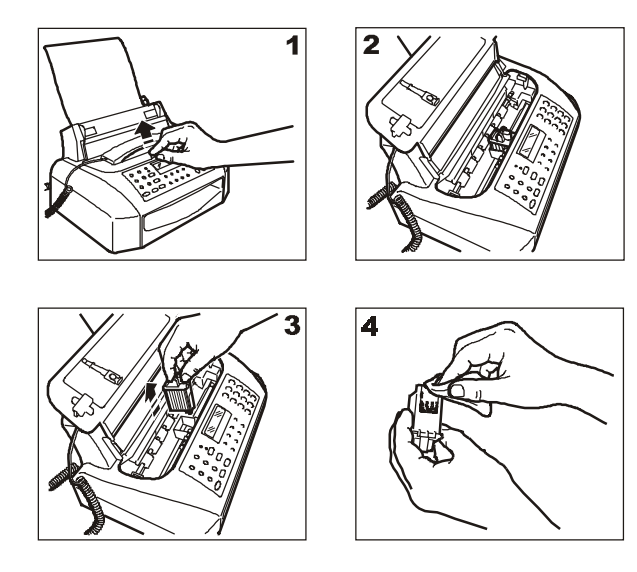

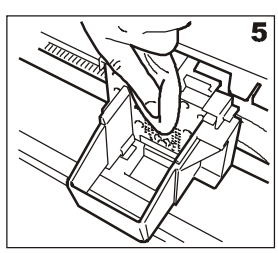

- 1-2 Levante a cobertura do compartimento da cabeça de impressão, colocando o dedo na marca central, como indicado na figura.
- Desbloqueie a cabeça de impressão empurrando as alavancas. De seguida, remova-a do seu alojamento.
- 4. Limpe os contactos eléctricos usando um pano ligeiramente humedecido.

#### Não toque os injectores.

 Limpe com um pano ligeiramente humedecido também os contactos eléctricos do carrinho de suporte da cabeça. Por fim, após ter remontado a cabeça, feche a tampa do alojamento da cabeça.

# LIMPEZA DOS INJECTORES DA CABEÇA DE

# NOTA

Recorra a este procedimento somente como último recurso, antes de substituir completamente a cabeça de impressão.

- 1. Humedeça um lenço de papel com água destilada e, depois, torça-o para eliminar a água em excesso.
- Tire a cabeça de impressão como já indicado no procedimento anterior
- Segurando a cabeça de impressão com os injectores virados para baixo, tampone-a pressionando delicadamente o lenço como indicado na figura.

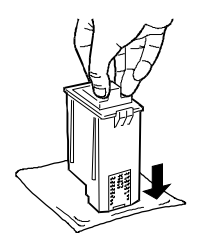

- Repita algumas vezes a operação, pressionando a cabeça em pontos diferentes do lenço para limpar cuidadosamente os injectores.
- Introduza a cabeça de impressão como já indicado em "Substituição da cabeça de impressão".

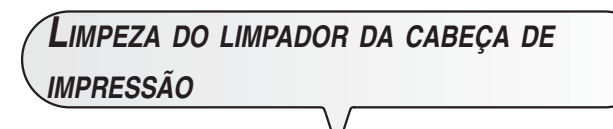

Com o telecopiador desligado da tomada de alimentação eléctrica:

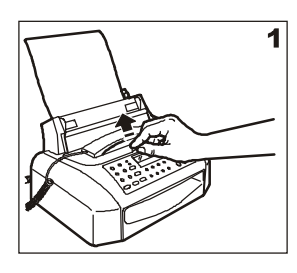

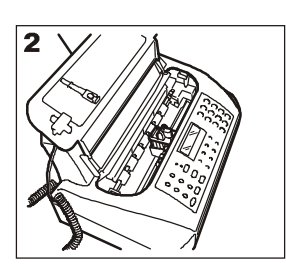

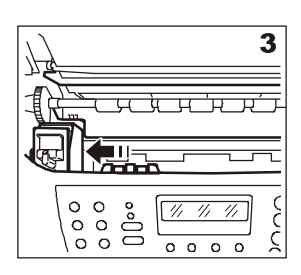

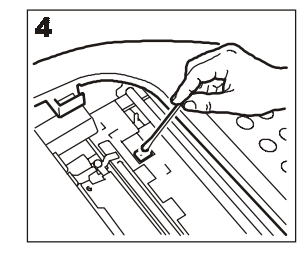

- 1-2 Levante a cobertura do compartimento da cabeça de impressão, colocando o dedo na marca central, como indicado na figura.
- Mova a cabeça de impressão contra o lado esquerdo, como indicado na figura.
- 4. Limpe o limpador da cabeça com um cotonete seco e, depois, feche a cobertura do compartimento da cabeça.

### LIMPEZA DO SCANNER ÓPTICO

A poeira acumulada no vidro do scanner óptico pode causar problemas na leitura dos documentos. Para prevenir tais inconvenientes, limpe de quando em quando o vidro, como indicado a seguir: Com o telecopiador **desconectado da tomada de alimentação eléctrica**:

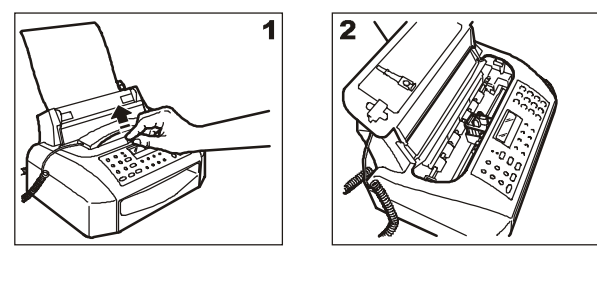

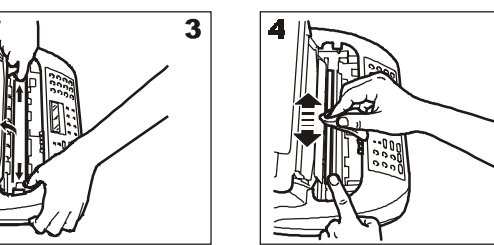

- 1-2 Levante a cobertura do compartimento da cabeça de impressão, colocando o dedo na marca central, como indicado na figura.
- Mova a cabeça de impressão contra o lado esquerdo e levante o ecrã do scanner óptico movendo a alavanca situada no lado direito do telecopiador.
- Mantendo o ecrã levantado, limpe o vidro do scanner óptico usando um pano humedecido com um produto específico para limpar vidros e enxugue cuidadosamente. Não deite nem borrife directamente no vidro o produto de limpeza.
- 5. Feche de novo a cobertura do compartimento da cabeça.

# NOTA

Para verificar se o scanner óptico está limpo, tire uma cópia de um papel em branco. Se na cópia aparecerem linhas verticais mesmo com o scanner perfeitamente limpo, contacte o pessoal técnico qualificado.

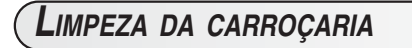

- 1. Desligue o telecopiador da tomada eléctrica e da tomada do telefone.
- 2. Use exclusivamente um pano macio que não solte fiapos, humedecido com um detergente neutro diluído em água.

# Remoção de originais e folhas de papel emperrados

Nas operações de **transmissão** ou de **cópia**, pode acontecer que um **original** fique **emperrado** (nesse caso, no visor aparece a mensagem: "**RETIRAR DOCUM., PREMIR** ()).

Também pode acontecer que o papel que serve para imprimir os documentos recebidos ou para copiar os originais encrave (esta condição é assinalada no visor com a mensagem: "ERRO PAPEL, **PREMIR** ()").

Em ambos os casos, tente expulsar o original ou a folha de papel carregando na tecla (

Se o original ou a folha de papel não saírem automaticamente, tire-os manualmente como indicado a seguir:

Levante a cobertura do compartimento da cabeça colocando o dedo na marca central como indicado anteriormente. Se precisar remover um original composto de várias folhas, antes de levantar a cobertura do compartimento da cabeça, removas as folhas que tiverem ficado na bandeja de alimentação.

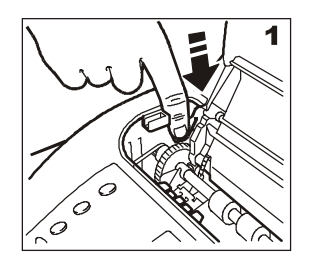

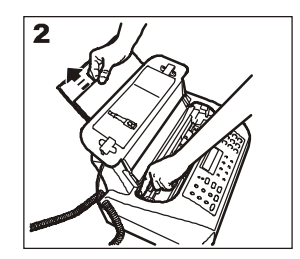

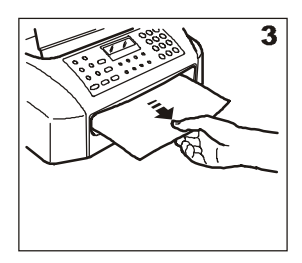

- 1. Carregue na alavanca situada no lado esquerdo do telecopiador.
- 2-3.Mantendo a alavanca pressionada, remova o original ou a folha de papel encravados.

# DADOS TÉCNICOS

#### **C**ARACTERÍSTICAS GERAIS

| Modelo       | Unidade de transmissão e recepção de mesa |
|--------------|-------------------------------------------|
| Visor        | LCD 16 + 16 crt.                          |
| Capacidade   |                                           |
| da memória   | (*) 21 páginas                            |
| Dimensões    |                                           |
| Largura      | 359 mm                                    |
| Profundidade | 234 mm + 84 mm                            |
| Altura       | 180 mm + 138 mm (**)                      |
| Peso         | 4,7 Kg aprox.                             |
|              |                                           |

#### CARACTERÍSTICAS DE COMUNICAÇÃO

| Rede telefónica      | Pública/privada | a                            |
|----------------------|-----------------|------------------------------|
| Compatibilidade      | ITU             |                              |
| Velocidade de comuni | cação           | .9600-7200-4800-2400         |
|                      |                 | (com "fall back" automático) |
| Método de compressã  | io              | . MH,MR, MMR                 |

#### CARACTERÍSTICAS DE ALIMENTAÇÃO

| Tensão                | 220-240 VAC ou 110-240                                 |
|-----------------------|--------------------------------------------------------|
|                       | VAC (placa na parte trasei-<br>ra do telecopiador)     |
| Frequência            | 50-60Hz (placa na parte tra-<br>seira do telecopiador) |
| Potência consumida:   |                                                        |
| - em estado de espera | <7W                                                    |
| - potência máx        | 35W                                                    |

#### **C**ONDIÇÕES AMBIENTAIS

| Temperatura       | de +5°C a +35°C (utilização telecopiador) |  |
|-------------------|-------------------------------------------|--|
|                   | de -15°C a +55°C (transporte: com produto |  |
|                   | embalado)                                 |  |
|                   | de -5°C a +45°C (armazenamento e          |  |
|                   | quando parado)                            |  |
| Humidade relativa | 15%-85% (funcionamento/armazenamento/     |  |
|                   | quando parado)                            |  |
|                   | 5%-95% (transporte)                       |  |
|                   |                                           |  |

#### **C**ARACTERÍSTICAS DO SCANNER ÓPTICO

| Método de varredura<br>Resolução de leitura: | CIS            |
|----------------------------------------------|----------------|
| - horizontal                                 | 8 pixel/mm     |
| - vertical STANDARD                          | 3,85 linhas/mm |
| - vertical FINA                              | 7,7 linhas/mm  |

#### CARACTERÍSTICAS DE TRANSMISSÃO

Tempo de transmissão .. 11s (9600 bps MMR) Capacidade do ADF .... 5 folhas A4, Letter e Legal

#### **C**ARACTERÍSTICAS DE RECEPÇÃO

| Sistema de impressão  | Impressão e<br>ra a jacto de | m papel comum com impresso-<br>tinta |
|-----------------------|------------------------------|--------------------------------------|
| Largura máx. de impre | essão                        | 208 mm                               |
| Papel de impressão    |                              | A4 (210 x 297 mm)                    |
|                       |                              | US Letter (216 x 279 mm)             |
|                       |                              | US Legal (216 x 356 mm)              |
|                       |                              | Gramatura: 70-90 gr/m <sup>2</sup>   |
| Alimentação do papel. | Suporte para<br>80 gr/m²)    | a papel comum (máx. 40 folhas        |
|                       |                              |                                      |

- (\*) = Formato ITU-TS, Test Sheet n° 1 (Slerexe Letter) com resolução standard e formato A4.
- (\*\*) = Com a extensão de suporte do papel.

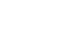

THE SLEREXE COMPANY LIMITED SAFORS LANE - BOOLE - DORSET - BH 25 8 ER TELEPHONE HOULE (94513) 5607 - TILE 123456

Ø

Our Ref. 350/PJC/EAC

4th April, 1984

STANDARD FORM CCITT R1

Dr. P. N. Cundall, Mining Surveys Ltd., Holroyd Road, Reading, Berks.

JEIKS.

Dear Pete,

Permit me to introduce you to the facility of facsimile transmission.

In facsimile a photocell is caused to perform a raster scan over the subject copy. The variations of print density on the document cause the photocell to generate an analogous electrical video signal. This signal is used to modulate a carrier, which is transmitted to a remote destination over a radio or cable communications link.

At the remote terminal, demodulation reconstructs the video signal, which is used to modulate the density of print produced by a printing device. This device is scanning in a raster scan synchronised with that at the transmitting terminal. As a result, a facsimile copy of the subject document is produced.

Probably you have uses for this facility in your organisation.

Phil.

Yours sincerely,

P. J. CROSS Group Leader – Facsimile Research

# ÍNDICE ANALÍTICO

| Α              |  |  |
|----------------|--|--|
| ADF 7<br>ASF 3 |  |  |

#### С

Cabeça de impressão

limpeza dos contactos eléctricos 29 limpeza dos injectores da cabeça de impressão 29 montagem da cabeça de impressão 4 precauções sobre as cabeças de impressão 4 procedimento de limpeza/verificação dos injectores IX, 4 restabelecimento e verificação dos injectores 28 substituição da cabeça de impressão 28 Características da linha linha privada (PBX) 6 linha pública 6 Central telefónica privada (central de PBX) 6 pública 6 Código do comando a distância 20 Códigos de erro 24, 25 Contactos eléctricos do carrinho de suporte da cabeça 29 Contraste regulações 7 Cópia interromper a cópia XIII, 17 mais cópias XIII para fazer uma cópia 17 para obter uma cópia de óptima qualidade 17 quais originais usar 17 valor de reprodução XIII, 17 valores de contraste e resolução XIII, 17

#### D

#### Dados técnicos

características de alimentação 31 características de comunicação 31 características de recepção 31 características de transmissão 31 características do scanner óptico 31 características gerais 31 condições ambientais 31 Data e hora 5

#### E

ECM (modo correcção de erros) 22

#### I

Identificação do remetente nome 5 nome e número de fax posição 5 número de fax 5 Indicador luminoso "ERRO" 26 Instalação

precauções para a instalação *I* 

#### L

#### Ligação

ligação com a linha telefónica 1 ligação com a rede de alimentação 3 ligação do auscultador 3 ligação do telecopiador 1 ligação dum telefone de emergência 1 Listas dados marcação automática e codificada 15 lista dos parâmetros de instalação 15 parâmetros de configuração 15

#### Μ

Marcação por impulsos = decádica 6 por tons = multifrequência 6 Marcação automática 11 para telefonar com a marcação automática 16 programação 11 transmissão com a marcação automática 12 Marcação codificada 12 para telefonar com a marcação codificada 16 programação 12 transmissão com a marcação codificada 12 Memória transmissão da memória para modificar/retransmitir/cancelar 10 transmissão de um original da memória 9 Mensagens mensagens de erro no visor 26 outras mensagens no visor 27

#### 0

| Operações de manutenção                              |
|------------------------------------------------------|
| limpeza da carroçaria <i>30</i>                      |
| limpeza do limpador <i>29</i>                        |
| limpeza do scanner óptico <i>30</i>                  |
| limpeza dos contactos eléctricos 29                  |
| limpeza dos injectores da cabeça de impressão 29     |
| precauções de uso /                                  |
| remoção de originais e folhas de papel emperrados 30 |
| restabelecimento da cabeça de impressão 28           |
| substituição da cabeça de impressão 28               |
| verificação dos injectores 28                        |
| Originais                                            |
| introdução do original no ADF 7                      |
| quais originais usar 7                               |
| remocão de originais emperrados 30                   |

#### P

Papel alimentação do papel formato do papel remoção de originais e folhas de papel emperrados suporte de alimentação do papel (ASF) Polling para modificar/cancelar uma recepção polling polling em recepção polling em transmissão Problemas e soluções em caso de falha na transmissão resolução de pequenos problemas se acabar o papel ou a tinta se faltar tensão

#### R

Recepção

número de toques para modificar o número de toques 19 para modificar o código do comando a distância 20 para modificar a duração do sinal acústico 20 para modificar o número de toques 19 para modificar o tempo de silêncio 20 para reduzir a área de impressão de um documento 18 para ver os dados de quem chama 19 recepção automática 10 com reconhecimento do tipo de chamada 10 recepção manual 10 sequência dos toques 19 texto em excesso 18 Relatórios como interpretar os relatórios 13 impressão automática 14 para imprimir a critério do usuário 14 relatório de actividades 13 relatório da última transmissão 13 relatório da última transmissão de circulares 13 relatório de queda de voltagem 13 relatório de transmissão falida 13 Remarcação automática 8 Resolução definição da resolução automática 22 regulações 7

#### S

Scanner óptico limpeza 30 Sinais outros sinais acústicos 27 sinais acústicos de erro 26 Sinais acústicos 27 Sinais de conexão 21

### Т

#### Transmissão

modificação/eliminação de uma transmissão diferida 9 nova tentativa de transmissão falida da memória 21 para interromper XI, 8 para ouvir os sinais de conexão 21 para reduzir a velocidade de transmissão 21 para transmitir erguendo o auscultador telefónico 8 para transmitir ouvindo os tons de linha XI, 8 transmissão com a marcação codificada 12 transmissão com a marcação automática 12 transmissão da memória 10 transmissão de circulares 9 transmissão de um original 7 transmissão de um original da memória 9 transmissão diferida 9

#### U

Uso como telefone para telefonar com a marcação automática 16 para telefonar com a marcação codificada 16 telefonar através de busca na agenda telefónica 16

#### V

Velocidade de transmissão 21 Visor mensagens de erro no visor 26 outras mensagens 27 Volume do altifalante 21 Volume do sinalizador acústico 21

### Códigos das Cabeças de Impressão Monocromáticas

Cabeça de impressão monobloco: código 84431 W (FPJ 20)

Cabeça de impressão monobloco com tinta pigmentada: código B0042 C (FPJ 22)

293388D